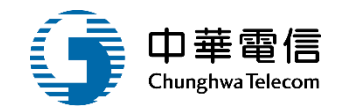

# 專業(養成/餐勤)訓練管理系統

## 教育訓練

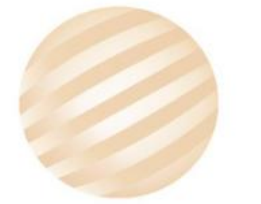

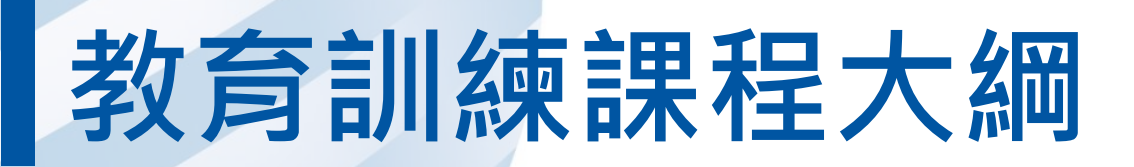

- 系統功能介紹
- •業務流程
- 系統流程、操作演練
  意見交流 Q&A

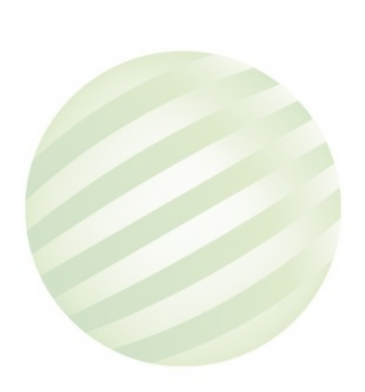

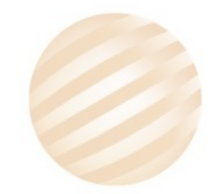

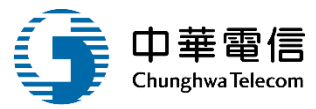

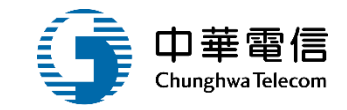

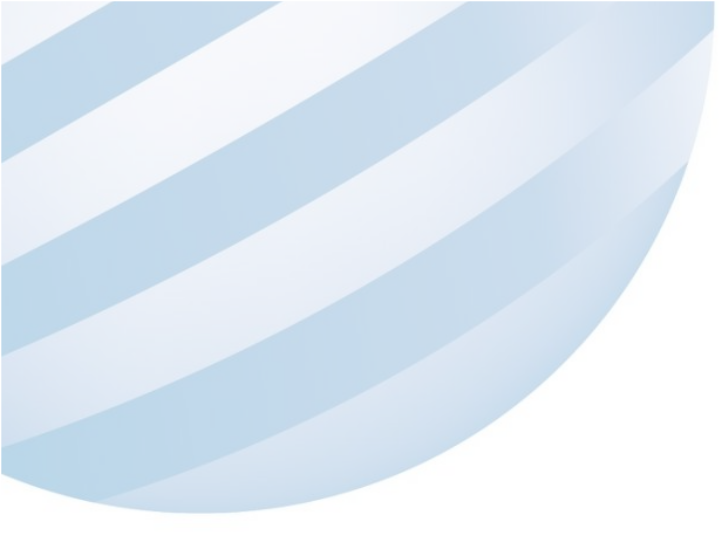

# 系統功能介紹

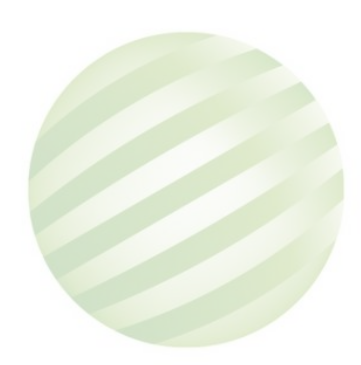

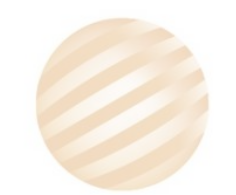

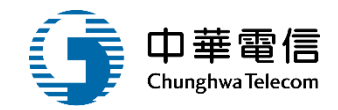

#### 數位學習暨試務管理系統(EL)-船員專業訓練報名暨後臺管理子系統

| 公開資訊管理                                                                                                    | 批次報名暨審查<br>作業管理                                                                                                    | 確認開課暨線上<br>通知管理                                                                            | 開班核備暨審核<br>作業                                                                                                    | 成績資料管理                                                                                               | 結訓管理作業                                                                                                    | 證書管理作業                                                                                                    | 委辦費管理                                                                                                    |
|----------------------------------------------------------------------------------------------------|----------------------------------------------------------------------------------------------------|--------------------------------------------------------------------------------------------|----------------------------------------------------------------------------------------------------|----------------------------------------------------------------------------------------------------|----------------------------------------------------------------------------------------------------|----------------------------------------------------------------------------------------------------|----------------------------------------------------------------------------------------------------|
| <ul> <li>&gt; 相關表件維護</li> <li>&gt; 相關表件上架審<br/>核</li> <li>&gt; 相關表件上架審<br/>核</li> <li></li> <li>開班暨人工報名<br/>作業</li> <li>&gt; 養成開班暨人工<br/>報名維護</li> <li>&gt; 專訓開班暨人工<br/>報名維護</li> <li>&gt; 餐勤開班暨人工<br/>報名維護</li> </ul> | <ul> <li>養成線上預約報</li> <li>養成線上預約報</li> <li>養成線上預約報</li> <li>養成成常格審查</li> <li>養成成常線上参訓確</li> <li>專名專副部約報</li> <li>專名專副部約報</li> <li>專書調約報</li> <li>新約報</li> <li>新約報</li> <li>新約報</li> <li>新約報</li> <li>新約報</li> <li>新約報</li> <li>新約報</li> <li>新約報</li> <li>新約報</li> <li>新約報</li> <li>新約報</li> <li>新約報</li> <li>新約報</li> <li>新約報</li> <li>新約報</li> <li>新約報</li> <li>新約報</li> <li>新約報</li> <li>新約報</li> <li>新約</li> <li>新約</li> <li>新約</li> <li>第</li> <li>第</li> <li></li></ul> | <ul> <li>養理養詢人業專理專詢專業餐詢人業調確認</li> <li>資素、調査、調査、調査、調査、調査、調査、調査、調査、調査、調査、調査、調査、調査、</li></ul> | <ul> <li>&gt; 養成開班核備</li> <li>&gt; 養成取消開班審<br/>核(公費)</li> <li>&gt; 專訓開班核備</li> <li>&gt; 專訓取消開班審<br/>核(公費)</li> <li>&gt; 餐勤開班核備</li> <li>&gt; 餐勤取消開班審<br/>核(公費)</li> </ul> | <ul> <li>&gt; 養成學員成績資<br/>料維護</li> <li>&gt; 專訓學員成績資<br/>料維護</li> <li>&gt; 餐勤學員成績資<br/>料維護</li> </ul> | <ul> <li>&gt; 養成結訓/合格送</li> <li>&gt; 養成結訓/合格審</li> <li>&gt; 養成結訓/合格審</li> <li>&gt; 養成分印作業</li> <li>&gt; 專訓結訓/合格送</li> <li>&gt; 專訓結訓/合格審</li> <li>&gt; 餐勤結訓/合格送</li> <li>&gt; 餐勤結訓/合格審</li> <li>&gt; 餐勤結訓/合格審</li> </ul> | <ul> <li>◆養菜</li> <li>◆養菜</li> <li>太發作</li> <li>◆養菇</li> <li>◆養菇</li> <li>◆養菇</li> <li>◆素素</li> <li>◆素素</li> <li>◆素</li> <li>◆素</li></ul> | <ul> <li>&gt; 訓練委辦費明細</li> <li>&gt; 證照委辦費明細</li> <li>停權管理</li> <li>&gt; 停權管理</li> <li>法規資料維護</li> <li>&gt; 法規資料維護</li> </ul> |

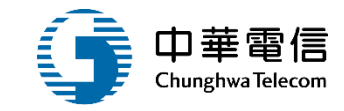

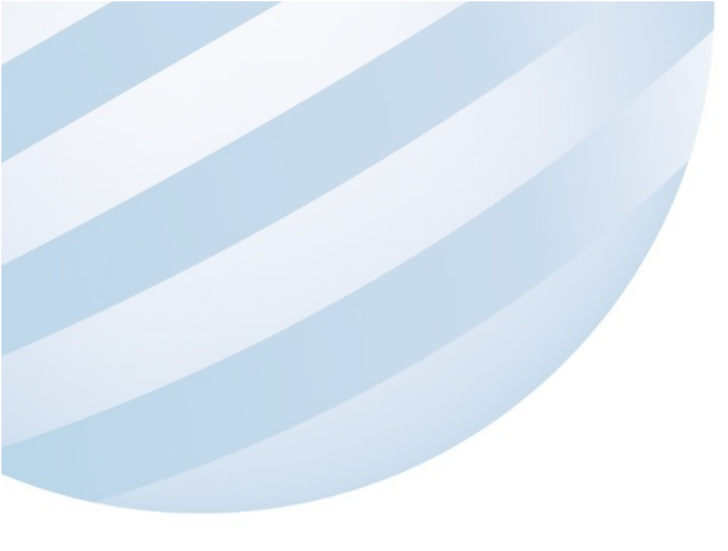

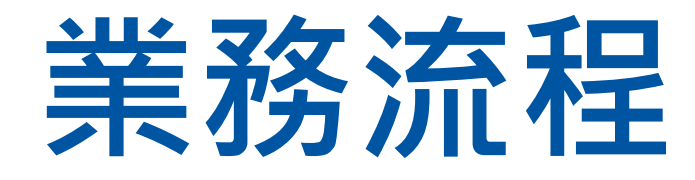

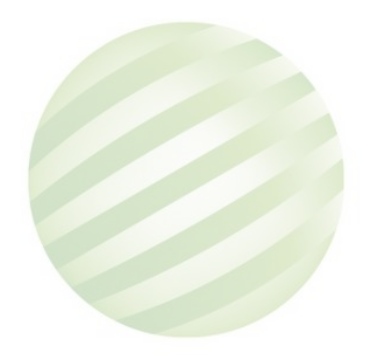

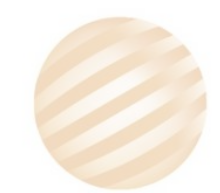

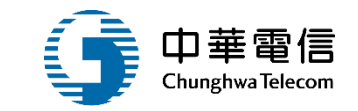

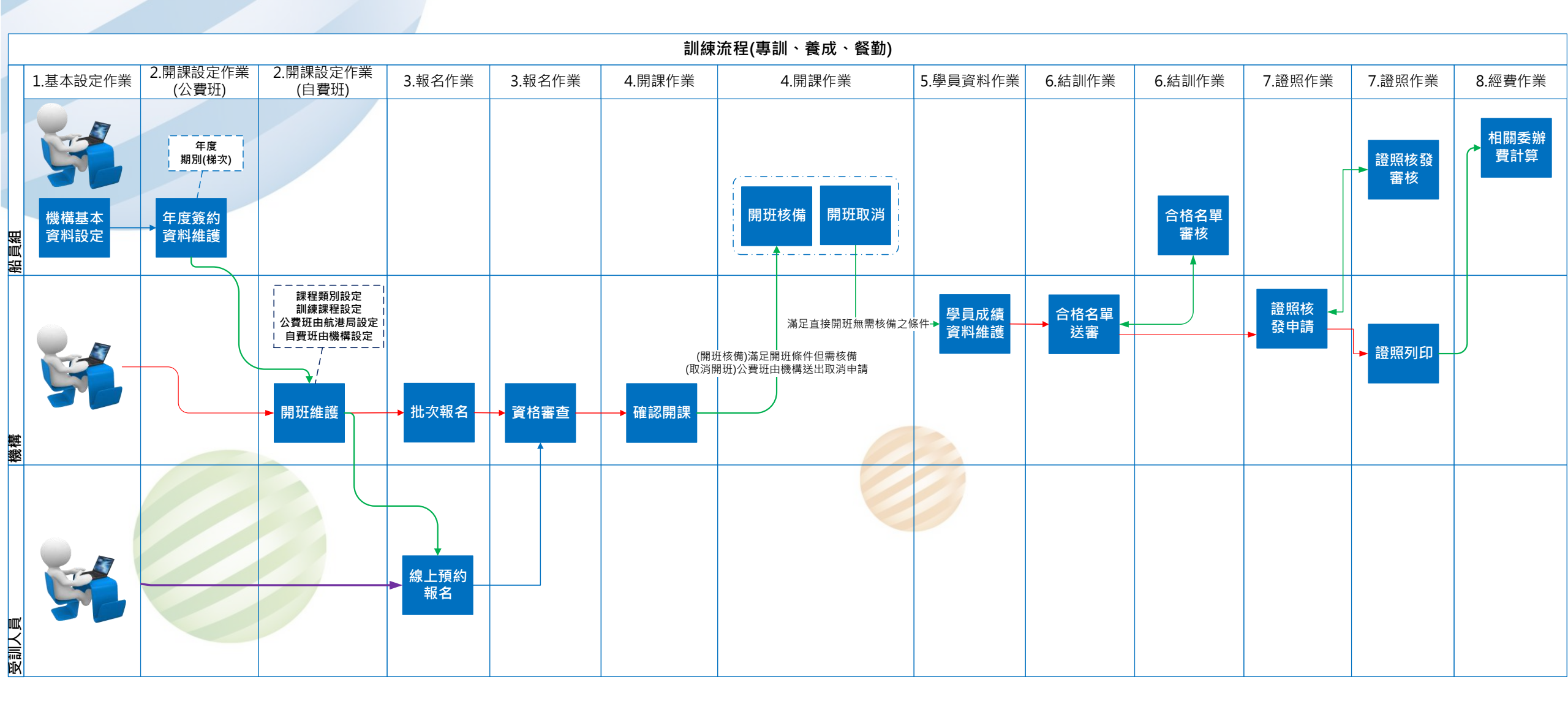

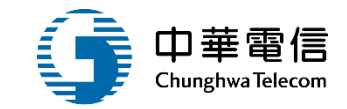

## **系統流程、操作演練**

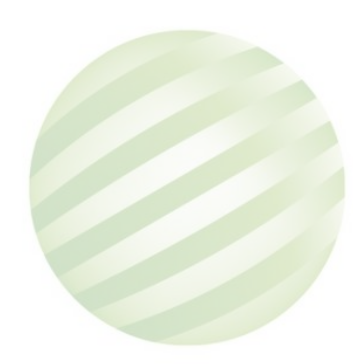

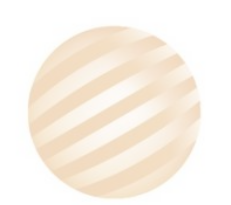

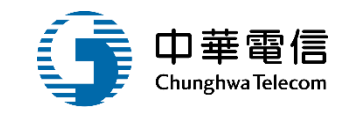

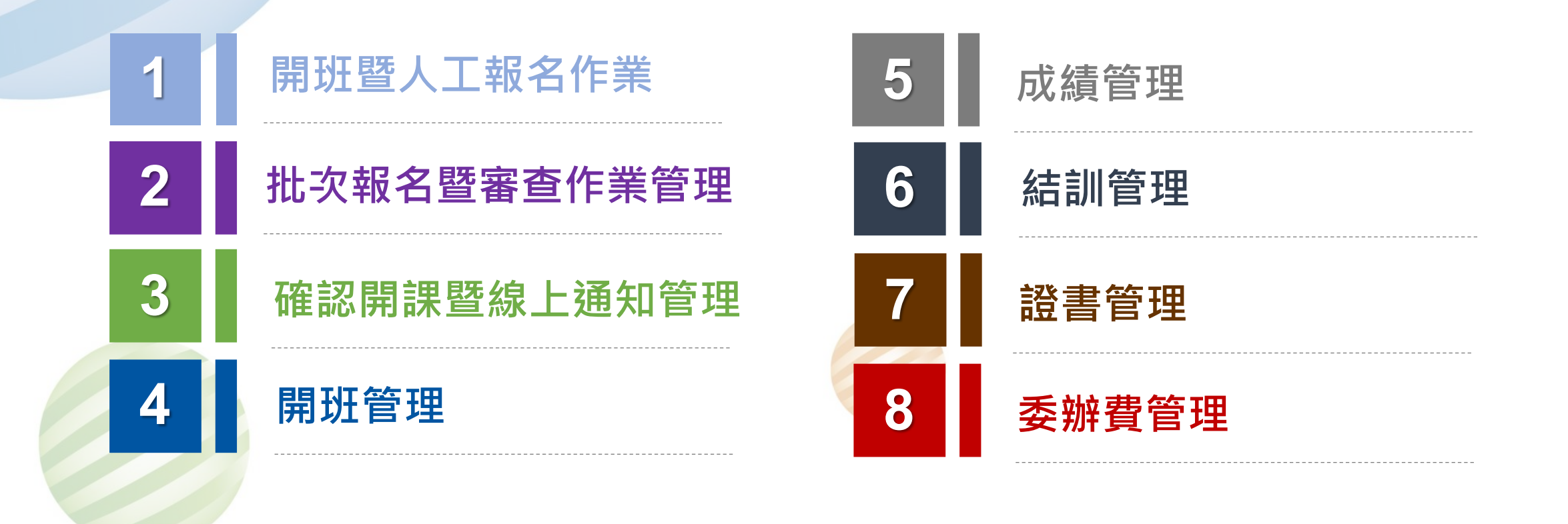

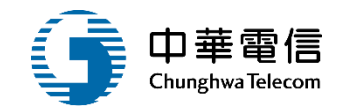

## 開班暨人工報名作業

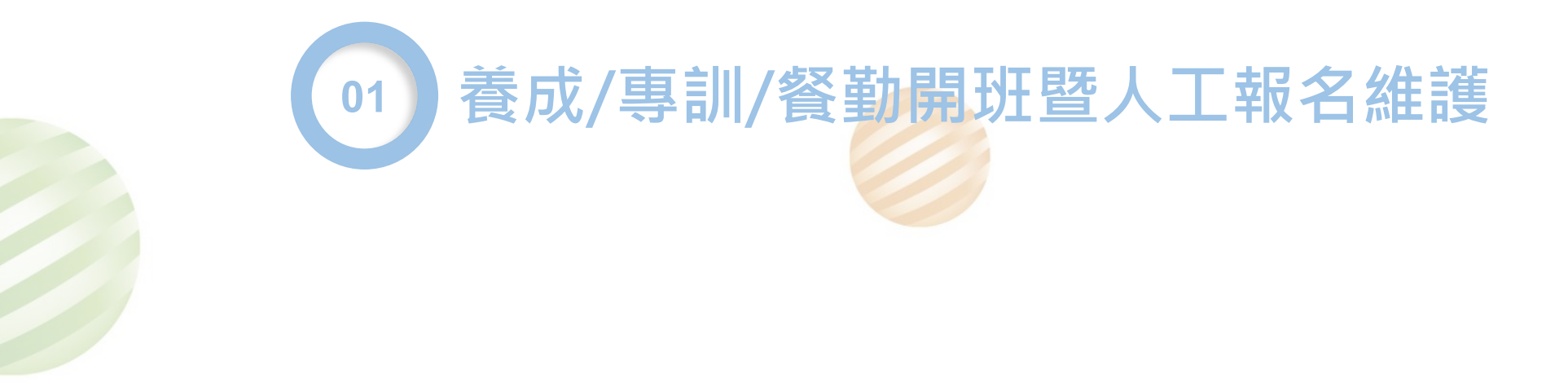

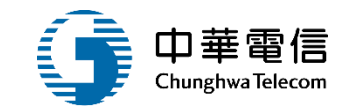

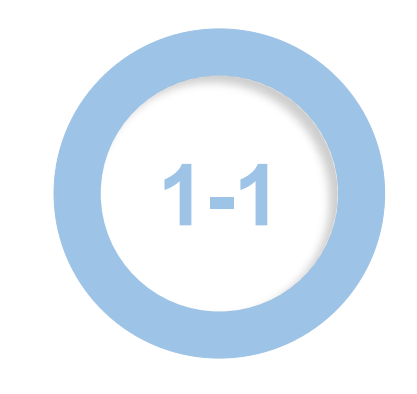

#### ·養成/專訓/餐勤開班暨人工報名維護

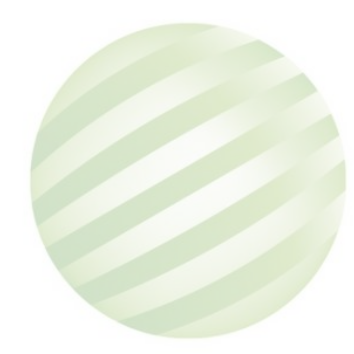

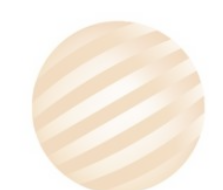

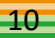

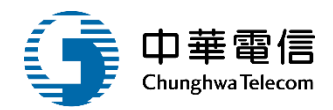

#### 數位學習暨試務管理系統

•

船員專業訓練報名暨後臺管理子系統 > 開班暨人工報名作業 > 專訓開班暨人工報名維護(EL02-07-02)

#### ▶ 查詢條件

<

| 年度期別: | 年 期 ~ 年 期 |       | 🗌 未完成開班審核 🗌 融入課程   |
|-------|-----------|-------|--------------------|
| 訓練單位: | ;請選擇      | ▼ 訓練教 | <b>預別:</b> 專業      |
| 訓練類科: | : 請選擇     | ▼ 訓練詞 | 果程: 詩選擇            |
| 訓練期間: | : ~       |       |                    |
| 開班狀況: | : 請選擇     | ▼ ☆F  | 自費: 💿 全部 🔾 公費 🗌 自費 |
| 姓名:   | :         | 身分詞   | 登號:                |
|       | 查詢        | 清除新增  | 图: 避安 地            |
| 查詢結果  |           |       |                    |
|       |           |       |                    |

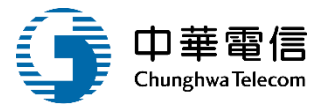

| 數位學習暨試務管理系統 ▼    |                                        |          | 3小時43分鐘 船員組圳線管理科方錄变您好,歡迎使用!                      |
|------------------|----------------------------------------|----------|--------------------------------------------------|
| 船員專業訓練報名暨後臺管理子系統 | > 開班暨人工報名作業 > 專訓開班暨人工報名維護(EL02-07-02)  |          |                                                  |
| □ 班級資料           |                                        |          |                                                  |
| 開班編號             | :                                      | 開班       | 申請條件:「選擇檔案」未選擇任何檔案                               |
| 公自費              | : • 公費 • 自費                            |          |                                                  |
| ★ 訓練單位           | : 請選擇                                  | ▼ * 年    | <b>度期別:</b>                                      |
| * 訓練類別           | 事業                                     | * *      | 訓練類科: 請選擇 ▼                                      |
| * 訓練課程           | : 請選擇                                  | V        | 委訓單位: 請選擇 ▼                                      |
| 符合               | : 請選擇 ▼ 年 修正案                          |          |                                                  |
| 訓練期間             | ~                                      |          | 訓練天數:                                            |
| 訓練總時數            | : 小時                                   | *        | 開班人數: 人                                          |
| ★ 開班下限人數         | ·····································  | * 公      | 費生人數: 人                                          |
| 是否為企業包           |                                        |          |                                                  |
| 線上預約報名           | · O 是 O 香 和名口别」、「企耒止」<br>- 印確認口問」、「企業」 | 線上       | 報名人數: 0 人                                        |
| 負責人              |                                        | 是否       | 併入他班:                                            |
| 上課地點             |                                        |          |                                                  |
| 航港局負擔金額          | :                                      | 2        | 費生費用: 元                                          |
| 自費生費用            | :                                      |          |                                                  |
| 開課備註             | :                                      |          |                                                  |
| 建立人員             | :                                      |          | 建立時間:                                            |
| 修改人員             | · 輸入必填欄位及其他相                           |          | 修改時間:                                            |
|                  |                                        | 存楣    返回 | 《 20 1 3 2 5 1 2 5 2 5 1 2 5 5 5 5 5 5 5 5 5 5 5 |

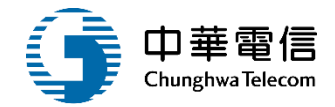

| ) 查詢條( | 件     |                       |                        |        |              |                             |            |             |      | 展開十                    |
|--------|-------|-----------------------|------------------------|--------|--------------|-----------------------------|------------|-------------|------|------------------------|
|        | 年度期別: | 111                   | 年期~111 年期              |        |              |                             | □ 未完成      | 開班審核 🗌 融入課稿 | B.   |                        |
|        | 訓題    | 東單位: (J2)國立           | 臺灣海洋大學                 |        | *            | 訓練類                         | 別: 専業      |             |      | v                      |
|        | 創料組   | 東類科: 請選擇              |                        |        | •            | 訓練調                         | 程:請選擇      |             |      | Y                      |
|        | 創川総   | 東期間:                  | ~                      |        |              |                             |            |             |      |                        |
|        | 開我    | 狂狀況: <mark>請選擇</mark> |                        |        | *            | 公自                          | 費 : 💿 全部 🤇 | ○公費○自費      |      |                        |
|        |       | 姓名:                   |                        |        |              | 身分證                         | 号虎 :       |             |      |                        |
|        |       | ( 1                   | 輸入查詢資料                 |        | 查詢 演         | 除新增                         |            |             |      |                        |
| 查詢結果   | Į     |                       | 影 選 香 諭                |        |              |                             |            |             | 2.焉  | 当选学具有单                 |
| 項次     | 訓練類別  | 訓練類科                  |                        | 年度期別   | 訓練單位         | 訓練期間(天數)                    | 申請日期       | 開班狀況        | 開班核准 |                        |
| 1      | 専業    | 專業訓練                  | 救生艇筏及救難艇操縱(公費)         | 111001 | (J2)國立臺灣海洋大學 | 111-05-09~<br>111-05-12(4)  | 110-11-27  | 正常開班        | -    | 檢視 師寶檢視 併班檢視 學員清單      |
| 2      | 專業    | 專業訓練                  | 醫療急救(公費)               | 111001 | (J2)國立臺灣海洋大學 | 111-03-01~<br>111-03-02(2)  | 110-11-24  | 正常開班        | -    | 檢視 師資檢視 併班檢視 學員清單      |
| 3      | 専業    | 專業訓練                  | 船上醫護(公費)               | 111001 | (J2)國立臺灣海洋大學 | 111-06-06~<br>111-06-10(5)  | 110-11-27  | 正常開班        | -    |                        |
| 4      | 専業    | 專業訓練                  | 操作級雷達及ARPA訓練(公費)       | 111001 | (J2)國立臺灣海洋大學 | 111-02-14~<br>111-02-18(5)  | 110-11-24  | 正常開班        | -    | 檢視 師寶檢視 併班檢視 學員薄單 功能按鉛 |
| 5      | 専業    | 專業訓練                  | 管理級雷達及ARPA訓練(公費)       | 111001 | (J2)國立臺灣海洋大學 | 111-05-02~<br>111-05-06(5)  | 110-11-27  | 正常開班        | -    | 檢視 師資檢視 併班檢視 學員清單      |
| 6      | 専業    | 專業訓練                  | 通用級GMDSS值機員(公費)        | 111001 | (J2)國立臺灣海洋大學 | 111-04-18~<br>111-04-29(10) | 110-11-27  | 正常開班        | -    | 檢視 師資檢視 併班檢視 學員清單      |
| 7      | 専業    | 專業訓練                  | 快速救難艇(自費)              | 111001 | (J2)國立臺灣海洋大學 | 111-01-04~<br>111-01-06(3)  | 110-12-16  | 正常開班        | 審核通過 | 檢視師資檢視伊班檢視學員清單         |
| 8      | 専業    | 專業訓練                  | 船舶保全人員訓練(公費)           | 111001 | (J2)國立臺灣海洋大學 | 111-05-23~<br>111-05-25(3)  | 110-11-27  | 正常開班        | -    | 檢視「師資檢視」併班檢視」學員清單      |
| 9      | 専業    | 專業訓練                  | 客船安全訓練(公費)             | 111001 | (J2)國立臺灣海洋大學 | 111-05-14~<br>111-05-15(2)  | 110-11-27  | 未達下限開班      | 審核通過 | 檢視師資檢視伊班檢視學員清單         |
| 10     | 専業    | 專業訓練                  | 電子海園顯示與資訊系統(ECDIS)(公費) | 111001 | (J2)國立臺灣海洋大學 | 111-03-07~<br>111-03-11(5)  | 110-11-24  | 正常開班        | -    | 檢視 師資檢視 併班檢視 學員清單      |

### 1-1 •養成/專訓/餐勤開班暨人工報名維護

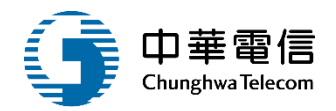

| 1                | 課程編號   | : 0.      | J2111001051           |            |           |                |             | 年度期別                | 1:               | 111 年 001 期 |                           |           |                |                                        |  |  |
|------------------|--------|-----------|-----------------------|------------|-----------|----------------|-------------|---------------------|------------------|-------------|---------------------------|-----------|----------------|----------------------------------------|--|--|
| 1                | 訓練單位   | . (J      | 2)國立臺灣海洋大學            |            |           |                | ٧           | 訓練類別                | 訓練類別: 専業         |             |                           |           |                |                                        |  |  |
| 1                | 訓練類科   | :         | 栗訓疫                   |            |           |                |             | 訓練課程                | 訓練課程: 救生艇筏及救難艇攝縱 |             |                           |           |                |                                        |  |  |
| 割紙               | 東期間(天≢ | 数): 1     | 11-05-09~111-05-12(4) |            |           |                |             | 公費生人數(線上報名): 28(14) |                  |             |                           |           |                |                                        |  |  |
| 1                | 報名期間   | 1         | 11-03-09~111-04-04    |            |           |                |             | 公自费: 公費             |                  |             |                           |           |                |                                        |  |  |
|                  | 備註:    | 報         | 到時間:上午8:20報           | 到地點:商      | 삼大樓105教室報 | 到時請攜帶: 1.照片10  | 时2張 2.六個月以」 | 海勤資歷影本或軍            | <b>『</b> 職經歴影本   | (無資歷之船員得參訓( | 目暫不發證) 3.公費               | 發生負擔費用4,9 | 000元及證書費用200元  |                                        |  |  |
| 查詢條作             | 牛      |           |                       | 點          | 選新增       | 新增             | 多筆送資審       | 返回 <mark>.</mark>   | 登班送資審            |             |                           |           |                | [展開+]                                  |  |  |
|                  |        | 身分證號:     |                       |            |           |                |             |                     | 姓名:              |             |                           |           |                |                                        |  |  |
|                  |        | 船員手冊:     |                       |            |           |                |             |                     | 出生日期:            |             |                           |           |                |                                        |  |  |
|                  |        |           |                       |            |           |                | 查詢          | 除                   |                  |             |                           |           |                |                                        |  |  |
| 員清單              |        | 却办福祉      | ×                     |            | 14.07     | the ANSIG F.L. | 気営業人        | <b>T</b> 25         | *****            | 78174+79    | 76477777 011              | T 48 5    | 10- <b></b>    | 74.04                                  |  |  |
| <u>त्र</u> ्म् ( | 0      | +1(白加田))) | ナロナン                  | A2#        | 3.5       | 受切組紙           | 文訓勞万        | 水原                  | 具 伯 香 兰<br>酒 词   | 1850-00未    | 「日本の「東方」                  |           | 1日古客校水池<br>1日休 | 40.85<br>10.01                         |  |  |
| 2                |        | 2         | 九州,于第6                | *2%<br>788 | 2 X       | 01 2           | 公員王         | 治上報文                | 1213             |             | 正致受到                      |           | 定按语语           | ()()()()()()()()()()()()()()()()()()() |  |  |
| 2                | -      | 2         |                       | 126        | 10 420    | 5              | TEN         |                     | 1012             | vi¤ a⊖ ⊥ a⊼ | IL PX 3C R <sup>III</sup> | - 15      | ****           | 4548                                   |  |  |
| 3                |        | 3         | 25机子弹0                | 45%        | 开 私       | FT D           | 0           | 線上報告                | 透過               | 70077 1 177 | -5-24                     | 木項        | 木辺番            | 45:00                                  |  |  |
| 4                |        | 4         | 中航字第0                 | D号虎        | 彩同        | N1 4           | 公費生         | 線上報名                | 逍過               | 確認上課        | 正敗受訓                      | 是         | 基核通道           | 3691                                   |  |  |
| 5                | -      | 5         | 南航字第0                 | 6號         | 彩 揚       | E1 1           |             | 線上報名                | 通過               |             |                           | 未填        | 未送審            | 編輯                                     |  |  |
| 6                | 8      | 6         | 北航字第0                 | 0号定        | 超得        | F1 4           | 公費生         | 線上報名                | 通過               | 確認上課        | 正取受訓                      | 是         | 退件             | 編輯                                     |  |  |
| 7                | -      | 7         | 中航字第0                 | 4号走        | 黃隆        | F1 1           |             | 線上報名                | 通過               |             | 正取受訓                      | 未填        | 未送審            | 編輯                                     |  |  |
| 8                | -      | 8         | 中航字第0                 | 9号定        | 黄间        | N2 8           | 公費生         | 線上報名                | 通過               | 確認上課        | 正取受訓                      | 是         | 退件             | 編輯                                     |  |  |
| 9                |        | 9         | 南航字第0                 | 4号定        | 李民        | К1 1           | 公費生         | 線上報名                | 通過               | 確認上課        | 正取受訓                      | 븠         | (四) 您好!我是#     | 就港小幫手!                                 |  |  |

### 1-1 •養成/專訓/餐勤開班暨人工報名維護

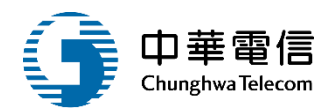

| ▶ 班級資料      |                         |         |             |
|-------------|-------------------------|---------|-------------|
| 課程編號:       | 0J2111001051            | 年度期別:   | 111 年 001 期 |
| 訓練單位:       | (J2)國立臺灣海洋大學            | 訓練類別:   | 専業          |
| 訓練類科:       | <mark>專業訓練</mark>       | 訓練課程:   | 救生艇筏及救難艇操縱  |
| ● 基本資料 海勤資歷 |                         |         |             |
| ★ 身份證字號:    | Q                       | 船員手冊證號: | 請選擇  ▼      |
| ★ 中文姓名:     |                         | ★ 出生日期: |             |
| 英文姓名:       |                         | ★ 性別:   | ○男○女        |
| * 國籍:       | 請選擇    ▼                | Email : |             |
| ▪ 通訊資料      |                         |         |             |
| 戶籍郵遞區號:     | 縣市: 請選擇 ▼ 鄉鎮: 請選擇       |         | ▼           |
| 戶籍地址:       |                         |         |             |
| 通訊郵遞區號:     | 同戶籍區號 脉市: 請選擇 ▼ 鄉鎮: 請選擇 |         | $\bullet$   |
| 通訊地址:       |                         |         |             |
| 通訊電話(辦公室):  | (住家)                    | *(手機)   |             |
| 備註:         |                         |         |             |

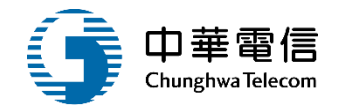

| □ 班級資料 |              |         |             |
|--------|--------------|---------|-------------|
| 課程編號:  | 0J2111001051 | 年度期別:   | 111 年 001 期 |
| 訓練單位:  | (J2)國立臺灣海洋大學 | ▼ 訓練類別: | 專業          |
| 訓練類科:  | 專業訓練         | 訓練課程:   | 救生艇筏及救難艇操縱  |

#### ▶ 基本資料 海勤資歷

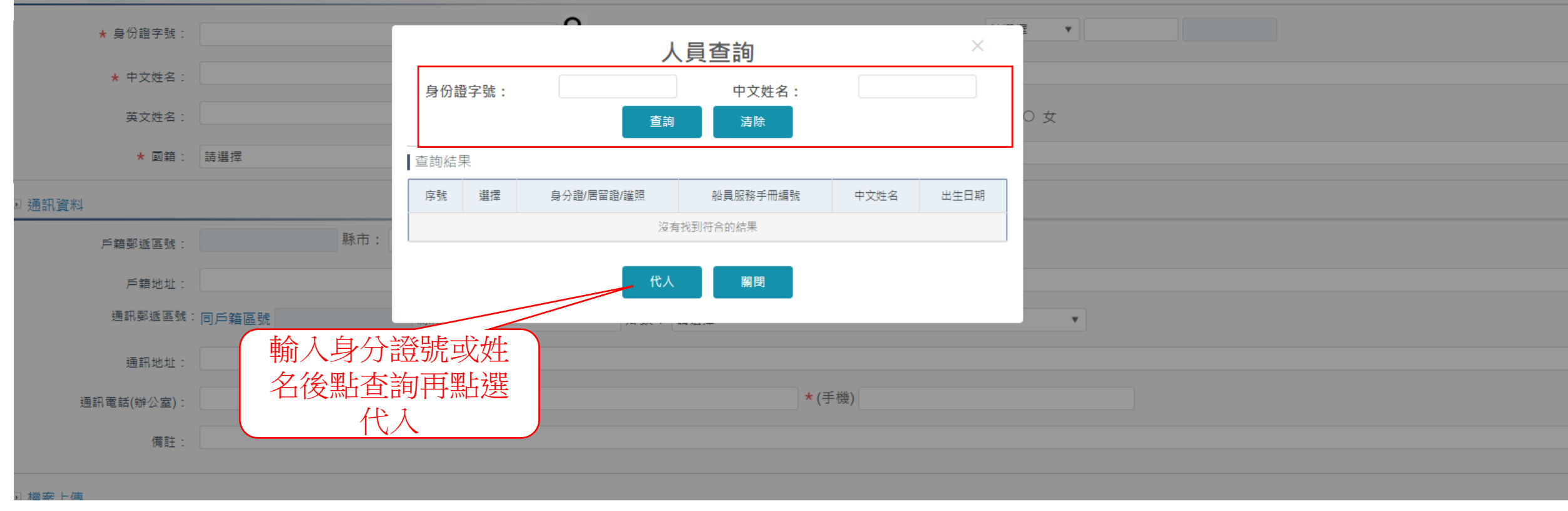

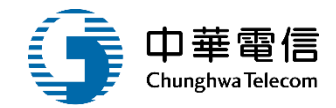

| ▶ 檔案 | 上傳                      |                     |                      |          |                       |   |      |
|------|-------------------------|---------------------|----------------------|----------|-----------------------|---|------|
|      | 照片:                     | 選擇檔案 未選擇任何檔案        |                      | 自心證(反面)· | · 授俸得专 土油每几万倍夺        | ] |      |
| Pf   | 夏仍證(正面):<br>时件上傳(報名資格): | 選擇檔案 未選擇任何檔案        |                      | 罗以超(汉四)。 | 道译 個 亲 一 木 选择 正 鬥 個 亲 |   |      |
| ▶ 報名 | 資料                      |                     |                      |          |                       | - |      |
|      | 報名日                     | 期:                  |                      | 参訓身分:    | 公費生                   |   | •    |
|      | 撤銷註                     | 記: 報名申請             |                      | ★ 撤銷原因:  |                       |   |      |
|      | 審查結                     | 果:                  |                      | 審查結果原因:  |                       |   |      |
|      | 確認上課類                   | 別: 正取受訓             |                      | ▼ 確認上課:  | 是                     |   | ¥    |
| D 参訂 | 資格                      |                     |                      |          |                       |   |      |
| 序    | 號                       | 參訓資格                |                      | 符合資格     |                       |   | 比對結果 |
|      | 1 船員                    |                     | ○ C00 領有船員服務手冊       |          |                       |   |      |
|      |                         |                     | 存榴 送資審               | 返回返回首頁   |                       |   |      |
|      |                         | 上傳附件<br>選參訓資<br>既報名 | 當案後,點<br>格點存檔<br>公完成 |          |                       |   |      |

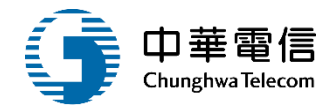

| <sup>編</sup> 數位學習暨試務管理系統<br>開 船員專業訓練報名暨後臺管 | ▼<br>打理子系統 > 課程設定管理作業 > | ]班資料維護(EL02-07-01) |    |       |           |           | 3小時52分鐘26秒 航港局 系統 | 充管理者 您好,歡迎使用! 🧲 |
|--------------------------------------------|-------------------------|--------------------|----|-------|-----------|-----------|-------------------|-----------------|
| ▶ 開班資料                                     |                         |                    |    |       |           |           |                   |                 |
| 開斑編號:                                      | CL0817194719            |                    |    |       | 訓練單位:     | 台北遊艇俱樂部   |                   |                 |
| 年度期別:                                      | 108001                  |                    |    |       | 訓練類別:     |           |                   |                 |
| 訓練類科:                                      | 三等管輪                    |                    |    |       | 訓練課程:     |           |                   |                 |
| ▶ 香詢條件                                     |                         |                    |    |       |           |           |                   |                 |
| 中文姓名:                                      |                         |                    |    |       | 英文姓名:     |           |                   |                 |
| 身份別:                                       | ✔ 講師 ✔ 評鑑員              |                    |    |       |           |           |                   |                 |
|                                            | 1. 輸                    | 人 香                |    | 查詢 清除 | 返回新増      |           |                   |                 |
| ▲<br>査<br>韵<br>結<br>果                      | 至17月17                  |                    |    |       |           |           |                   |                 |
| 項次                                         | 中文姓名                    |                    | 講師 | 評鑑員   | 建立時間      | Z.        |                   |                 |
| 1                                          | ×                       | Dd                 | 是  | 是     | 108-07-03 | 資或刪除該筆    | 筆資料   加入 ## @     | 除               |
| 2                                          | P                       | <del>1</del>       | 是  | 是     | 108-07-03 | 108-07-03 | 加入編輯冊             | 除               |
| 3                                          | н                       | н                  | 是  | 是     | 108-07-31 | 108-07-31 | 加入編輯冊             | 除               |
| 4                                          | 李显大                     | -                  | 是  | 是     | 108-08-17 | 108-08-17 | 加入【編輯】冊           | 除               |
|                                            |                         |                    |    | 共1    | 頁,共4筆     |           |                   |                 |
| ▶ 開班師資                                     |                         |                    |    |       |           |           |                   |                 |
| 開班師資名單                                     |                         |                    |    |       |           |           |                   |                 |
| 項次                                         | 中文姓名                    | 英文姓                | 名  | 詩師    | 評鑑員       | 建立時間      | 修改時間              | 功能              |
|                                            |                         |                    |    | 沒有找到  | 则符合的結果    |           |                   |                 |

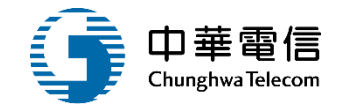

| <mark>數位學習暨試務管理系統</mark><br>船員專業訓練報名暨後臺 | 充 ▼<br>管理子系統 > 課程設定管理作業 > 関 | 唧班資料維護(EL02-07-01) |    |     |           |              | 3小時50分鐘51秒 航港局 | 系統管理者 您好,歡迎使用! |  |  |  |
|-----------------------------------------|-----------------------------|--------------------|----|-----|-----------|--------------|----------------|----------------|--|--|--|
| 開班資料                                    |                             |                    |    |     |           |              |                |                |  |  |  |
| 開班編號:                                   | CL0817194719                |                    |    |     | 訓練單位:     | 練單位: 台北遊艇俱樂部 |                |                |  |  |  |
| 年度期別:                                   | 108001                      |                    |    |     | 訓練類別:     | 養成           |                |                |  |  |  |
| 訓練類科:                                   | 三等管輪                        |                    |    |     | 訓練課程:     | 訓練課程:        |                |                |  |  |  |
| 查詢條件                                    |                             |                    |    |     |           |              |                |                |  |  |  |
| 中文姓名:                                   |                             |                    |    |     | 英文姓名:     |              |                |                |  |  |  |
| 身份別:                                    | ☑ 講師 ☑ 評鑑員                  |                    |    |     |           |              |                |                |  |  |  |
|                                         |                             |                    |    |     | 返回新增      | 點選           | 加入師資           |                |  |  |  |
| 查詢結果                                    |                             |                    |    |     |           |              |                |                |  |  |  |
| 項疢                                      | 中文姓名                        | 英文姓名               | 講師 | 評鑑員 | 建立時間      | 修改時間         | 功能             | Ē              |  |  |  |
| 1                                       | *                           | D                  | 是  | 是   | 108-07-03 | 108-07-03    | 加入編輯           | ∎■除            |  |  |  |
| 2                                       | P∉r                         | ŧ.                 | 是  | 是   | 108-07-03 | 108-07-03    | 加入【編輯          | 加入 編輯 刪除       |  |  |  |
| 3                                       | н                           | н                  | 是  | 是   | 108-07-31 | 108-07-31    | 加入【編輯          | ∎除             |  |  |  |
| 4                                       | 李: 0                        | -                  | 是  | 是   | 108-08-17 | 108-08-17    | 加入編輯           | 副除             |  |  |  |
|                                         |                             |                    |    | 共1  | 頁,共4筆     |              |                |                |  |  |  |
| 開班師資                                    |                             |                    |    |     |           |              |                |                |  |  |  |
| 県班師資名單                                  |                             |                    |    |     |           |              |                |                |  |  |  |
| 項次                                      | 中文姓名                        | 英文姓名               |    | 講師  | 評鑑員       | 建立時間         | 修改時間           | 功制             |  |  |  |
| 1                                       | *                           | D                  |    | 是   | 是         | 108-08-17    | 108-08-17      | 刪除             |  |  |  |
| 2                                       | Pe                          | 復                  |    | 是   | 是         | 108-08-17    | 108-08-17      | 刪除             |  |  |  |
|                                         |                             |                    |    | 共1  | 頁,共2筆     |              |                |                |  |  |  |

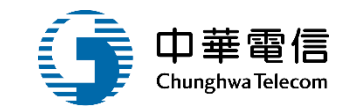

# 批次報名暨審查作業管理

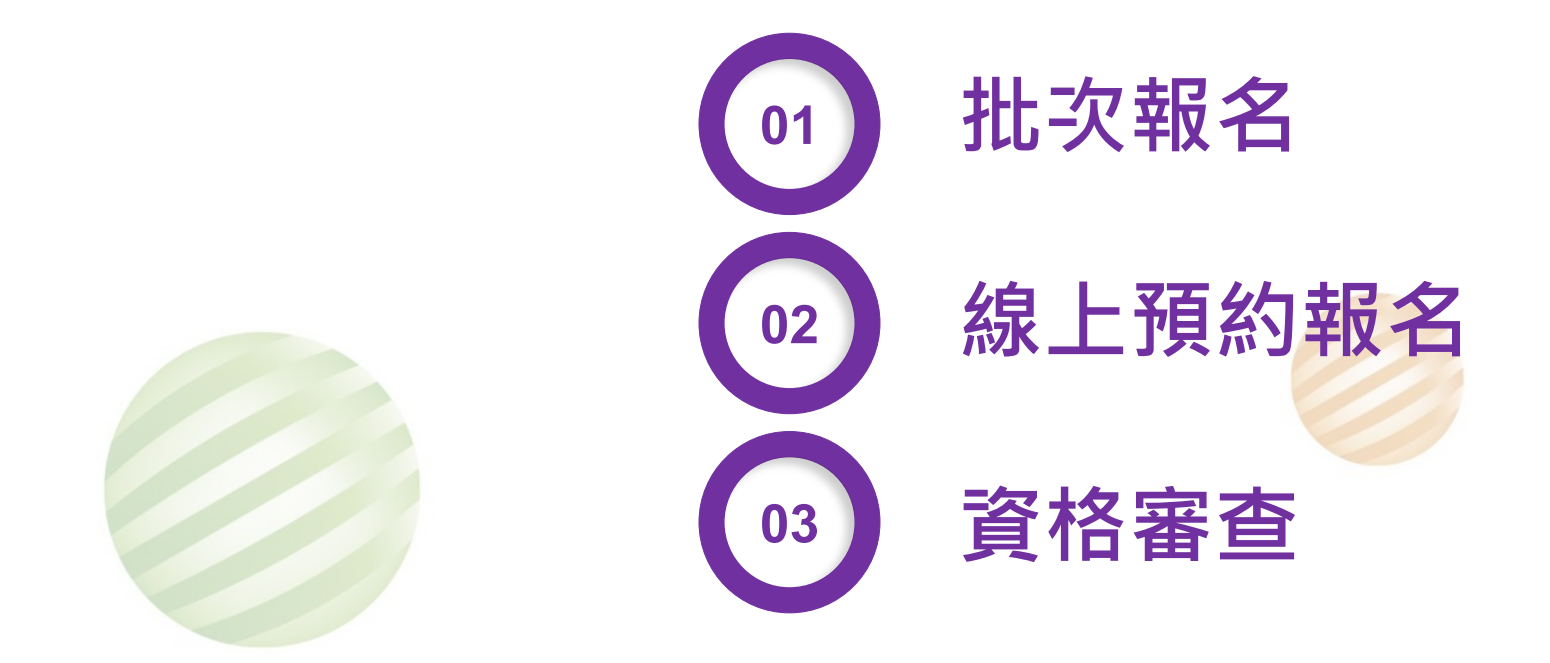

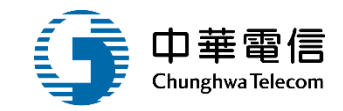

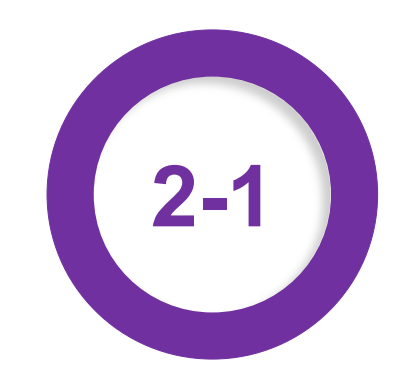

#### ·批次報名暨審查作業管理/(養成/專訓/餐勤)批次報名

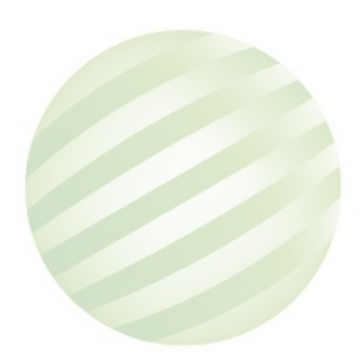

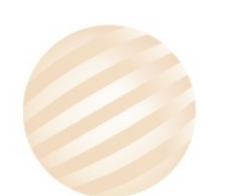

## •批次報名暨審查作業管理/(養成/專訓/餐勤)批次報名

2-′

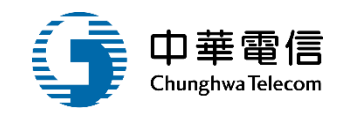

| ▶查  | 詢條件    |            |      |                        |                         |                     |                        |          | 展開十  |  |  |
|-----|--------|------------|------|------------------------|-------------------------|---------------------|------------------------|----------|------|--|--|
|     | 年度期別:  | 111        | 年 期~ | 111 年 期                |                         |                     |                        |          |      |  |  |
|     | 訓練     | 單位: 國立臺灣   | 海洋大學 |                        | ¥                       | 訓練類別: 專業            |                        |          | Ŧ    |  |  |
|     | 訓練     | 頬科:<br>請選擇 |      |                        | ¥                       | 訓練課程: 請選擇           |                        |          | •    |  |  |
|     |        |            |      |                        | <b>查詢</b> 清除            |                     |                        |          | )    |  |  |
| ┃查詢 | 結果     |            |      | 1.輸入查詢資料               | 2.點選批为                  |                     |                        |          |      |  |  |
| 項改  | マ 年度梯次 | 訓練類別       | 訓練類科 | 點選查詢                   | 訓練期間(天數)                | 報名期間                | 公費人數(綠 <del>上報名)</del> | 訓練單位     | 功能   |  |  |
| 1   | 111001 | 専業         | 專業訓練 | 救生艇筏及救難艇操縱(公費)         | 111/05/09~111/05/12(4)  | 111-03-09~111-04-04 | 28(14)                 | 國立臺灣海洋大學 | 批次報名 |  |  |
| 2   | 111001 | 専業         | 專業訓練 | 醫療急救(公費)               | 111/03/01~111/03/02(2)  | 111-01-01~111-01-25 | 28(14)                 | 國立臺灣海洋大學 | 批次報名 |  |  |
| 3   | 111001 | 専業         | 專業訓練 | 船上醫護(公費)               | 111/06/06~111/06/10(5)  | 111-04-06~111-05-02 | 20(10)                 | 國立臺灣海洋大學 | 批次報名 |  |  |
| 4   | 111001 | 専業         | 專業訓練 | 操作級雷達及ARPA訓練(公費)       | 111/02/14~111/02/18(5)  | 110-12-14~111-01-10 | 8(4)                   | 國立臺灣海洋大學 | 批次報名 |  |  |
| 5   | 111001 | 専業         | 專業訓練 | 管理級雷達及ARPA訓練(公費)       | 111/05/02~111/05/06(5)  | 111-03-02~111-03-28 | 16(8)                  | 國立臺灣海洋大學 | 批次報名 |  |  |
| 6   | 111001 | 専業         | 專業訓練 | 通用級GMDSS值機員(公費)        | 111/04/18~111/04/29(10) | 111-02-18~111-03-14 | 8(4)                   | 國立臺灣海洋大學 | 批次報名 |  |  |
| 7   | 111001 | 専業         | 專業訓練 | 快速救難艇(自費)              | 111/01/04~111/01/06(3)  | -                   | 0(0)                   | 國立臺灣海洋大學 | 批次報名 |  |  |
| 8   | 111001 | 専業         | 專業訓練 | 船舶保全人員訓練(公費)           | 111/05/23~111/05/25(3)  | 111-03-23~111-04-18 | 28(14)                 | 國立臺灣海洋大學 | 批次報名 |  |  |
| 9   | 111001 | 専業         | 專業訓練 | 客船安全訓練(公費)             | 111/05/14~111/05/15(2)  | 111-03-14~111-04-09 | 28(14)                 | 國立臺灣海洋大學 | 批次報名 |  |  |
| 10  | 111001 | 専業         | 專業訓練 | 電子海圖顯示與資訊系統(ECDIS)(公費) | 111/03/07~111/03/11(5)  | 111-01-07~111-01-31 | 8(4)                   | 國立臺灣海洋大學 | 批次報名 |  |  |
|     |        |            |      | 每頁顯示 10 - 筆資料 上一頁 1    | 2 3 4 5                 | 16 下一頁 共1           | 6 頁,共 152 筆            |          |      |  |  |

### 1 • 批次報名暨審查作業管理/(養成/專訓/餐勤)批次報名

2-

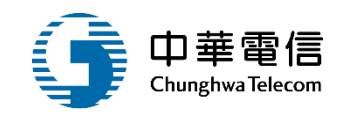

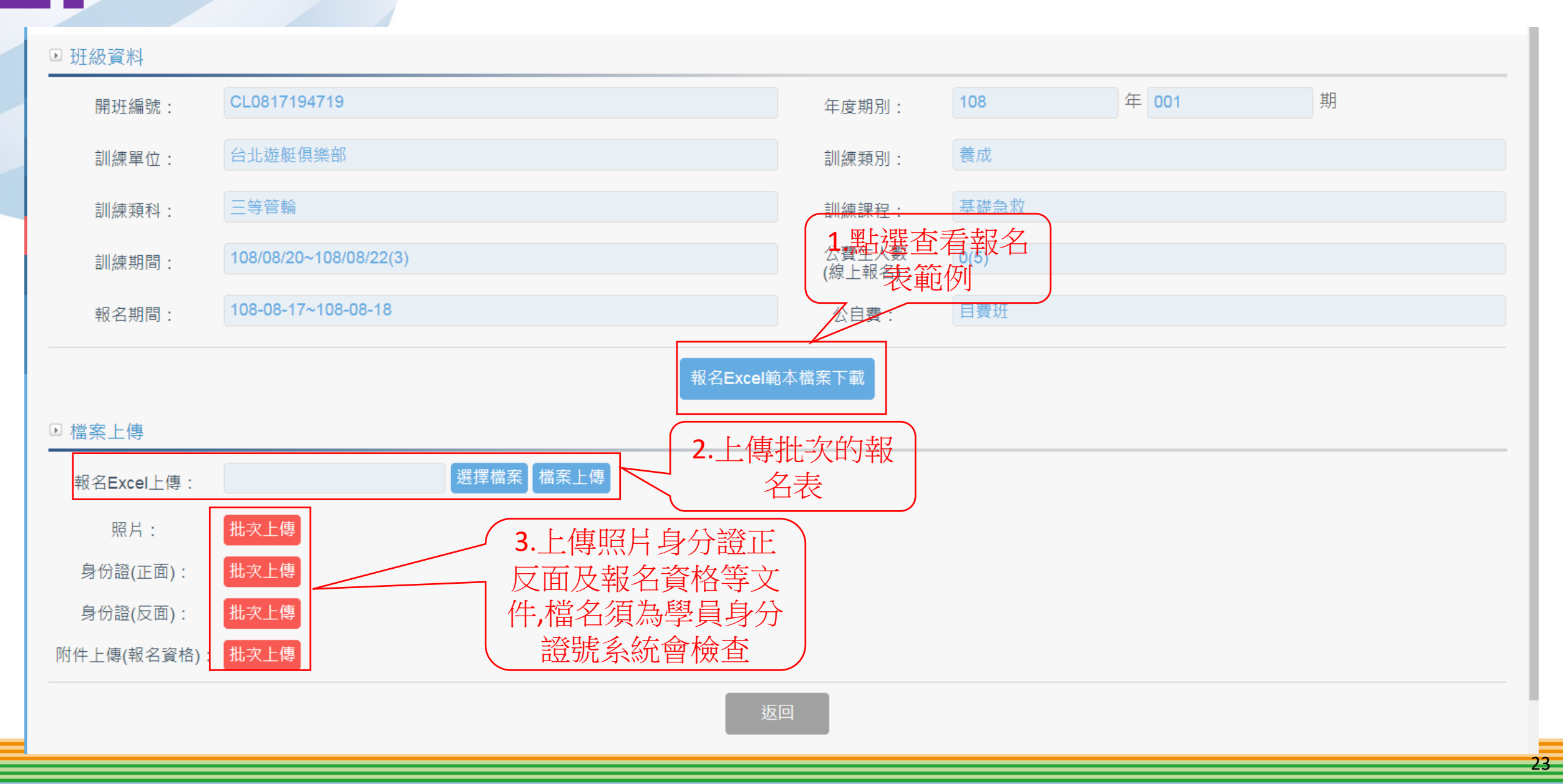

## 2-1 •批次報名暨審查作業管理/(養成/專訓/餐勤)批次報名

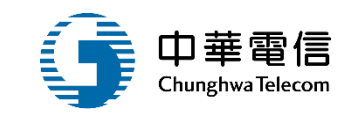

| A2 | • E 🗙 🗸      | fx. |      |      |      |    |     |     |     |   |        |    |       |           |      |  |
|----|--------------|-----|------|------|------|----|-----|-----|-----|---|--------|----|-------|-----------|------|--|
|    | А            |     | В    | С    | [    | D  | E   | F   | G   |   | Н      |    | Ι     |           | J    |  |
| 1  | 身分證/護照/居留證號碼 | F   | 中文姓名 | 英文姓约 | 名 出生 | 日期 | 性别  | 出生地 | 身分别 |   | 國籍     |    | 戶籍郵遞  | <b>証號</b> | 戶籍地址 |  |
| 2  |              |     |      |      |      |    |     |     |     |   |        |    |       |           |      |  |
| 3  |              |     |      |      |      |    |     |     |     |   |        |    |       |           |      |  |
| 4  |              |     |      |      |      |    |     |     |     |   |        |    |       |           |      |  |
| 5  |              |     |      |      |      |    |     |     |     |   |        |    |       |           |      |  |
| 6  |              |     |      |      |      |    |     |     |     |   |        |    |       |           |      |  |
| 7  |              |     |      |      |      |    |     |     |     |   |        |    |       |           |      |  |
| 8  |              |     |      |      |      |    |     |     |     |   |        |    |       |           |      |  |
| 9  |              |     |      |      | I    | I  | 1   |     |     | I |        |    |       |           | ]    |  |
| 10 |              |     |      |      |      |    |     |     |     |   |        |    |       |           |      |  |
| 11 |              |     | K    |      |      |    | L   |     |     |   | M      |    | N     | 0         |      |  |
| 12 |              |     | 通訊郵遞 | 區號   |      |    | 通訊地 | 也址  |     | 通 | 訊電話(0) | 通訊 | 電話(H) | 通訊電話(M)   |      |  |
| 13 |              |     |      |      |      |    |     |     |     |   |        |    |       |           |      |  |
|    |              |     |      |      |      |    |     |     |     |   |        |    |       |           |      |  |
|    |              |     |      |      |      |    |     |     |     |   |        |    |       |           | -    |  |
|    |              |     |      |      |      |    |     |     |     |   |        |    |       |           |      |  |
|    |              |     |      |      |      |    |     |     |     |   |        |    |       |           |      |  |
|    |              |     |      |      |      |    |     |     |     |   |        |    |       |           | -    |  |
|    |              |     |      |      |      |    |     |     |     |   |        |    |       |           |      |  |
|    |              |     |      |      |      |    |     |     |     |   |        |    |       |           |      |  |
|    |              |     |      |      |      |    |     |     |     |   |        |    |       |           |      |  |
|    |              | <   |      |      |      |    |     |     |     |   |        |    |       |           |      |  |
|    |              |     |      |      |      |    |     |     |     |   |        |    |       |           |      |  |
|    |              |     |      |      |      |    |     |     |     |   |        |    |       |           |      |  |
|    |              |     |      |      |      |    |     |     |     |   |        |    |       |           |      |  |
|    |              |     |      |      |      |    |     |     |     |   |        |    |       |           |      |  |

### 2-1 •批次報名暨審查作業管理/(養成/專訓/餐勤)批次報名

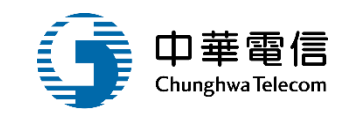

| ▶ 班級資料                                         |                                         |           |                  |      |       |   |
|------------------------------------------------|-----------------------------------------|-----------|------------------|------|-------|---|
| 開班編號:                                          | CL0817194719                            |           | 年度期別:            | 108  | 年 001 | 期 |
| 訓練單位:                                          | 台北遊艇俱樂部                                 |           | 訓練類別:            | 養成   |       |   |
| 訓練類科:                                          | 三等管輪                                    |           | 訓練課程:            | 基礎急救 |       |   |
| 訓練期間:                                          | 108/08/20~108/08/22(3)                  |           | 公費生人數<br>(線上報名): | 0(5) |       |   |
| 報名期間:                                          | 108-08-17~108-08-18                     |           | 公自費:             | 自費班  |       |   |
| <ul> <li>■ 檔案上傳</li> <li>報名Excel上傳:</li> </ul> | CL0817194719.xlsx                       | 選擇檔案 檔案上傳 |                  |      |       |   |
| 照片:<br>身份證(正面):<br>身份證(反面):<br>附件上傳(報名資格)      | 批次上傳       批次上傳       批次上傳       : 批次上傳 | 點選上傳檔案    |                  |      |       |   |
|                                                |                                         | 返         |                  |      |       |   |

### •批次報名暨審查作業管理/(養成/專訓/餐勤)批次報名

2-1

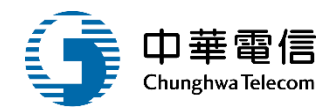

| ▶ 班級資料      |                      |                                                                          |                    |      |       |   |
|-------------|----------------------|--------------------------------------------------------------------------|--------------------|------|-------|---|
| 開班編號:       | CL0817194719         |                                                                          | 年度期別:              | 108  | 年 001 | 期 |
| 訓練單位:       | 台北遊艇俱樂部              |                                                                          | 訓練類別:              | 養成   |       |   |
| 訓練類科:       | 三等管輪                 |                                                                          | in the second      | 基礎急救 |       |   |
| 訓練期間:       | 108/08/20~108/08/22( |                                                                          |                    | 0(5) |       |   |
| 報名期間:       | 108-08-17~108-08-18  |                                                                          |                    | 自費班  |       |   |
| ■ 檔案上傳      |                      | 第1筆資料:[姓名:曾]明][身分證字號:E1<br>果:異動成功]<br>第2筆資料:[姓名:林 明][身分證字號:E1<br>果:異動成功] | ·2][結<br>9][結<br>▼ |      |       |   |
| 報名Excel上傳:  | CL0817194719.xlsx    | •                                                                        |                    |      |       |   |
| 照片:         | 批次上傳                 | 確認 取消                                                                    |                    |      |       |   |
| 身份證(正面):    | 批次上傳                 |                                                                          | -                  |      |       |   |
| 身份證(反面):    | 批次上傳                 |                                                                          |                    |      |       |   |
| 附件上傳(報名資格): | 批次上傳                 |                                                                          |                    |      |       |   |
|             |                      | 返                                                                        | Ξ.                 |      |       |   |

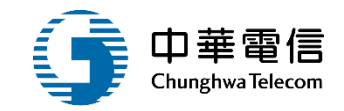

#### ● 班級資料 期 23 開班編引 開啟舊檔 1.000 G → → 電腦 → 新增磁碟區 (F:) → Bojie → MT2.0 → PIC → 大頭 → ✓ 4→ 授尋大頭 2 PopUp - -組合管理 ▼ 新増資料夾 0 🍵 test 🕵 最近的位置 . 🔳 桌面 Ef 10.0 00 ■ 桌面 OneDrive 2.jpg E1 ■ 桌面 E1 ∋.jpg 🥞 媒體櫃 Subversion 这件 🔍 迅雷下载 ▲ 音樂 ▋ 視訊 a ekera 🔔 電腦 🚺 網路 12 控制台 ▼ 所有檔案 (\*.\*) 檔案名稱(N): 附 開啟舊檔(O) 取消

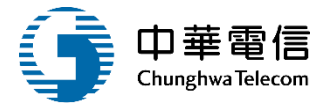

3小時46分鐘20秒 通順國際股份有限公司 補款業1 您好, 歡迎使用! →

數位學習暨試務管理系統 ▼ 關 別 船員專業訓練報名暨後臺管理子系統 > 報名管理 > 批次報名(EL02-08-02)

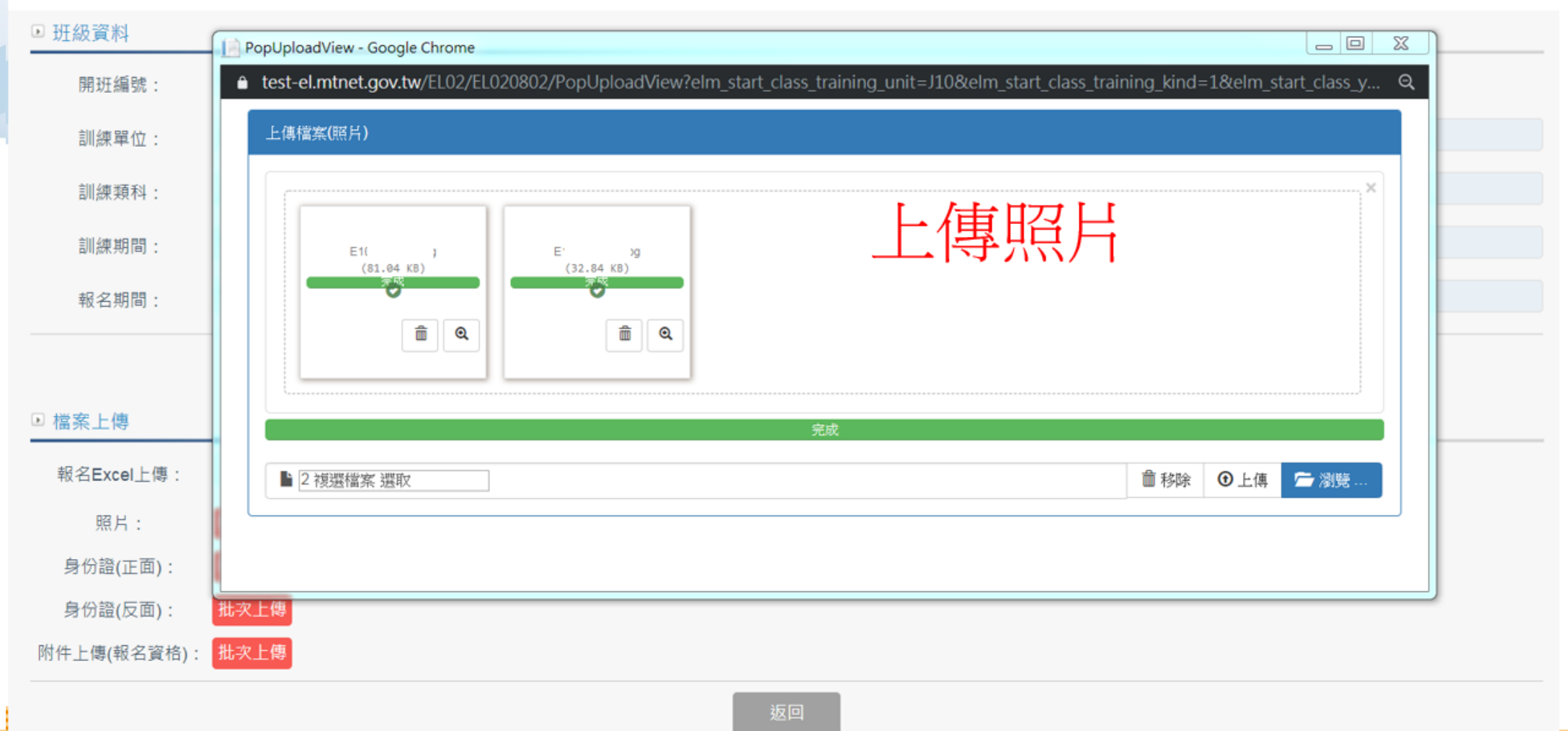

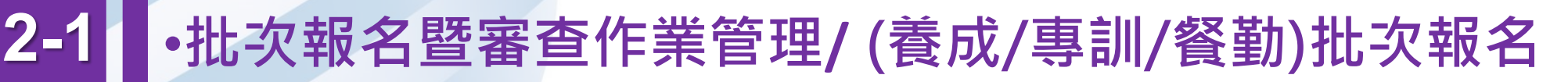

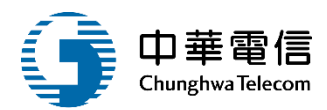

3/小時44分鐘45秒 通順國際股份有限公司 補教業1 您好, 歡迎使用!

選單關閉 |練報名暨後臺管理子系統 > 報名管理 > 批次報名(EL02-08-02)

| 명 📿 🕒 🔋 📜 🕨 電腦 🕨 新增磁碟區 (F                                    | :) ▶ Bojie ▶ MT2.0 ▶ PIC ▶ | E     | ▼ 4 提尋正                  |       | 期 |
|--------------------------------------------------------------|----------------------------|-------|--------------------------|-------|---|
| 組合管理 ▼ 新増資料夾                                                 |                            |       |                          | • • • |   |
| 副<br>二<br>集面<br>篇<br>集題植<br>多<br>Subversion                  | E1( 2,jpg E1:              | 9.jpg |                          |       |   |
| /// ○ 文件                                                     |                            |       |                          |       |   |
| ≫ 圖片<br>▶ ekera<br>▲ 電腦                                      |                            |       |                          |       |   |
| → 新増磁碟區 (D:)<br>→ 新増磁碟區 (D:)<br>→ 新増磁碟區 (E:)<br>→ 新増磁碟區 (F:) |                            |       |                          |       |   |
|                                                              |                            |       |                          |       |   |
|                                                              |                            |       | ▼ [ħ有個菜 (*.*)<br>開啟舊檔(O) | 取消    |   |

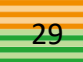

#### 2-1 •批次報名暨審查作業管理/(養成/專訓/餐勤)批次報名

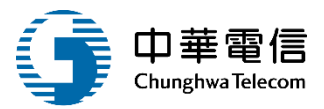

3小時44分鐘11秒 通順國際股份有限公司 補救業1 您好

選單關閉 船員專業訓練報名暨後臺管理子系統 > 報名管理 > 批次報名(EL02-08-02)

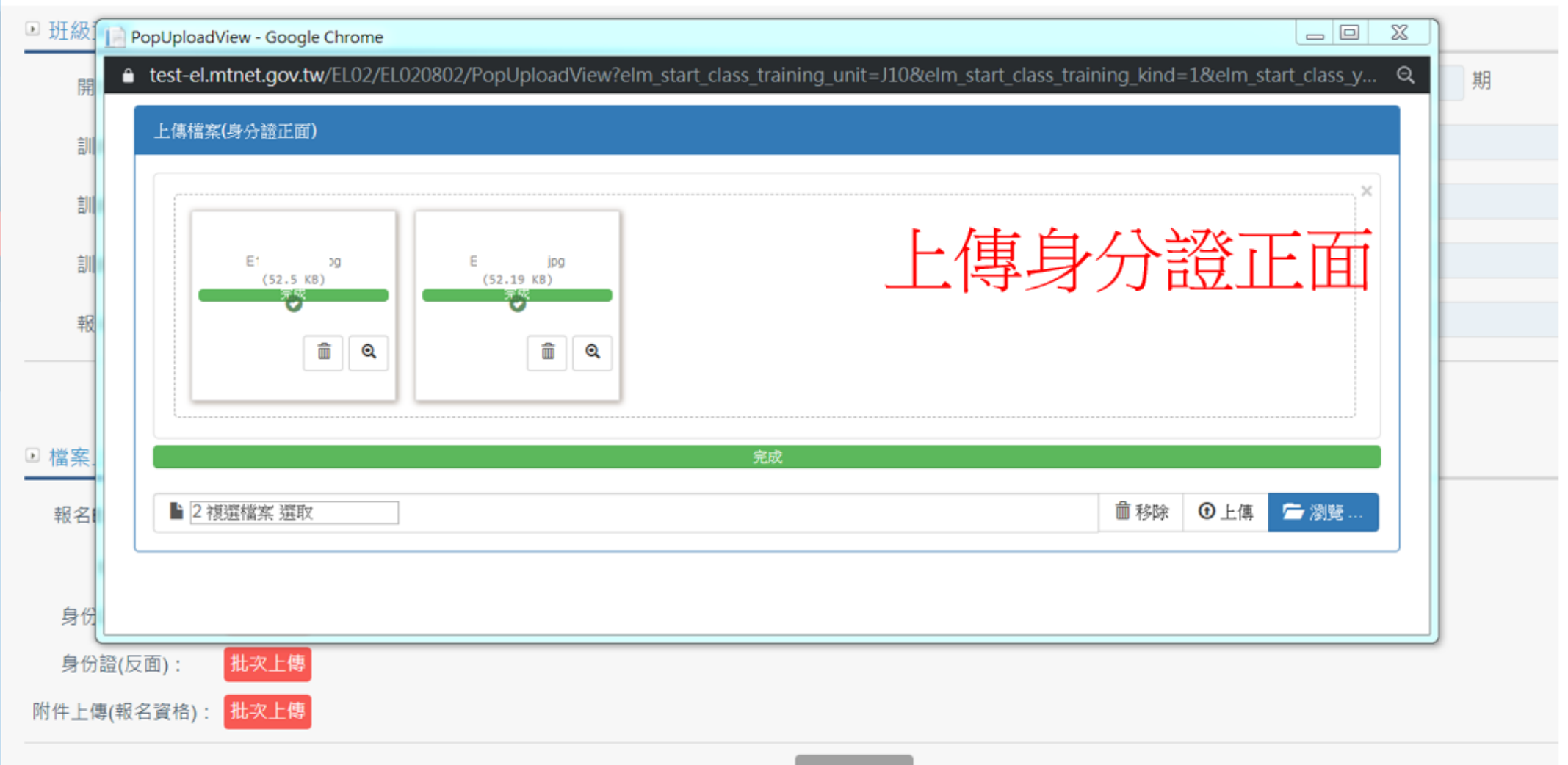

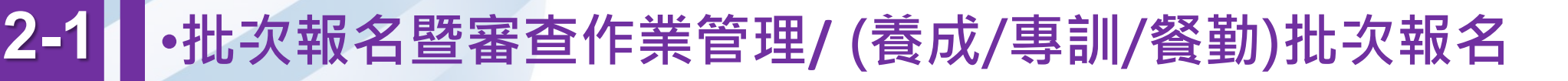

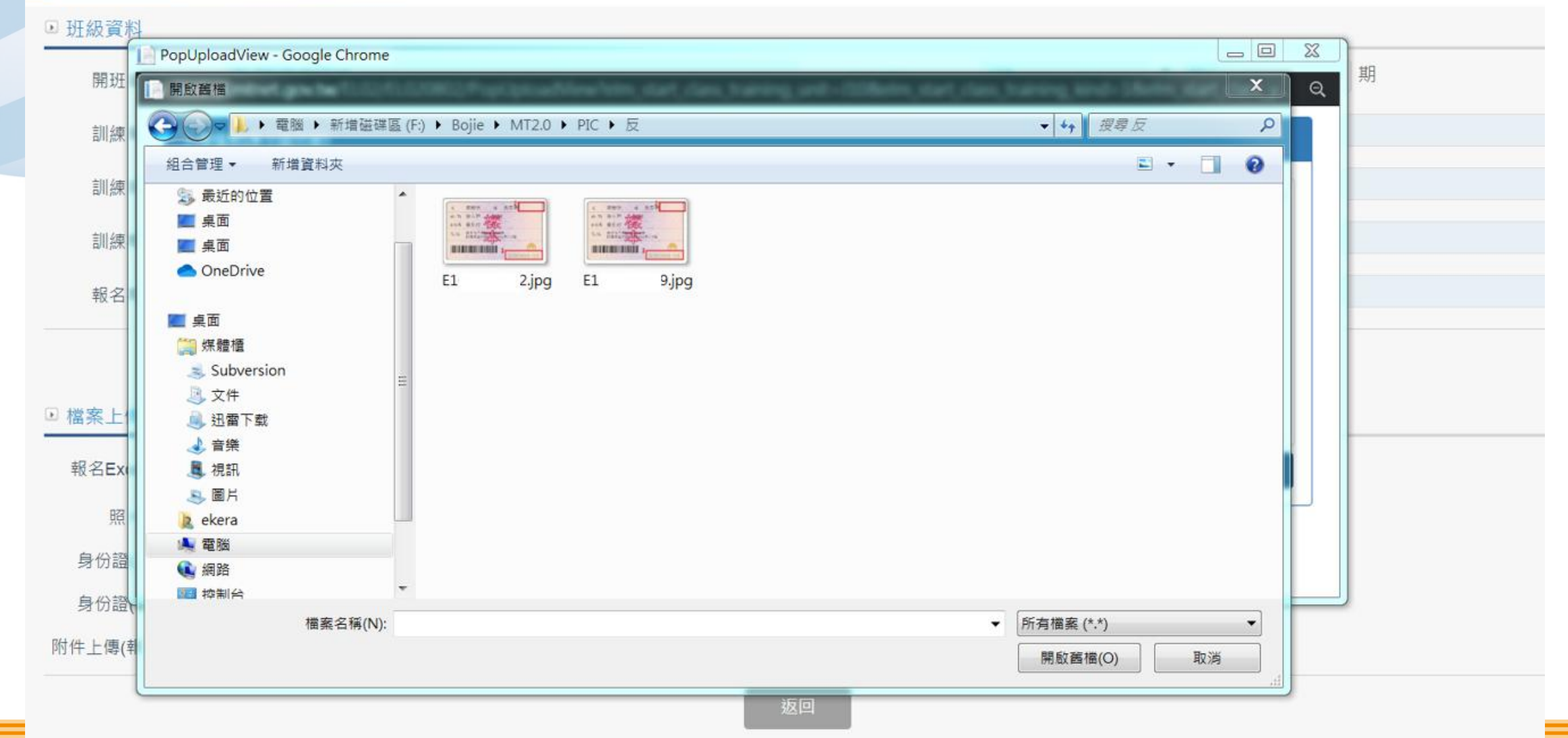

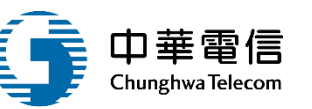

#### •批次報名暨審查作業管理/(養成/專訓/餐勤)批次報名

2-

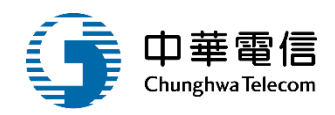

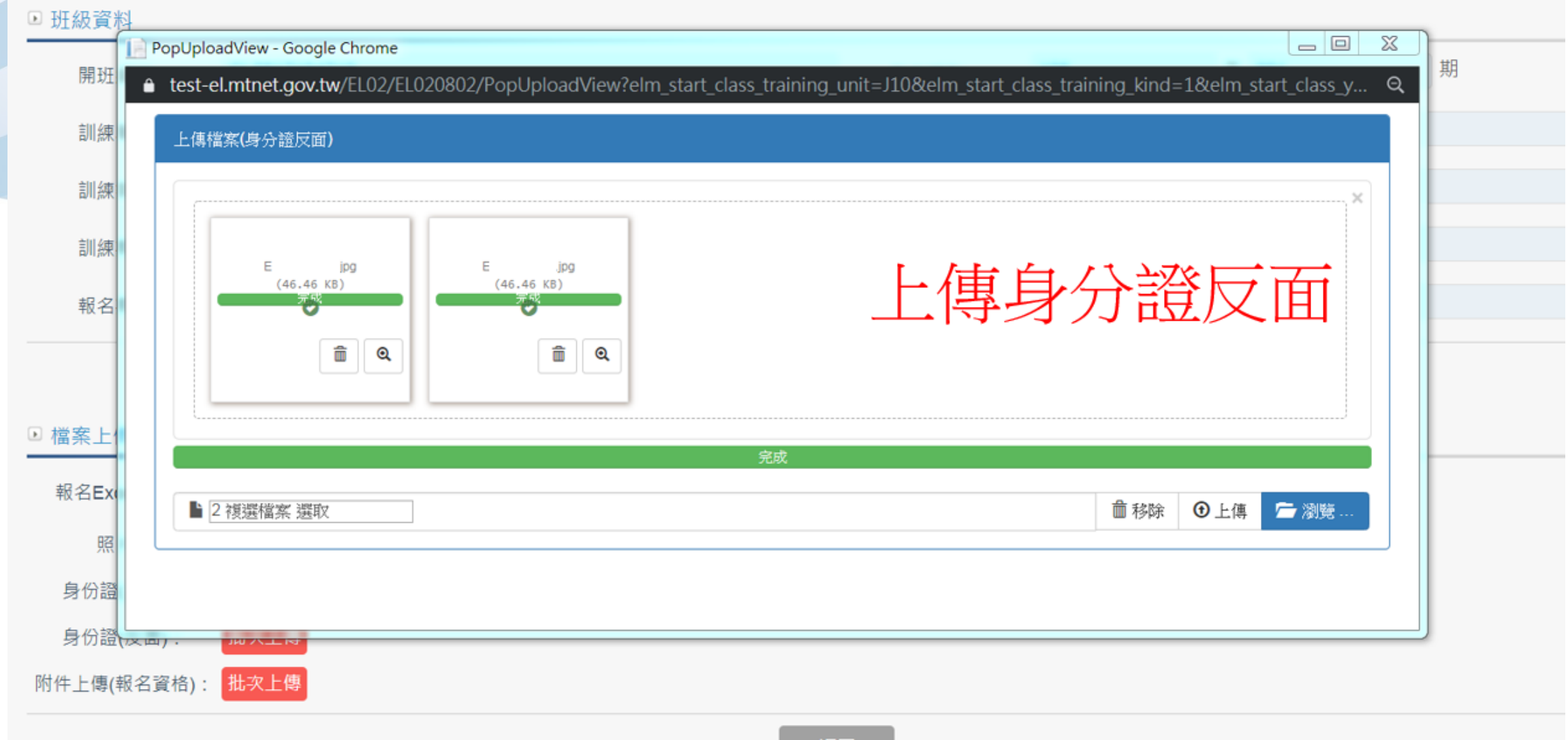

返回

### 2-1 ·批次報名暨審查作業管理/(養成/專訓/餐勤)批次報名

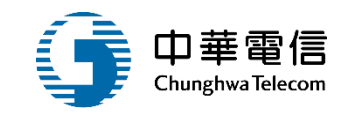

#### 🖻 班級資料

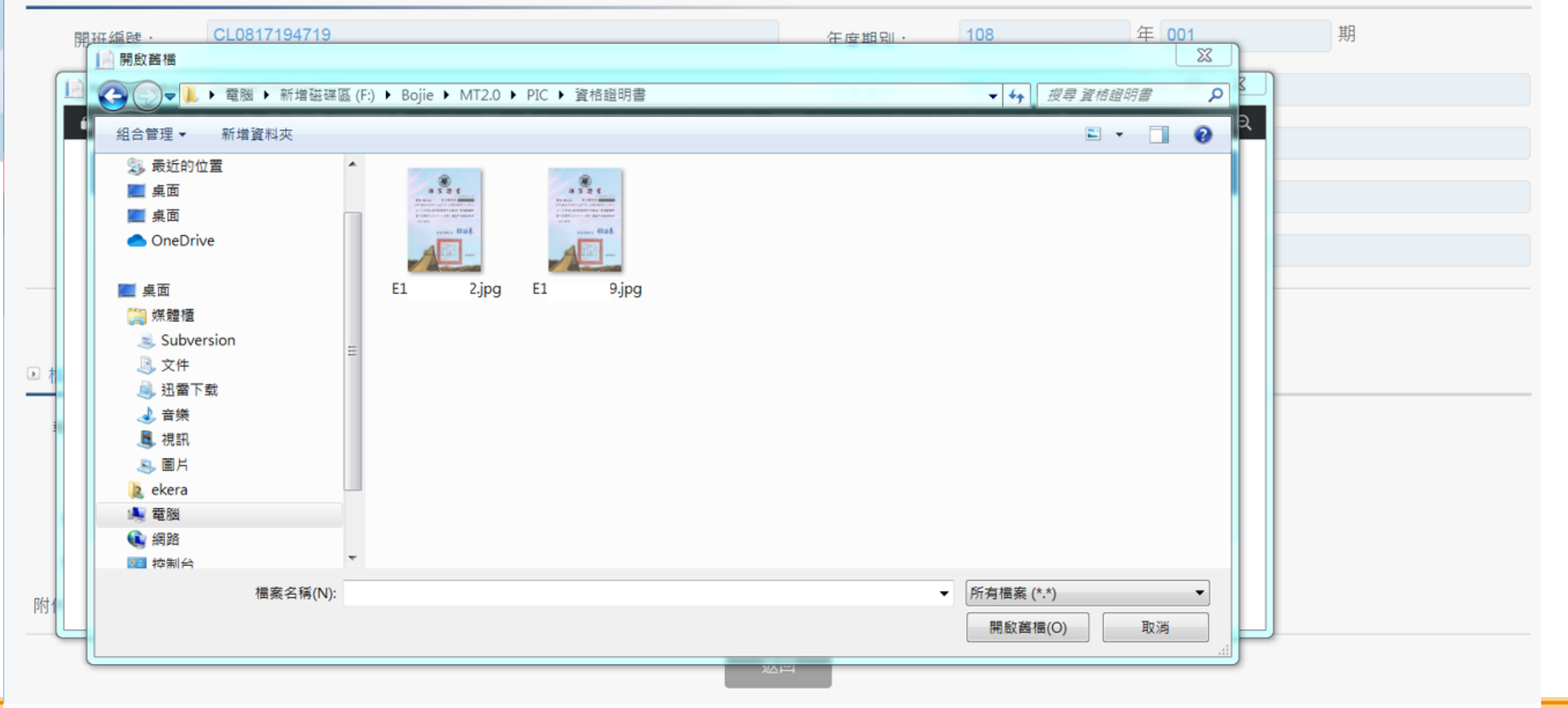

### •批次報名暨審查作業管理/(養成/專訓/餐勤)批次報名

2-1

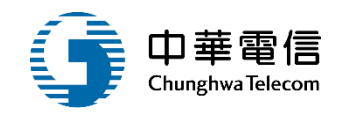

| 1 班級資料      |                                                        |                                          |                |                       |   |
|-------------|--------------------------------------------------------|------------------------------------------|----------------|-----------------------|---|
| 開班編號:       | CL0817194719                                           | 年度期別:                                    | 108            | 年 001                 | 期 |
| PopUploadV  | View - Google Chrome                                   | 2445                                     | 11             |                       |   |
| ê test-el.m | ntnet.gov.tw/EL02/EL020802/PopUploadView?elm_start_cla | ass_training_unit=J10&elm_start_class_tr | aining_kind=1& | elm_start_class_y 🔍 _ |   |
| 上傳檔案        | (6)件)                                                  |                                          |                |                       |   |
|             |                                                        |                                          |                | ×                     |   |
| _           | E1 pg E1 kg                                            | 上傳資                                      | 格證             | 明                     |   |
|             |                                                        |                                          |                |                       |   |
| <u>†</u>    |                                                        |                                          |                |                       |   |
|             |                                                        |                                          |                |                       |   |
|             |                                                        | 完成                                       |                |                       |   |
| ■ 2 複       | 避擋案 選取                                                 |                                          | 前移除 ①          | )上傳 🗲 瀏覽              |   |
|             |                                                        |                                          |                |                       |   |
| 附亻          |                                                        |                                          |                |                       |   |
|             |                                                        | 返回                                       |                |                       |   |

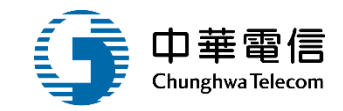

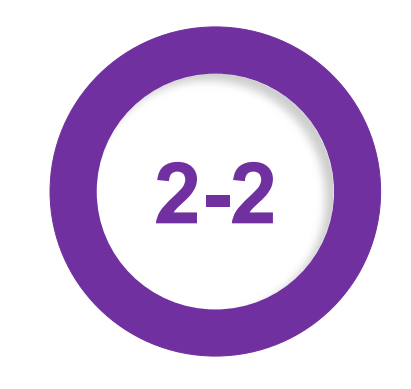

#### ·批次報名暨審查作業管理/ (養成/專訓/餐勤)線上預約報名

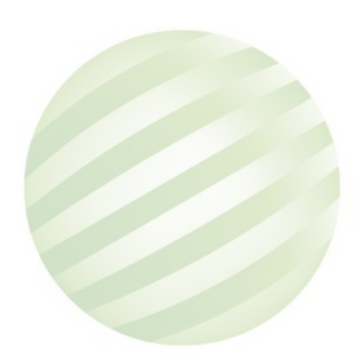

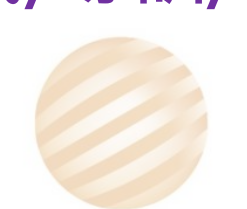

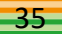

## 2-2 批次報名暨審查作業管理/線上預約報名

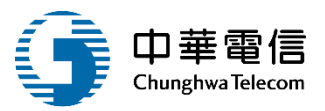

| 查詢條                                    | 4     |              |                        |        |              |                             |           |             |      | 展                 |
|----------------------------------------|-------|--------------|------------------------|--------|--------------|-----------------------------|-----------|-------------|------|-------------------|
|                                        | 年度期別: | 111          | 年 期~ 111 年 期           |        |              |                             | 🗌 未完成     | 開班審核 🗌 融入課程 | ž    |                   |
|                                        | ŧ     | 訓練單位: (J2)國立 | Z臺灣海洋大學                |        | •            | 訓練類別                        | 刂∶ 專業     |             |      |                   |
|                                        | i     | 訓練類科:諸選擇     |                        |        | ¥            | 訓練課程                        | 星: 請選擇    |             |      |                   |
|                                        | ŧ     | 訓練期間:        | ~                      |        |              |                             |           |             |      |                   |
|                                        | Ē     | 開班狀況: 請選擇    |                        |        | v            | 公自費                         | ξ:● 全部(   | ○公費○自費      |      |                   |
|                                        |       | 姓名:          |                        |        |              | 身分證號                        | ŧ :       |             |      |                   |
| 5.111111111111111111111111111111111111 | <br>: |              | L.輸入查詢資料<br>點選查詢       |        | 查詢 清         | 箫                           |           |             | 2.黑  | 占選學員清單            |
| 項次                                     | 訓練類別  | 訓練類科         |                        | 年度期別   | 訓練單位         | 訓練期間(天數)                    | 申請日期      | 開班狀況        | 開班核准 |                   |
| 1                                      | 專業    | 專業訓練         | 救生艇筏及救難艇操縱(公費)         | 111001 | (J2)國立臺灣海洋大學 | 111-05-09~<br>111-05-12(4)  | 110-11-27 | 正常開班        | -    | 檢視 師資檢視 併班檢視 學員清單 |
| 2                                      | 専業    | 専業訓練         | 醫療急救(公費)               | 111001 | (J2)國立臺灣海洋大學 | 111-03-01~<br>111-03-02(2)  | 110-11-24 | 正常開班        | -    | 檢視師資檢視研班檢視學員清單    |
| 3                                      | 専業    | 專業訓練         | 船上醫護(公費)               | 111001 | (J2)國立臺灣海洋大學 | 111-06-06~<br>111-06-10(5)  | 110-11-27 | 正常開班        | -    | 檢視「師資檢視」併班檢視」學員清單 |
| 4                                      | 専業    | 專業訓練         | 操作級雷達及ARPA訓練(公費)       | 111001 | (J2)國立臺灣海洋大學 | 111-02-14~<br>111-02-18(5)  | 110-11-24 | 正常開班        | -    | 檢視師資檢視研班檢視學員清單    |
| 5                                      | 専業    | 専業訓練         | 管理級雷達及ARPA訓練(公費)       | 111001 | (J2)國立臺灣海洋大學 | 111-05-02~<br>111-05-06(5)  | 110-11-27 | 正常開班        | -    | 檢視 師資檢視 併班檢視 學員清單 |
| 6                                      | 專業    | 専業訓練         | 通用級GMDSS值機員(公費)        | 111001 | (J2)國立臺灣海洋大學 | 111-04-18~<br>111-04-29(10) | 110-11-27 | 正常開班        | -    | 檢視師資檢視併班檢視學員清單    |
| 7                                      | 專業    | 專業訓練         | 快速救難艇(自費)              | 111001 | (J2)國立臺灣海洋大學 | 111-01-04~<br>111-01-06(3)  | 110-12-16 | 正常開班        | 審核通過 | 檢視師資檢視 併班檢視 學員清單  |
| 8                                      | 専業    | 専業訓練         | 船舶保全人員訓練(公費)           | 111001 | (J2)國立臺灣海洋大學 | 111-05-23~<br>111-05-25(3)  | 110-11-27 | 正常開班        | -    | 檢視「師資檢視」併班檢視」學員清單 |
| 9                                      | 専業    | 專業訓練         | 客船安全訓練(公費)             | 111001 | (J2)國立臺灣海洋大學 | 111-05-14~<br>111-05-15(2)  | 110-11-27 | 未達下限開班      | 塞核通過 | 檢視 師資檢視 併班檢視 學員清單 |
| 10                                     | 専業    | 專業訓練         | 電子海園顯示與資訊系統(ECDIS)(公費) | 111001 | (J2)國立臺灣海洋大學 | 111-03-07~<br>111-03-11(5)  | 110-11-24 | 正常開班        | -    | 檢視 師資檢視 併班檢視 學員清單 |
## 2-2 批次報名暨審查作業管理/線上預約報名

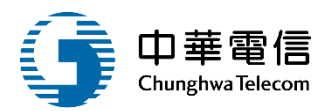

| 1     | 課程編號:  | 0 J         | 2111001051           |         |            |              |              | 年度期別     | N:       | 111 年 001 期 |             |          |              |        |
|-------|--------|-------------|----------------------|---------|------------|--------------|--------------|----------|----------|-------------|-------------|----------|--------------|--------|
| 1     | 訓練單位:  | : (Já       | ]國立臺灣海洋大學            |         |            |              |              | 創練類另     | N: 1     | 専業          |             |          |              |        |
| 1     | 訓練類科:  |             | 陳訓練                  |         |            |              |              | 訓練課系     | 2: 2     | 救生艇筏及救難艇攝縱  |             |          |              |        |
| R1.6  | 束期間(天興 | 紋): 11      | 1-05-09~111-05-12(4) |         |            |              |              | 公費生人數(線  | 上報名):    | 28(14)      |             |          |              |        |
| ;     | 報名期間:  | 11          | 1-03-09~111-04-04    |         |            |              |              | 公自費      | :        | 公費          |             |          |              |        |
|       | 備註:    | <b>車</b> 反3 | ]時間:上午8:20           | 報到地點:商# | 沿大樓105教室 報 | 3 到時請攜帶: 1.照 | H1吋2張 2.六個月以 | 上海勤資歷影本或 | 軍職經歷影本 ( | (無資歷之船員得参訓他 | 目暫不發證) 3.公費 | 生負擔費用4,9 | 00元及證書費用200元 |        |
| 〕查詢條作 | +      | 身分趨號:       |                      | 點邊      | 選新增        | 31           | 増<br>多筆送資審   | 返回       | 整班送資審    |             |             |          |              | (展開 +) |
|       |        | 船員手冊:       |                      |         |            |              |              |          | 出生日期:    |             |             |          |              |        |
|       |        |             |                      |         |            |              | 查約           | 道除       |          |             |             |          |              |        |
| 員清單   |        |             |                      |         |            |              |              |          |          |             |             |          |              |        |
| 項次    |        | 報名編號        | 手冊                   | 字號      | 姓名         | 身份證號         | 受訓身分         | 來源       | 資格審查     | 確認結果        | 確認頻別        | 及柏否      | 證書審核狀態       | 功能     |
| 1     | -      | 1           | 北航月                  | 14號     | 黃          | F 97         | 公費生          | 線上報名     | 通過       | 確認上課        | 正敗受訓        | 是        | 螺件           | 編成     |
| 2     | -      | 2           | 中航月                  | 27号传    | 林          | O 13         | 公費生          | 線上報名     | 通過       | 確認上課        | 正取受到        | 是        | 審核通過         | 編編     |
| 3     | -      | 3           | 北航号                  | 32號     | 类          | F )6         |              | 線上報名     | 透過       |             |             | 未填       | 未送審          | 編成     |
| 4     | -      | 4           | 中航日                  | 20號     | 53         | N 94         | 公費生          | 線上報名     | 通過       | 確認上課        | 正取受到        | 是        | 審核通過         | 編祝     |
| 5     | -      | 5           | 南航日                  | 16號     | 瑕          | E 51         |              | 線上報名     | 通過       |             |             | 未填       | 未送審          | 編成     |
| 6     | -      | 6           | 北航月                  | 305元    | 超          | F 14         | 公費生          | 線上報名     | 通過       | 確認上課        | 正取受到        | 是        | 退件           | 編輯     |
| 7     | -      | 7           | 中航号                  | 34號     | ×          | F 31         |              | 線上報名     | 通過       |             | 正取受訓        | 未填       | 未送審          | 編編     |
| 8     | -      | 8           | 中航号                  | 19號     | ¥          | N. 48        | 公費生          | 線上報名     | 通過       | 確認上課        | 正取受到        | 是        | 退件           | 編編     |
| 9     | -      | 9           | 南航月                  | 24号炮    | 享          | К 11         | 公費生          | 線上報名     | 通過       | 確認上課        | 正取受到        | 븠        | 2010 - 您好!我是 | 航港小幫手! |

# 2-2 批次報名暨審查作業管理/線上預約報名

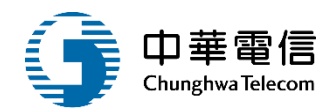

| D 班級資料          |                          |         |                 |
|-----------------|--------------------------|---------|-----------------|
| 課程編號:           | 0J2111001051             | 年度期別:   | 111 年 001 期     |
| 訓練單位:           | (J2)國立臺灣海洋大學 ▼           | 訓練頻別:   | 実業              |
| 訓練類科:           | 專業訓練                     | 訓練課程:   | 救生艇筏及救難艇操縱    ▼ |
| ▶ 基本資料 海勤資歷     |                          |         |                 |
| ★ 身份證字號:        | Q                        | 船員手冊證號: | 詩選擇  ▼          |
| ★ 中文姓名:         |                          | ★ 出生日期: |                 |
| 英文姓名:           |                          | ★ 性別:   | ○男○女            |
| * 國籍:           | 請選擇                      | Email : |                 |
| ▪ 通訊資料          |                          |         |                 |
| 戶籍郵遞區號:         | 縣市: 請選擇 ▼ 鄉鎮: 請選擇        |         | •               |
| 戶籍地址:           |                          |         |                 |
| <b>通訊</b> 郵遞區號: | :同戶籍區號 緊市: 請選擇 ▼ 鄉鎮: 請選擇 |         | ▼               |
| 通訊地址:           |                          |         |                 |
| 通訊電話(辦公室):      | (住家) (住家)                | 機)      |                 |
| 備註:             |                          |         |                 |

## 2-2 批次報名暨審查作業管理/線上預約報名

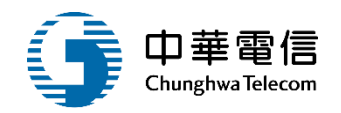

| ▶ 班級資料 |              |   |       |             |
|--------|--------------|---|-------|-------------|
| 課程編號:  | 0J2111001051 |   | 年度期別: | 111 年 001 期 |
| 訓練單位:  | (J2)國立臺灣海洋大學 | ¥ | 訓練類別: | 專業          |
| 訓練類科:  | 專業訓練         |   | 訓練課程: | 救生艇筏及救難艇操縦  |
|        |              |   |       |             |

#### ▶ 基本資料 海勤資歷

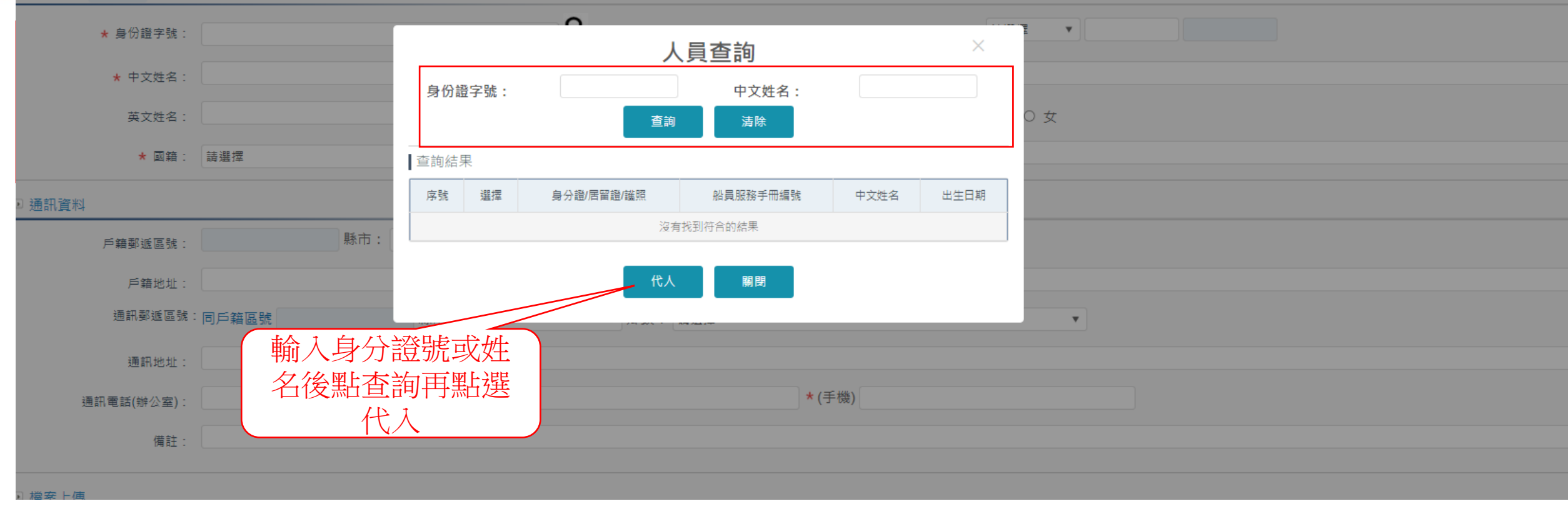

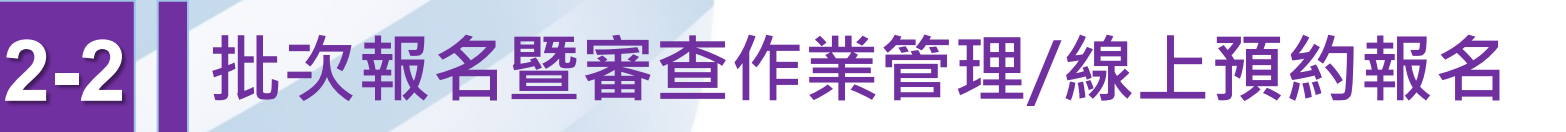

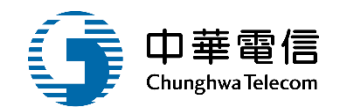

| ▶ 檔案上 | 傳                             |                                                                                                    |                                                                    |          |              |
|-------|-------------------------------|----------------------------------------------------------------------------------------------------|--------------------------------------------------------------------|----------|--------------|
| 野     | 照片:<br>身份證(正面):<br>:上傳(報名資格): | <ul> <li>選擇檔案</li> <li>未選擇任何檔案</li> <li>選擇檔案</li> <li>未選擇任何檔案</li> <li>選擇檔案</li> <li>未選擇任何檔案</li> </ul> |                                                                    | 身份證(反面): | 選擇檔案 未選擇任何檔案 |
| ▶ 報名資 | 料                             |                                                                                                    |                                                                    |          |              |
|       | 報名日期:                         |                                                                                                    |                                                                    | 參訓身分:    | 公費生          |
|       | <b>撤銷註記</b> :                 | 報名申請                                                                                                    | Ψ                                                                  | 撤銷原因:    |              |
|       | 審查結果:                         |                                                                                                    |                                                                    | 審查結果原因:  |              |
|       | 確認上課類別:                       | 正取受訓                                                                                                    | Υ                                                                  | 確認上課:    | 是            |
| ▶ 参訓資 | 格                             |                                                                                                    |                                                                    |          |              |
| 序號    |                               | 參訓資格                                                                                                    |                                                                    | 符合資格     | 比對結果         |
| 1     | 船員                            |                                                                                                    | ○ C00 領有船員服務手冊                                                     |          |              |
|       |                               | 上傳附件權<br>選參訓資格<br>既報名                                                                                   | <sup>744</sup> <sup>22</sup> 黄 <sup>3</sup><br>當案後,點<br>各點存檔<br>完成 | 返回 返回首頁  |              |

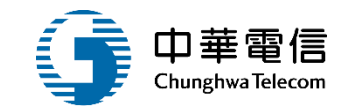

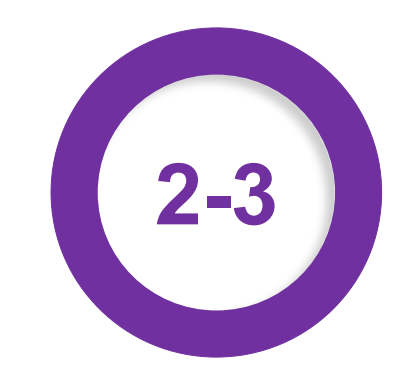

### ·批次報名暨審查作業管理/(養成/專訓/餐勤)資格審查

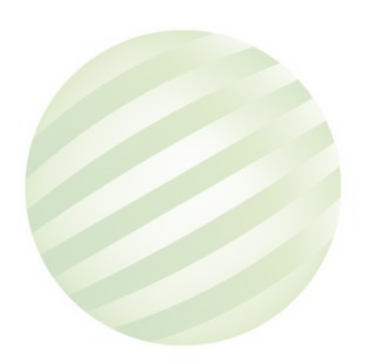

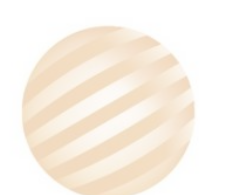

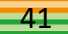

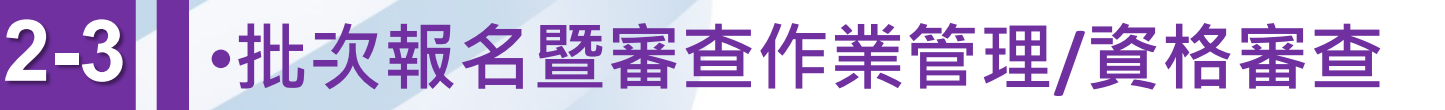

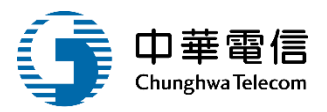

| 🛛 查詢 | 條件          |           |                                  |        |                    |                            |                         |          |         | 展開 + |  |  |  |
|------|-------------|-----------|----------------------------------|--------|--------------------|----------------------------|-------------------------|----------|---------|------|--|--|--|
|      | 年度期別:       | 114       | 年 期 ~ 114 年 期                    |        |                    | ✔ 報名未審核                    |                         |          |         |      |  |  |  |
|      |             | 訓練單位: (J1 | 財團法人中華航業人員訓練中心                   |        | ▼ 訓練類別: 專業         |                            |                         |          |         |      |  |  |  |
|      |             | 訓練類科: 詩調  | <b>星</b> 煙                       |        | ▼ 訓練課程: 請選擇        |                            |                         |          |         |      |  |  |  |
|      |             | 訓練期間:     | ~                                |        |                    |                            |                         |          |         |      |  |  |  |
|      |             | 開班狀況: 請求  | 2 環境                             |        | ▼ 公自費:             | ● 全部 ○ 公費 ○ 自費             |                         |          |         |      |  |  |  |
| 查詢絲  | <sup></sup> |           |                                  |        |                    |                            |                         |          |         |      |  |  |  |
| 項次   | 訓練類別        | 訓練類科      | 進行香詢。                            | 年度期別   | 訓練單位               | 訓練期間(天數)                   | 報名期間                    | 已(可)報名人數 | 已(未)審大数 | 功能   |  |  |  |
| 1    | 專業          | 專業訓練      | 保全意識(公費)                         | 114001 | (J1)財團法人中華航業人員訓練中心 | 114-03-20~<br>114-03-20(1) | 114-01-20~<br>114-02-13 | 25(0)    | 25(0)   | 報名名單 |  |  |  |
| 2    | 專業          | 專業訓練      | 限用級GMDSS值機員(公費)                  | 114001 | (J1)財團法人中華航業人員訓練中心 | 114-10-28~<br>114-10-31(4) | 114-08-28~<br>114-09-23 | 0(11)    | 0(0)    | 報名名單 |  |  |  |
| 3    | 專業          | 專業訓練      | 客船安全訓練(增訓航海氣象、船舶操縱及夜航設備操作使用)(自費) | 114001 | (J1)財團法人中華航業人員訓練中心 | 114-04-24~<br>114-04-24(1) | ~                       | 27(0)    | 27(0)   | 報名名單 |  |  |  |
| 4    | 專業          | 專業訓練      | 助理級輪機當值(公費)                      | 114001 | (J1)財團法人中華航業人員訓練中心 | 114-07-28~<br>114-07-30(3) | 114-05-28~<br>114-06-23 | 2(18)    | 1(1)    | 報名名單 |  |  |  |
| 5    | 專業          | 專業訓練      | 高速船基本訓練(自費)                      | 114001 | (J1)財團法人中華航業人員訓練中心 | 114-03-24~<br>114-03-25(2) | ~                       | 11(0)    | 11(0)   | 報名名單 |  |  |  |
| 6    | 専業          | 專業訓練      | 進階減火(公費)                         | 114001 | (J1)財團法人中華航業人員訓練中心 | 114-11-17~<br>114-11-21(5) | 114-09-17~<br>114-10-13 | 0(20)    | 0(0)    | 報名名單 |  |  |  |
| 7    | 專業          | 專業訓練      | 助理級航行當值(公費)                      | 114001 | (J1)財團法人中華航業人員訓練中心 | 114-06-16~<br>114-06-18(3) | 114-04-16~<br>114-05-12 | 8(12)    | 8(0)    | 報名名單 |  |  |  |
| 8    | 專業          | 專業訓練      | 基本安全訓練(公費)                       | 114001 | (J1)財團法人中華航業人員訓練中心 | 114-03-10~<br>114-03-19(8) | 114-01-10~<br>114-02-03 | 29(0)    | 29(0)   | 報名名單 |  |  |  |

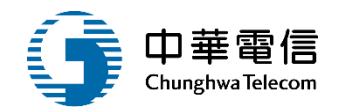

▣ 班級資料

| 課程編號:     | 0J1114001201           | 年度期別:        | 114 年 001 期 |   |
|-----------|------------------------|--------------|-------------|---|
| 訓練單位:     | (J1)財團法人中華航業人員訓練中心 🔹   | 訓練類別:        | 専業          | v |
| 訓練類科:     | 専業訓練                   | 訓練課程:        | 助理級輪機當值     | Ŧ |
| 訓練期間(天數): | 114-07-28~114-07-30(3) | 公費生人數(線上報名): | 28(20)      |   |
| 報名期間:     | 114-05-28~114-06-23    | 公自費:         | 公費          |   |
|           |                        |              |             |   |

備註: ※務必準時報到,資料一定要帶;禁穿拖、涼鞋。 本訓練課程天數為3天(時數24小時);於早上08:00前報到。 攜帶身分證正本、1吋照片2張。 船員負擔訓練經費3,100元加證書費200元,共3,300元。 聯絡人:謝偉成 電話:02-2492-2 118#21 傳真:02-2492-2117 地址:新北市萬里區瑪鋉路15號(中華航訓中心)

#### ▣ 批次審核

| 審核結果: | ○ 通過○ 不通過○ 退件○ 暫准報名 | 審查意見:        |  |
|-------|---------------------|--------------|--|
|       | 2.輸入審核結果            | 多筆審核 返回 全部審核 |  |

| 學員清單 |    |              |      |    |                    |     |                    |      |      |           |      |       |
|------|----|--------------|------|----|--------------------|-----|--------------------|------|------|-----------|------|-------|
| 項次   |    | 報名編號         | 手冊字號 | 姓名 | 身份證號               | 性別  | 報名時間               | 受訓身分 | 來源   | 資審日期      | 資格審查 | 功能    |
| 1    |    | 1            | 基港   | 网  | B <sup>.</sup> 243 | 男   | 114-05-28<br>09:04 |      | 線上報名 | 114-05-28 | 通過   | 檢視    |
| 2    | -  | 2            | 南航日  | 蔣  | T 334              | 男   | 114-05-28<br>11:19 |      | 線上報名 |           | 存檔   | 審核 刪除 |
|      | 7  |              |      |    |                    | 共1頁 | ,共2筆               |      |      |           |      |       |
| -1   | /  | 松谁行家         | ξ.   |    |                    |     |                    |      |      |           |      |       |
|      |    |              | 3    |    |                    |     |                    |      |      |           |      |       |
| し 査  | 的挈 | <u>长名資料。</u> | >    |    |                    |     |                    |      |      |           |      |       |

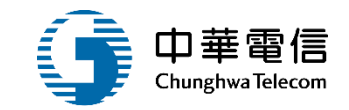

# 確認開課暨線上通知管理

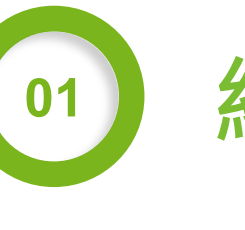

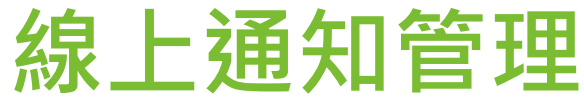

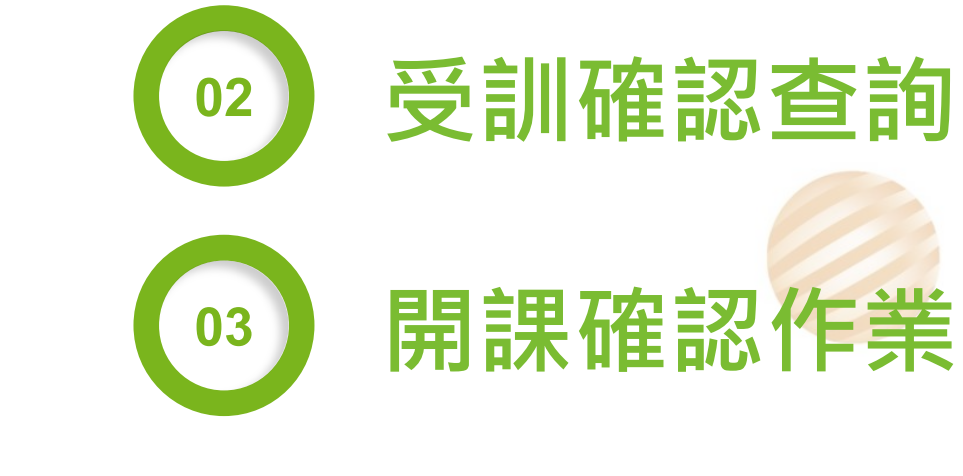

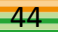

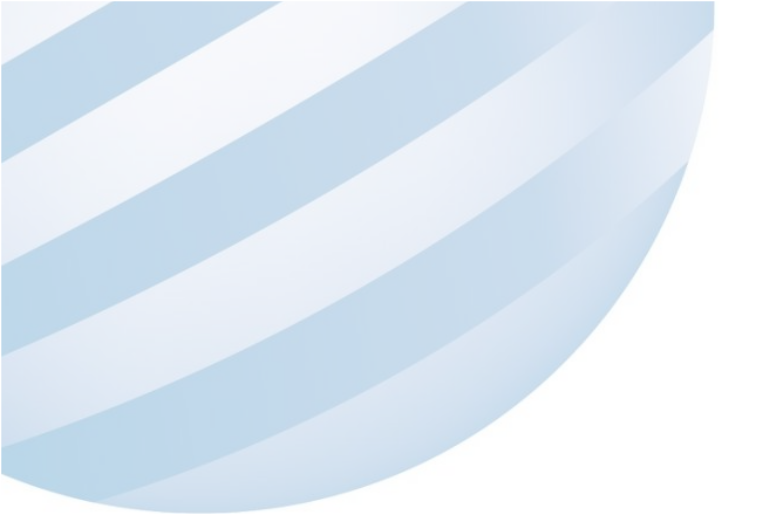

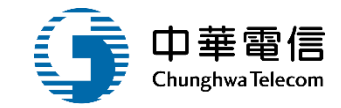

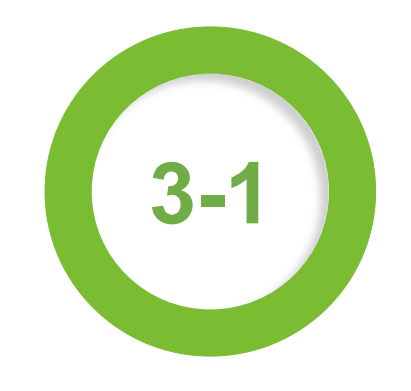

### ·線上通知管理

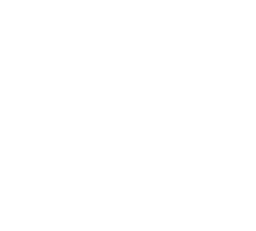

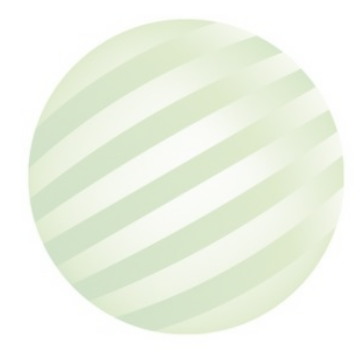

### •確認開課暨線上通知管理/線上通知管理/線上通知管理 (後臺管理子系統 > 確認開課實線上通知管理/ELD2-09-05) 3-1

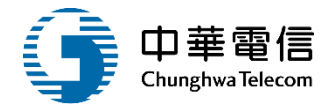

| ● 查詢條 | €件    |             |                                  |   |        |                |                            |                         |         | 展開十  |
|-------|-------|-------------|----------------------------------|---|--------|----------------|----------------------------|-------------------------|---------|------|
| [     | 年度期別: | 114 年       | 期~114年期                          |   |        | □ 未完成開班審       | 核                          |                         |         |      |
|       | 訓練    | 單位: (J4)國立裔 | 高雄科技大學                           | ¥ |        | 訓練類別:專業        |                            |                         |         | ٣    |
|       | 訓練    | 類科:諸選擇      |                                  | ¥ |        | 訓練課程: 請選擇      |                            |                         |         | ٣    |
|       | 訓練    | 期間:         | ~                                |   |        |                |                            |                         |         |      |
|       | 開班    | 狀況: 請選擇     |                                  | ¥ |        | 公自費: 💿 全部 🔾 公務 | 費 〇 自費                     |                         |         |      |
| 查詢結點  | 果     |             | 1.輸入必填查詢                         |   | 清除     |                |                            |                         | 2.點選報   | 名名單  |
| 項次    | 訓練類別  | 訓練類科        | 員科點選查詞                           |   | 年度期別   | 訓練單位           | 訓練期間(天數)                   | 報名期間                    | 已(未)審人數 | 功能   |
| 1     | 専業    | 專業訓練        | IGF章程基本訓練(公費)                    |   | 114001 | (J4)國立高雄科技大學   | 114-07-16~<br>114-07-18(3) | 114-05-16~<br>114-06-11 | 15(0)   | 報名名單 |
| 2     | 専業    | 專業訓練        | 客船安全訓練(增訓航海氣象、船舶操縱及夜航設備操作使用)(自費) |   | 114001 | (J4)國立高雄科技大學   | 114-05-12~<br>114-05-12(1) | ~                       | 16(0)   | 報名名單 |
| 3     | 専業    | 專業訓練        | 助理級輪機當值(公費)                      |   | 114001 | (J4)國立高雄科技大學   | 114-03-26~<br>114-03-28(3) | 114-01-26~<br>114-02-19 | 28(0)   | 報名名單 |
| 4     | 専業    | 專業訓練        | 油輪貨物操作進階訓練(自費)                   |   | 114001 | (J4)國立高雄科技大學   | 114-03-17~<br>114-03-20(4) | ~                       | 15(0)   | 報名名單 |
| 5     | 専業    | 專業訓練        | 限用級GMDSS值機員(公費)                  |   | 114001 | (J4)國立高雄科技大學   | 114-07-28~<br>114-07-31(4) | 114-05-28~<br>114-06-23 | 25(0)   | 報名名單 |
| 6     | 専業    | 專業訓練        | 駛上/駛下客船訓練(公費)                    |   | 114001 | (J4)國立高雄科技大學   | 114-03-04~<br>114-03-07(4) | 114-01-04~<br>114-01-28 | 58(0)   | 報名名單 |
| 7     | 専業    | 專業訓練        | 救生艇筏及救難艇操縱(公費)                   |   | 114001 | (J4)國立高雄科技大學   | 114-05-06~<br>114-05-09(4) | 114-03-06~<br>114-04-01 | 36(0)   | 報名名單 |
| 8     | 專業    | 專業訓練        | 電子海圖顯示與資訊系統(ECDIS)(公費)           |   | 114001 | (J4)國立高雄科技大學   | 114-06-16~<br>114-06-20(5) | 114-04-16~<br>114-05-12 | 11(0)   | 報名名單 |
| 9     | 専業    | 專業訓練        | 油輪與化學液體船貨物操作基本訓練(公費)             |   | 114001 | (J4)國立高雄科技大學   | 114-01-07~<br>114-01-10(4) | 113-12-16~<br>113-12-20 | 15(0)   | 報名名單 |
| 10    | 専業    | 專業訓練        | 醫療急救(公費)                         |   | 114001 | (J4)國立高雄科技大學   | 114-01-09~<br>114-01-10(2) | 113-12-18~<br>113-12-22 | 19(0)   | 報名名單 |

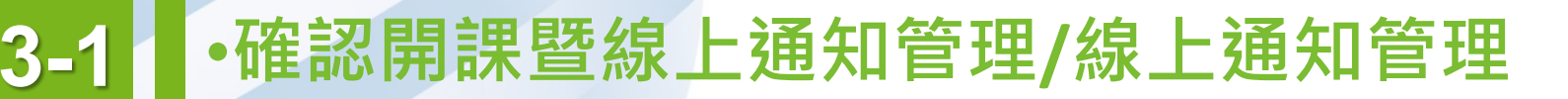

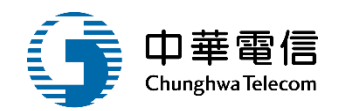

#### ▣ 班級資料

| 課種   | 程編號:         | 0J4114001521                             |                          |                                |                       | 年度期別:                             | 114 年 0             | 01 期       |      |          |             |
|------|--------------|------------------------------------------|--------------------------|--------------------------------|-----------------------|-----------------------------------|---------------------|------------|------|----------|-------------|
| 訓絲   | 練單位:         | (J4)國立高雄科技大學                             |                          |                                | v                     | 訓練類別:                             | 専業                  |            |      |          | v           |
| 訓絲   | <b>湅</b> 類科: | 專業訓練                                     |                          |                                |                       | 訓練課程:                             | IGF章程基本調            | 順練         |      |          | v           |
| 訓練期  | 1間(天數):      | 114-07-16~114-07-18(3)                   |                          |                                |                       | 公費生人數(線上報名)                       | 20(14)              |            |      |          |             |
| 報名   | 名期間:         | 114-05-16~114-06-11                      |                          |                                |                       | 公自費:                              | 公費                  |            |      |          |             |
| fi   | <b>蒲註:</b>   | 一、報到當日請攜帶: 1.商船船員手冊影後3個工作天內自行轉帳繳納(收據如需用) | 印本第1頁; 2.身分<br>立抬頭、統編,請於 | 證正反面影本; 3.大頭照3<br>總費前傳真或來電告知開立 | §張(1吋或2吋퇕<br>立明細)。 三、 | 皆可); 4.訓練費:10500元<br>請於當日上午8點準時報到 | 、證書費:200元; 5.<br>」。 | 公費轉自費者請先來電 |      | 費方式為銀行轉帳 | ;請於收到繳費帳號簡訊 |
|      |              |                                          |                          | 返回                             | 1                     | 學生清單下載                            |                     |            | 逐學員查 | 看通知      |             |
| 學員清單 |              |                                          |                          |                                |                       |                                   |                     |            | 記錄   | 0        |             |
| 項次   | 報名編號         | 手冊字號                                     | 姓名                       | 身份證號                           | 性別                    | 報名時間                              | 受訓身分                | 資審日期       | 資格審查 | 及格否      | 功能          |
| 1    | 1            | 北航日 2號                                   | 柯                        | H123                           | 男                     | 114-05-16<br>09:00                |                     | 114-05-16  | 通過   | 未填       | 通知記錄        |
| 2    | 2            | 基港: 0號                                   | 馬                        | F125                           | 男                     | 114-05-16<br>09:00                |                     | 114-05-16  | 通過   | 未填       | 通知記錄        |
| 3    | 3            | 南航日 5號                                   | 林                        | S124                           | 男                     | 114-05-16<br>11:18                |                     | 114-05-16  | 通過   | 未填       | 通知記錄        |
| 4    | 4            | 北航 6號                                    | 常                        | T121                           | 男                     | 114-05-16<br>12:06                |                     | 114-05-16  | 通過   | 未填       | 通知記錄        |
| 5    | 5            | 基港: 2號                                   | 楊                        | S123                           | 男                     | 114-05-20<br>11:58                |                     | 114-05-20  | 通過   | 未填       | 通知記錄        |
| 6    | 6            | 北航 6號                                    | 蔡                        | S123                           | 男                     | 114-05-26<br>16:42                |                     | 114-05-26  | 通過   | 未填       | 通知記錄        |
| 7    | 7            | 北航 1號                                    | 許                        | H12:                           | 男                     | 114-05-26<br>16:58                |                     | 114-05-26  | 通過   | 未填       | 通知記錄        |
| 8    | 8            | 南航 2號                                    | Бß                       | Q22:                           | 女                     | 114-05-26<br>22:05                |                     | 114-05-26  | 通過   | 未填       | 通知記錄        |

## 3-1 • 確認開課暨線上通知管理/線上通知管理

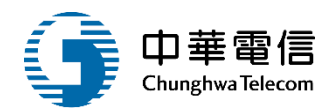

▶ 班級資料

| 訓練單位:    | 台北遊艇       | 俱樂部   |    |    |      | 課利           | 程類別:                                   | 專業                      |            |      |    |    |  |
|----------|------------|-------|----|----|------|--------------|----------------------------------------|-------------------------|------------|------|----|----|--|
| 課程編號:    | CL09101    | 70726 |    |    |      | 年月           | 度期別:                                   | 108                     | 年 019      |      | 期  |    |  |
| 訓練課程:    | 防火及基       | 礎滅火   |    |    |      | 司川名          | 練期間:                                   | 108/09/11~108/09/20(11) |            |      |    |    |  |
| 受訓確認時間:  | 正取:<br>備取: |       |    |    |      | 公<br>1<br>(線 | 費生人數<br>!上報名):                         | 0(10)                   |            |      |    |    |  |
| 報名期間:    |            |       |    |    |      |              |                                        |                         |            |      |    |    |  |
| 船員手冊字號:  |            |       |    |    |      | ţ            | 姓名:                                    | 柯                       |            |      |    |    |  |
| ▶ 學員通知記錄 |            |       |    |    | 返    | 回新           | 增 ———————————————————————————————————— |                         | 選新增通知<br>錄 | 紀    |    |    |  |
| 項次通知     | 類別         | EMail | 主旨 | 內容 | 行動電話 | 簡訊內容         | 通知註                                    | 記                       | 預計通知日期     | 實際通知 | 日期 | 功能 |  |
|          |            |       |    |    | 3    | 沒有找到符合的結果    | ₹                                      |                         |            |      |    |    |  |

## 3-1 • 確認開課暨線上通知管理/線上通知管理

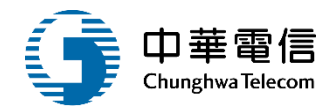

| 〕通知記錄-明細資料 | 4         |    |       |  |  |
|------------|-----------|----|-------|--|--|
| 通知序號:      |           |    |       |  |  |
| ★ 通知類別:    | 請選擇       | v  |       |  |  |
| ★ 通知人員:    |           |    |       |  |  |
| ★ Email∶   |           |    |       |  |  |
| ★ Email主旨: |           |    |       |  |  |
| ★ Email內容: |           |    |       |  |  |
| ★ 簡訊通知:    | ◎是◎否      |    |       |  |  |
| ★ 行動電話:    |           |    |       |  |  |
| 簡訊內容:      |           |    |       |  |  |
| ★ 通知註記:    | ◎是◎否      |    |       |  |  |
| ★ 預計通知日期:  |           |    |       |  |  |
| 實際通知日期:    |           |    |       |  |  |
| 建立人員:      |           |    | 建立時間: |  |  |
| #A 1       | 以1年間5分函行結 |    | 修改時間: |  |  |
| 聊八         | 必惧儞Ш      | 確認 | 返回    |  |  |

## 3-1 • 確認開課暨線上通知管理/線上通知管理

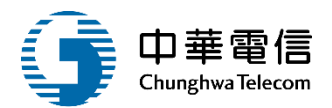

| ▣ 班級]          | 資料                              |       |            |      |      |          |           |              |               |            |        |    |
|----------------|---------------------------------|-------|------------|------|------|----------|-----------|--------------|---------------|------------|--------|----|
| 訓縛             | 〔單位:                            | 台北遊   | 艇俱樂部       |      |      | 課程類別: 專業 |           |              |               |            |        |    |
| 課程             | 8編號:                            | CL091 | 0170726    |      |      |          | 年度        | 期別:          | 108           | 年 019      | 期      |    |
| 訓練             | 陳課程:                            | 防火及   | 基礎滅火       |      |      |          | 訓練        | 期間:          | 108/09/11~108 | /09/20(11) |        |    |
| 受訓確            | 正取:         受訓確認時間:         備取: |       |            |      |      |          | 公費<br>(線_ | 生人數<br>上報名): | 0(10)         |            |        |    |
| 報名             | 3期間:                            |       |            |      |      |          |           |              |               |            |        |    |
| 船員手            | 船員手冊字號:                         |       |            |      |      |          | 姓         | :名:          | 柯             |            |        |    |
| 返回 新増 新増一筆通知資料 |                                 |       |            |      |      |          |           |              |               |            |        |    |
| 項次             | 通知類                             | [月]   | EMail      | 主旨   | 內容   | 行動       | 電話        | 簡訊內容         | 通知註記          | 預計通知       | 實際通知日期 | 功能 |
| 1              | 1 複審結果                          |       | @gmail.com | 複審通知 | 複審通知 | 09       |           | 複審通知         | 是             | 108-09-21  |        | 修改 |
|                | 共1頁,共1筆                         |       |            |      |      |          |           |              |               |            |        |    |

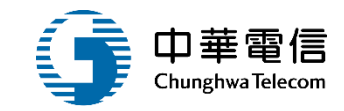

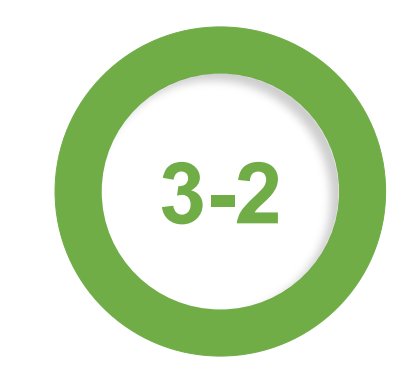

### ·確認開課暨線上通知管理/受訓確認查詢

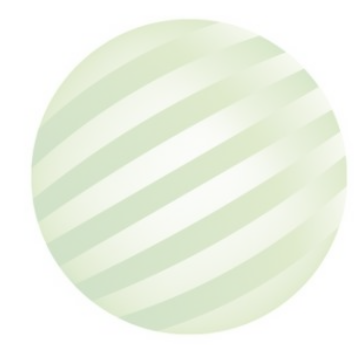

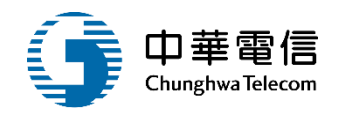

船員專業訓練報名暨後臺管理子系統 > 確認開課暨線上通知管理 > 專訓受訓確認查詢(EL02-09-08)

| 〕<br>查<br>詢<br>條 | 件     |               |                   |         |        |              |                      |                                 |        |        | 展開十  |
|------------------|-------|---------------|-------------------|---------|--------|--------------|----------------------|---------------------------------|--------|--------|------|
| Γ                | 年度期別: | 114 年         | 期~ 114 年          | 期       |        |              |                      | □ 未完成開班審核                       |        |        |      |
|                  | 訓練單位: | : (J4)國立高雄科技; | 大學                |         |        | ¥            | 訓練類別:                | 専業                              |        |        |      |
|                  | 訓練類科  | : 專業訓練        |                   |         |        | •            | 訓練課程:                | 請選擇                             |        |        |      |
|                  | 訓練期間: | 114-06-01     | ~ 114-06-11       |         |        |              |                      |                                 |        |        |      |
|                  | 開班狀況: | 請選擇           |                   |         |        | ¥            | 公自費:                 | ● 全部 ○ 公費 ○ 自費                  |        |        |      |
|                  |       |               |                   |         |        | 查詢           | <b>清除</b>            |                                 |        |        |      |
| 查詢結果             | Ę     |               |                   | 1. 輸入必  | 填查詢    | 7            |                      |                                 |        |        |      |
| 項次               | 訓練類別  | 訓練類科          | 割川 <del>糸</del> 東 | ☞ 資料點   | 選查詢    | 訓練單位         | 訓練期間(:               | 天數) 報名期間                        | 資審通過人數 | 報名階段   | 功能   |
| 1                | 專業    | 專業訓練          | IGF章程進网           | 皆訓練(公費) | 114001 | (J4)國立高雄科技大學 | 114-06-0<br>114-06-0 | 2~ 114-04-02~<br>6(5) 114-04-28 | 2      | 結束確認   | 報名名單 |
|                  |       |               |                   |         |        | 共1頁,共        | 1筆                   |                                 |        |        |      |
|                  |       |               |                   |         |        |              |                      |                                 |        | 2.點選報: | 名名單  |

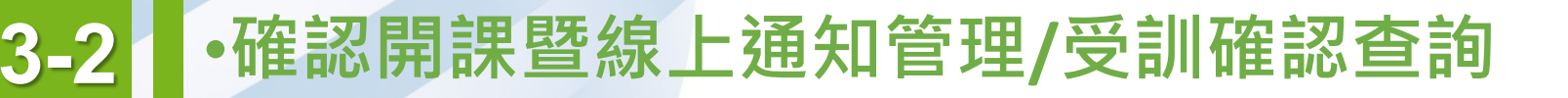

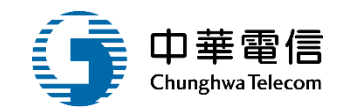

#### ▣ 班級資料

| 課程編號:     | 0J4114001531                                                                                                    | 年度期別:                                 | 114 年 001 期                                                                                 |                |
|-----------|----------------------------------------------------------------------------------------------------|---------------------------------------|---------------------------------------------------------------------------------------------|----------------|
| 訓練單位:     | (J4)國立高雄科技大學                                                                                                    | 訓練類別:                                 | 専業                                                                                          | v              |
| 訓練類科:     | 専業訓練                                                                                                    | 訓練課程:                                 | IGF章程進階訓練                                                                                   | v              |
| 訓練期間(天數): | 114-06-02~114-06-06(5)                                                                                                    | 公費生人數(線上報名):                          | 16(11)                                                                                      |                |
| 報名期間:     | 114-04-02~114-04-28                                                                                                    | 公自費:                                  | 公費                                                                                          |                |
| 備註:       | 一、報到當日請攜帶: 1.商船船員手冊影印本第1頁; 2.身分證正反面影本; 3.大頭照3張(1吋或2吋皆<br>資歷之船員得參訓但暫不發證) 5.訓練費:14000元、證書費:200元; 6.公費轉自費者請先來電告知。 二<br>告知開立明細)。 三、請於當日上午8點準時報到。 | ī可); 4.IGF章程基本訓練證書謂<br>、本訓練繳費方式為銀行轉帳; | 影本;並具有符合IGF 章程船舶至少一個月之海勤資歷且完成駁油操作至少三次之資歷證明文代<br>;請於收到繳費帳號簡訊後3個工作天內自行轉帳繳納(收據如需開立抬頭、統編,請於繳費前傳 | 牛影本(無<br>專真或來電 |

#### 🗈 批次處理

| 公費參訓 ▼ | 更新狀態 | 返回 |
|--------|------|----|
|--------|------|----|

#### 學員清單

| 項次 | 報名編號 | 手冊字號  | 姓名 | 身份證號 | 性別 | 報名時間               | 受訓身分 | 來源   | 資格審查 | 確認結果 | 功能   |
|----|------|-------|----|------|----|--------------------|------|------|------|------|------|
| 1  | 2    | 北航字第0 | 1  | A23  | 女  | 114-04-06<br>21:23 | 公費生  | 線上報名 | 通過   | 確認上課 | 檢視   |
| 2  | 3    | 北航字第0 | 限  | E12  | 男  | 114-04-21<br>22:07 | 公費生  | 線上報名 | 通過   | 確認上課 | 檢視   |
| 3  | 4    | 基港字第0 | 37 | P10  | 男  | 114-04-27<br>19:43 |      | 線上報名 | 不通過  |      | 檢視刪除 |

共1頁,共3筆

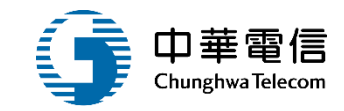

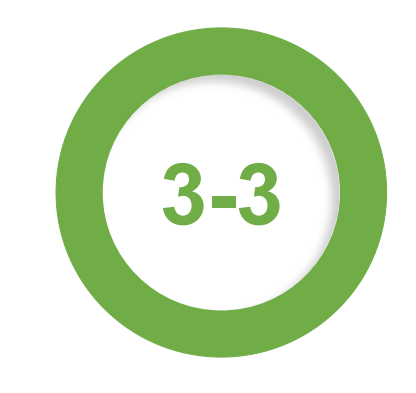

### ·確認開課暨線上通知管理/開課確認作業

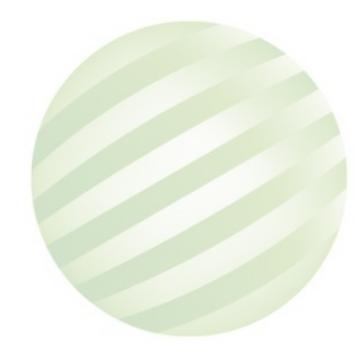

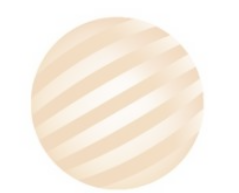

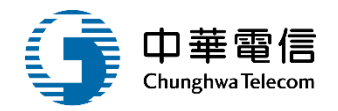

| ▶ 宣詞條 | 17                |            |                |        |                    |       |                         |           |               | 展開             | 1+J |
|-------|-------------------|------------|----------------|--------|--------------------|-------|-------------------------|-----------|---------------|----------------|-----|
|       | 年度期別:             | 112 年      | 期~ 112 年 期     |        |                    |       |                         |           |               |                |     |
|       | 訓練 <mark>單</mark> | 位: (J1)財團法 | 人中華航業人員訓練中心    |        | T                  | 訓練類別: | 專業                      |           |               |                |     |
|       | 訓練類               | 科:請選擇      |                |        | T                  | 訓練課程: | : 請選擇                   |           |               |                |     |
|       | 訓練期               | 間:         | ~              |        |                    |       |                         |           |               |                |     |
|       | 開班狀               | 況:請選擇      |                |        | •                  | 公自費:  | : ● 全部 ○ 公費 ○           | 自費        |               |                |     |
|       |                   |            | 1.輸入必填         | 查詢 >   | 査詢 清除              |       |                         |           | 2.黑达          | 選「檢視」          |     |
| 查詢結果  | 2                 |            | 資料點選查          | 「 割    |                    |       |                         |           |               | $\overline{}$  | )   |
| 項次    | 訓練類別              | 訓練類科       | 訓練課程           | 年度期別   | 訓練單位               |       | 訓練期間(天數)                | 申請日期      | 開班狀況          | 開班核准           | 功能  |
| 1     | 專業                | 專業訓練       | 進階滅火(自費)       | 112001 | (J1)財團法人中華航業人員訓練中心 |       | ~                       | 112-09-25 | 未開班<br>(正常開班) | 審核中<br>(待主管審核) | 檢視  |
| 2     | 專業                | 專業訓練       | 救生艇筏及救難艇操縱(公費) | 112101 | (J1)財團法人中華航業人員訓練中心 |       | 112-09-02~<br>112-09-16 | 112-06-05 | 未達下限開班        | 審核通過           | 檢視  |
|       |                   |            |                |        | 共1頁,共2筆            |       |                         |           |               |                |     |

| □               |                                      |                               |      |                                 |         |        |          |                 |
|-----------------|--------------------------------------|-------------------------------|------|---------------------------------|---------|--------|----------|-----------------|
| <b>隺認開課</b> 會   | 宮理"開言                                | 果確認作                          | 業    | 開班申請條件:                         |         |        |          |                 |
| * 訓練單位          | : (J1)財團法人中華航業人員訓練                   | 中心                            | Y    | * 年度期別: 112                     | 年 001   | 期      |          |                 |
| * 訓練類別          | 事業                                   |                               | v    | * 訓練類科: 專業訓練                    |         |        |          | v               |
| * 訓練課程          | : (06)進階滅火                           |                               | ¥    | 委訓單位: 請選擇                       |         |        |          | ٣               |
| 符合              | : 請選擇 🔻 <b>年修正案</b>                  |                               |      |                                 |         |        |          |                 |
| 訓練期間            | -                                    |                               |      | 訓練天數: 0                         | 天       |        |          |                 |
| 訓練總時數           | : 小時                                 |                               |      | * 開班人數: 40                      | 人       |        |          |                 |
| 開班下限人數          | : 28 人                               |                               |      | 公費生人數: 0                        | 人       |        |          |                 |
| 線上預約報名          | : 〇 是 🖲 否                            |                               |      | 線上報名人數: 0                       | 人       |        |          |                 |
| 負責人             | :                                    |                               |      | 是否併入他班:                         |         |        |          |                 |
| 上課地點            | :                                    |                               |      |                                 |         |        |          |                 |
| 航港局負擔全額         | · 0 元                                |                               |      | ○·····························□ | 元       |        |          |                 |
| <u>山花市</u> 吴唐亚家 | · π                                  |                               |      | 4818m ·                         |         |        |          |                 |
| 日貸王賀用           | Res 4/2 1 -                          |                               |      |                                 |         |        |          |                 |
| 開課備註            | 标合∧.<br>連絡電話:<br>電子郵件:<br>傳真:<br>地址: |                               |      |                                 |         |        |          | Î               |
| 建立人員            | <b>条統管理者</b>                         |                               |      | 建立時間:112-09-25 1                | 5:04:49 |        |          |                 |
| 修改人員            | : 系統管理者                              |                               |      | 修改時間: 114-06-09 10              | 6:09:42 |        |          |                 |
|                 |                                      |                               |      |                                 |         |        |          |                 |
|                 | 項次 訓練類別                              | 訓練類科                          |      | 訓練課程                            | ź       | F度期別   | 訓練期間(天數) | 申請日期 總人數        |
| 被併班級:           | 1 專業                                 | 換證補差訓練                        | 基    | 本安全訓練(公費)                       |         | 112001 | ~        | 114-06-0<br>9 0 |
|                 |                                      |                               | ÷    | 共1頁,共1筆                         |         |        |          |                 |
| ● 確認狀態          |                                      |                               |      |                                 |         |        |          |                 |
| 報名人數            | : 2                                  |                               |      | 通過人數:1                          |         |        |          | -               |
| 開課狀況            | : 正常開班                               |                               | ¥    | 原因說明: test                      |         |        |          |                 |
| 特殊原因            | : 這選擇                                |                               | ¥    | 特殊開班狀態: 詩選擇                     |         |        |          | •               |
|                 | 項次關卡                                 | 送出者                           | 審核人員 | 審核結果                            |         | 審核     | 這見       |                 |
| 资審歷程            | : 1 (1)單位主管                          | 系統管理者<br>(114-06-09 16:14:39) | 點選「  | 確認」對                            |         |        |          |                 |
|                 | (                                    |                               |      |                                 |         |        |          | (               |

3-

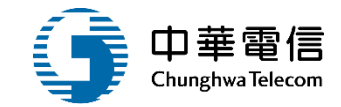

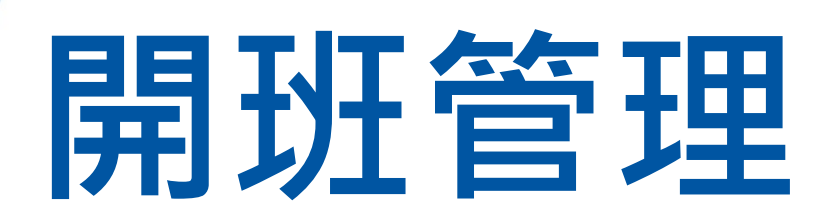

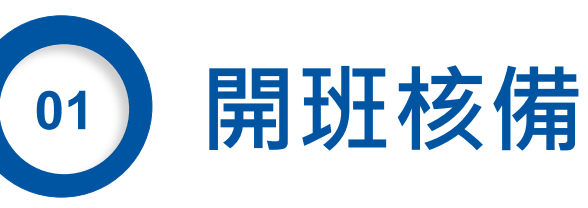

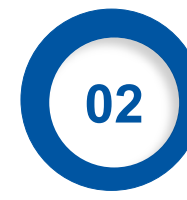

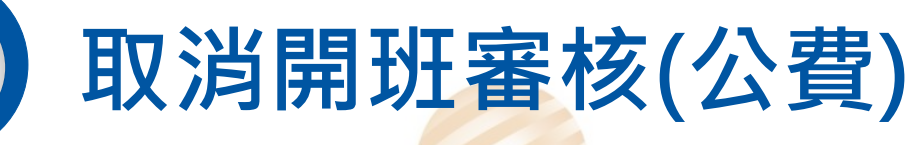

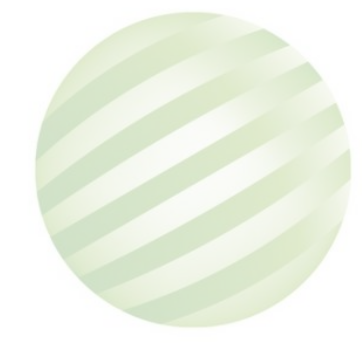

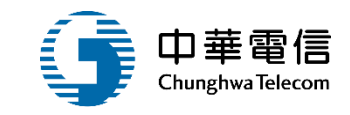

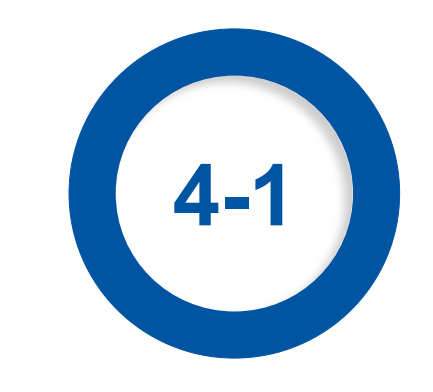

### ·開班管理/開班核備

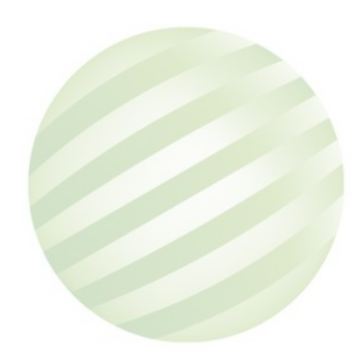

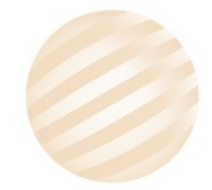

## 4-1 •開班管理/開班核備

() 船員專業訓練報名暨後臺管理子系統>開班核備暨審核作業>專訓開班核備(EL02-10-04)

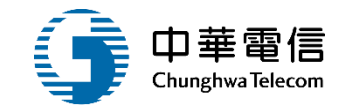

| し 査詢條     | [件    |         |                                        |        |                    |                             |           |                | [展開十]          |  |  |
|-----------|-------|---------|----------------------------------------|--------|--------------------|-----------------------------|-----------|----------------|----------------|--|--|
| :         | 年度期別: | 112 年   | 期~ 112 年 期                             |        |                    | 一待開班審核                      |           |                |                |  |  |
|           | 訓練單   | 直位: 請選擇 |                                        |        | ▼ 訓練類別: 5          | : 專業                        |           |                |                |  |  |
| 訓練類科: 請選擇 |       |         |                                        |        | ▼ 訓練課程:            | 请選擇                         |           |                |                |  |  |
|           | 訓練期   | 間:      | ~                                      |        |                    |                             |           |                |                |  |  |
|           | 開班制   | 代況: 請選擇 |                                        |        | ▼ 公自費:             | 全部 〇 公費 〇 自                 | 曹         |                |                |  |  |
| 查詢結界      | ₽.    |         | 1.輸入查詢資                                | 「本学    | 查詢 清除              |                             |           | 2.黑占法          | 選功能列           |  |  |
| 項次        | 訓練類別  | 訓練類科    | 二十二十二十二十二十二十二十二十二十二十二十二十二十二十二十二十二十二十二十 | 年度期別   | 訓練單位               | 訓練期間(天數)                    | 申請日期      | 開班狀況           | 開班核准功能         |  |  |
| 1         | 專業    | 專業訓練    | 救生艇筏及救難艇操縱(自費)                         | 112001 | (J2)國立臺灣海洋大學       | ~                           | 112-05-29 | 正常開班<br>(正常開班) | 審核通過           |  |  |
| 2         | 專業    | 專業訓練    | 進階減火(自費)                               | 112001 | (J2)國立臺灣海洋大學       | ~                           | 112-05-29 | 正常開班<br>(正常開班) | 審核通過           |  |  |
| 3         | 專業    | 專業訓練    | 基本安全訓練(自費)                             | 112001 | (J2)國立臺灣海洋大學       | ~                           | 112-05-29 | 正常開班<br>(正常開班) | 審核通過           |  |  |
| 4         | 專業    | 專業訓練    | 通用級GMDSS值機員(公費)                        | 112001 | (J4)國立高雄科技大學       | 112-05-08~<br>112-05-19(10) | 111-11-20 | 未逹下限開班         | 審核通過           |  |  |
| 5         | 專業    | 專業訓練    | 電子海圖顯示與資訊系統(ECDIS)(公費)                 | 112001 | (J4)國立高雄科技大學       | 112-03-27~<br>112-03-31(5)  | 111-11-20 | 未逹下限開班         | 審核通過           |  |  |
| 6         | 專業    | 専業訓練    | 電技匠(自費)                                | 112001 | (J4)國立高雄科技大學       | 112-10-30~<br>112-11-10(10) | 112-10-14 | 正常開班<br>(正常開班) | 審核通過           |  |  |
| 7         | 專業    | 專業訓練    | 進階滅火(自費)                               | 112001 | (J1)財國法人中華航業人員訓練中心 | ~                           | 112-09-25 | 未開班<br>(正常開班)  | 審核中<br>(待主管審核) |  |  |
| 8         | 專業    | 專業訓練    | 救生艇筏及救難艇操縱(公費)                         | 112101 | (J1)財國法人中華航業人員訓練中心 | 112-09-02~<br>112-09-16     | 112-06-05 | 未達下限開班         | 審核通過           |  |  |
|           |       |         |                                        |        |                    |                             |           |                |                |  |  |

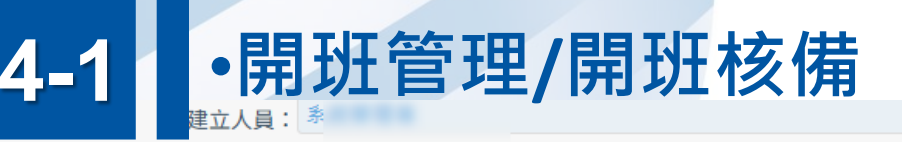

修改人員: 黃

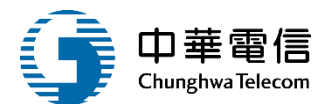

建立時間: 112-09-25 15:04:49

修改時間: 114-06-09 17:11:14

|       | 項次 | 訓練類別 | 訓練類科   | 訓練課程       | 年度期別   | 訓練期間(天數) | 申請日期          | 總人數 |
|-------|----|------|--------|------------|--------|----------|---------------|-----|
| 被併班級: | 1  | 専業   | 換證補差訓練 | 基本安全訓練(公費) | 112001 | ~        | 114-06-0<br>9 | 0   |
|       |    |      |        | 共1頁,共1筆    |        |          |               |     |

▶ 確認狀態

| 報名人數:         | 2                  |          |                     | 通過人!          | 數: 1    |      |   |  |  |  |  |
|---------------|--------------------|----------|---------------------|---------------|---------|------|---|--|--|--|--|
| 開課狀況:         | 正常開班               |          |                     | ▼ 原因說         | 月: test |      |   |  |  |  |  |
| 特殊原因:         | 請選擇                |          |                     | ▼ 特殊開班狀       | 態: 請選擇  |      | ¥ |  |  |  |  |
|               | 項次                 | 關卡       | 送出者                 | 審核人員          | 審核結果    | 審核意見 |   |  |  |  |  |
|               | 1                  | (1)單位主管  | 系<br>(114-06        | 韵<br>(114-06- | 通過      |      |   |  |  |  |  |
| 簽審歷程:         | 2                  | (2)船員承辦人 | (114-06             | 责<br>(114-06- | 通過      |      |   |  |  |  |  |
|               | 3                  | (3)船員組科長 | <u>i</u><br>(114-06 | -             | 送出      |      |   |  |  |  |  |
|               |                    |          |                     | 共1頁,共3筆       |         |      |   |  |  |  |  |
| <b>審核結果</b> : | 核結果: 通過 2 退回 審查意見: |          |                     |               |         |      |   |  |  |  |  |
|               |                    |          |                     | <b>旋</b> 詞 返回 |         |      |   |  |  |  |  |
|               |                    |          |                     |               |         |      |   |  |  |  |  |

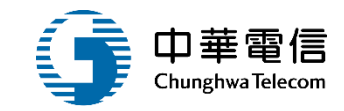

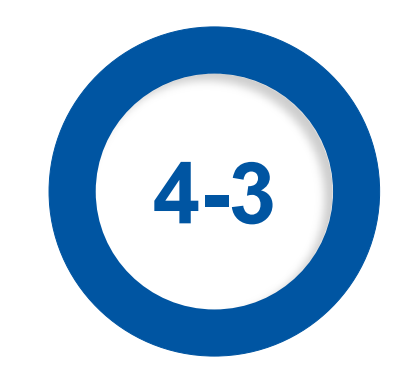

## ·開班管理/取消開班審核(公費)

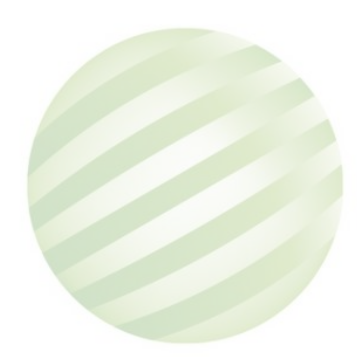

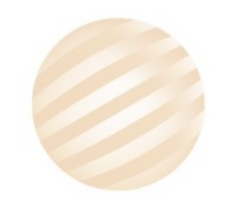

## 4-3 ·開班管理/取消開班審核(公費)

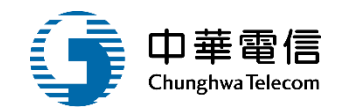

船員專業訓練報名暨後臺管理子系統 > 開班核備暨審核作業 > 專訓取消開班審核(公費)(EL02-10-06)

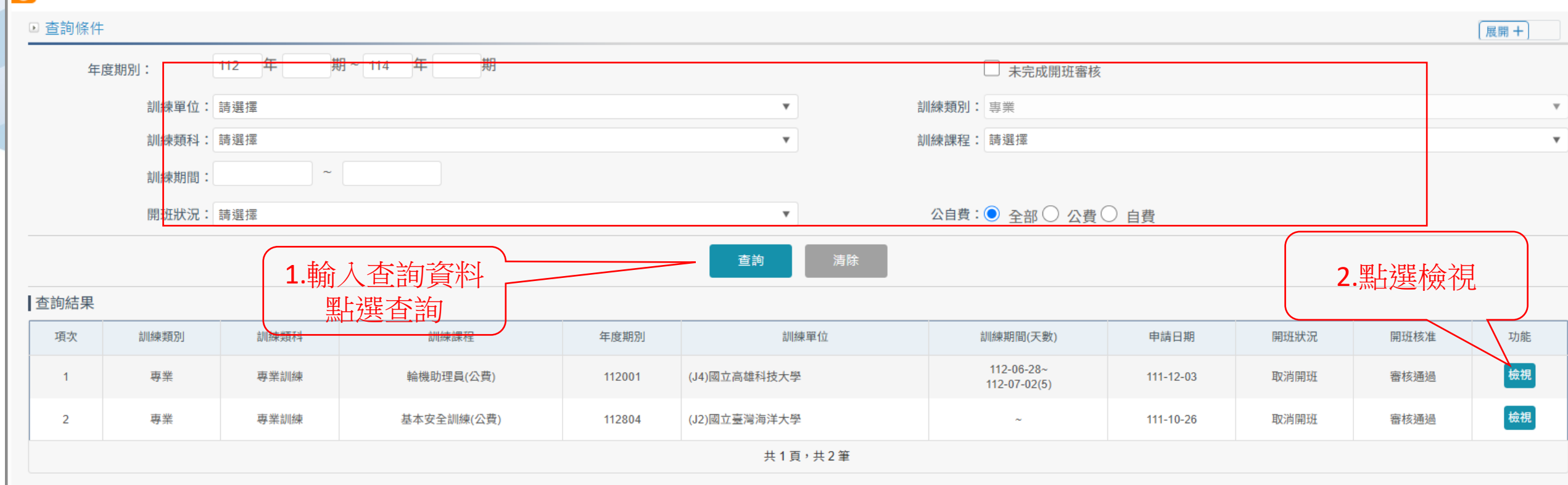

版權所有 © 交通部航港局 第二代航港單一窗口服務平臺

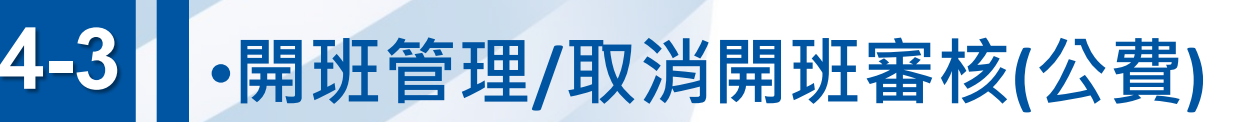

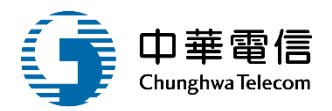

| 1997年201       第二第二章 2014年4月       ●       日本       1997年1       1997年1       19974       19974       19974       19974       19974       19974       19974       19974       19974       19974       19974       19974       19974       19974       19974       19974       19974       19974       19974       19974       19974       19974       19974       19974       19974       19974       19974       19974       19974       19974       19974       19974       19974       19974       19974       19974       19974       19974       19974       19974       19974       19974       19974       19974       19974       19974       19974       19974       19974       19974       19974       19974       19974       19974       19974       19974       19974       19974       19974       19974       19974       19974       19974 </th                                                                                                    |
|----------------------------------------------------------------------------------------------------|
| 11日秋日:       11日秋日:                                                                                                    |
| · ● 2010 · ● 2010 · ● 201 |
|                                                                                                    |
| 開催人熱:       100 ▲       開催下限人熱:       20 ▲         公費:       公費:       ○       ▲         公費:       ○       ▲       ○       ▲         SSATIAL       ●       ●       ●       ●       ▲       ●       ●       ▲         SSATIAL       ●       ●       ●       ●       ●       ●       ●       ●       ●       ●       ●       ●       ●       ●       ●       ●       ●       ●       ●       ●       ●       ●       ●       ●       ●       ●       ●       ●       ●       ●       ●       ●       ●       ●       ●       ●       ●       ●       ●       ●       ●       ●       ●       ●       ●       ●       ●       ●       ●       ●       ●       ●       ●       ●       ●       ●       ●       ●       ●       ●       ●       ●       ●       ●       ●       ●       ●       ●       ●       ●       ●       ●       ●       ●       ●       ●       ●       ●       ●       ●       ●       ●       ●       ●       ●       ●       ●       ●       ●       <                                                                                                    |
| 公告表:       ①       人         足石九洋線上輝約坪4:       ② 是 ③ 百       路上年名人鉄:       10   人         船港局負換金額:       10   元       船台角換金額:       10   元         10 ◎ 元       108-07-01 ~ 108-07-31       108-07-01       108-07-01         10 ◎ 小時       日費生費用:       10 0 元       100 元         自義人:       Kevin 元       反理報名目期:       100 元         日散埃上道號:       ○ 是 ○ 百       長谷(小田)       1106001062         上詳地案:       □       二       1106001062         日期時間:       □       □       100 □         日期時間:       □       □       □         日期時間:       □       □       □         日期時間:       □       □       □         日期時間:       □       □       □         日期時間:       □       □       □         日期時間:       □       □       □         日期日:       □       □       □         日:       □       □       □         日:       □       □       □         日:       □       □       □         日:       □       □       □         日:       □       □       □                                                                                                    |
| 是否允许缘上預約報名:       ● 是 ● 否       余       線上報名人貌:       10 ● 人         航港局負擔金額:       10 ● 元       一       品負負倉金額:       10 ● 元         崩線期間:       100-0-01 ● 08-07-31       100 平       100 平         崩線期時:       100 ● 小時       10 ● 元       10 ● 元         自費人:       Kevin 元       受理報名目期:       100 ● 元         開放線上窗泊:       ● 是 ● 否       否       是否併入他进:       01106001062         上詳地盤:       ■       ■       ■       ■         開設術註:       ●       ●       ●       ●                                                                                                    |
| 航速周負擔金額:       10       元         航速期間:       108-07-01       108-07-31         航速期間:       100       小時         自費生費用:       100       元         負責人:       Kevin       元         開放線上查詞:       2       否         見算状:       0       0.1106001062         日期       1       0.1106001062         日期       1       0.1106001062                                                                                                    |
| 訓練期間:       108-07-01       108-07-31       訓練天數:       10       天         訓練總時數:       100       小時       自費生費用:       100       元         負責人:       Kevin       元       受理報名目期:       108-07-01       ~ 108-07-31         開放線上查譯:       一       一       一       日第一       日第一         開放線上查譯:       一       -       日第一       -       100         開放線上查譯:       -       -       日       -       -       108-07-31         開放線上查譯:       -       -       -       -       108-07-31       -       -       -       -       -       -       -       -       -       -       -       -       -       -       -       -       -       -       -       -       -       -       -       -       -       -       -       -       -       -       -       -       -       -       -       -       -       -       -       -       -       -       -       -       -       -       -       -       -       -       -       -       -       -       -       -       -       -       -       -       -       -                                                                                                    |
| 訓練總時數:       100       小時       自費生費用:       100       元         負責人:       Kevin       元       受理報名目期:       108-07-01       ~ 108-07-31         開放線上查請:       ①       一       2       日       日       日         上謀地點:       ○       二       日       日       日       日         開課備註:       □       □       □       □       □       □       □       □       □       □       □       □       □       □       □       □       □       □       □       □       □       □       □       □       □       □       □       □       □       □       □       □       □       □       □       □       □       □       □       □       □       □       □       □       □       □       □       □       □       □       □       □       □       □       □       □       □       □       □       □       □       □       □       □       □       □       □       □       □       □       □       □       □       □       □       □       □       □       □       □       □       □       □       □                                                                                                    |
|                                                                                                    |
| 開放線上查詢:                                                                                                    |
| 上謀地點: a<br>開謀備註: b<br>開選USII: milleux                                                                                                    |
| 開課備註: b<br>開始UNIT: 取消開班 Factor                                                                                                    |
| 開始時は、「「「「「」」」では「「」」」」                                                                                                    |
|                                                                                                    |
| 審核結果: ◎ 通過 ● 退回 話選擇                                                                                                    |
| 頂力         廃坊人民         廃坊日期         廃坊住県         廃坊合目                                                                                                    |
| 资金歷程:         1         H         108-08-24         退回                                                                                                    |
|                                                                                                    |
|                                                                                                    |
|                                                                                                    |
|                                                                                                    |

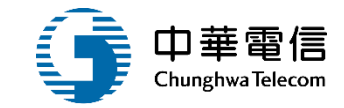

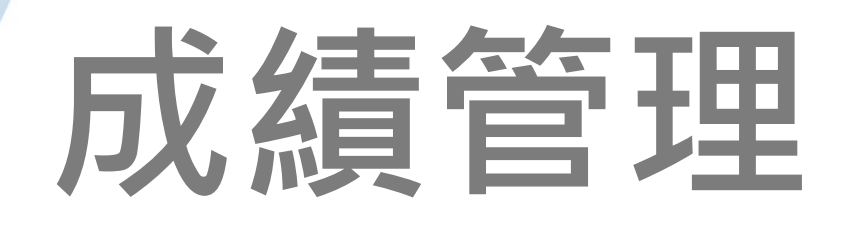

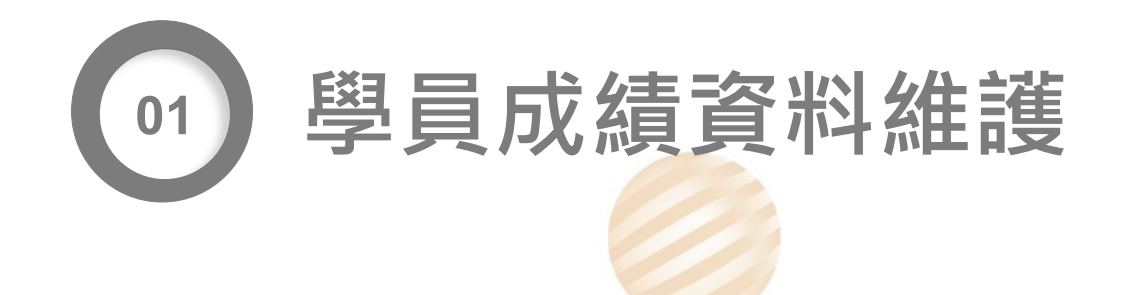

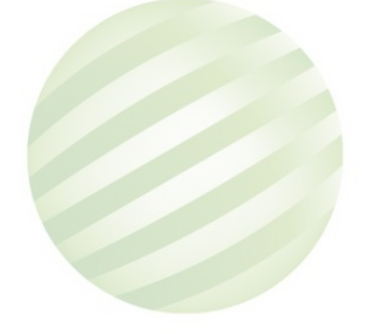

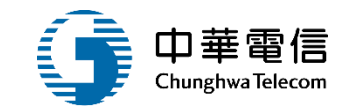

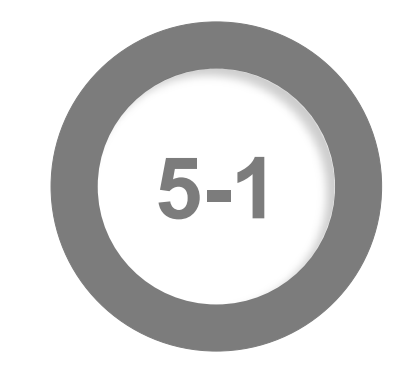

## ·成績管理/學員成績資料維護

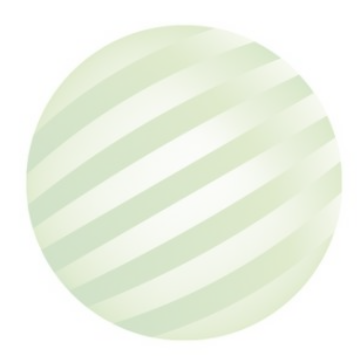

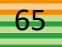

展開十

€

#### 數位學習暨試務管理系統

108019

2小時37分鐘51秒 船員組船員組承辦您好,歡迎使用!

Hs

船員專業訓練報名暨後臺管理子系統 > 成績管理 > 學員成績資料維護(EL02-13-01)

台北遊艇俱樂部

·成績管理/學員成績資料維護

專業

【0】專業訓練

#### 🗈 查詢條件

5-1

選單關閉

| 年       | ∈度期別: | 年     | 期~            | 年期   |   | 訓練單位 | : [ | 請選擇       |      |                      | ¥  |
|---------|-------|-------|---------------|------|---|------|-----|-----------|------|----------------------|----|
| 訓       | 練類別:  | 專業    |               |      | T | 訓練類科 | :   | 【0】專業訓練   |      |                      | •  |
|         |       | □ 未審核 |               |      |   | 訓練課程 | : [ | 防火及基礎滅火   |      |                      | •  |
| 哢       | ]班狀況: | 請選擇   |               |      | • | 公自費  | (   | ○ 公費 ○ 自費 |      |                      |    |
| <br>【杳詢 | 結果    |       | 1.輸入查詢<br>點選查 | ■資料  | 詞 | 清除   |     |           | (    | <b>)</b> 图 1-3 肥 2 白 |    |
|         |       |       |               |      |   |      |     |           |      | Z.                   | 閂  |
| 項次      | 年度期別  | 訓練單位  | 訓練類別          | 訓練類科 | 訓 | 練課程  |     | 訓練期間(天數)  | 異動人員 | 異動日期                 | 功能 |

防火及基礎滅火

共1頁,共1筆

108/09/11~108/09/20(11)

編輯

108-09-10

## •成績管理/學員成績資料維護

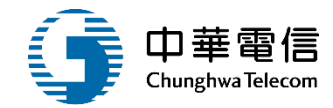

| ▶ 班級資料    |                         |              |         |       |   |
|-----------|-------------------------|--------------|---------|-------|---|
| 課程編號:     | CL0910170726            | 年度期別:        | 108     | 年 019 | 期 |
| 訓練單位:     | 台北遊艇俱樂部                 | 訓練類別:        | 專業      |       |   |
| 訓練類科:     | 【0】專業訓練                 | 訓練課程:        | 防火及基礎滅火 |       |   |
| 訓練期間:     | 108/09/11~108/09/20(11) | 公費生人數(線上報名): | 0(10)   |       |   |
| 報名期間:     |                         | 公自費:         | 自費班     |       |   |
|           |                         |              |         |       |   |
| 學員資料-查詢條件 |                         |              |         |       |   |
| 身份證字號:    |                         | 出生日期:        |         |       |   |
| 中文姓名:     |                         | 英文姓名:        |         |       |   |

| 1.輸入查詢資料          |         |       |          |   | 查詢 | 清除   | ○ 图卜迟 4戶 胡县 |      |         |      |      |           |    |
|-------------------|---------|-------|----------|---|----|------|-------------|------|---------|------|------|-----------|----|
| ▲<br>査詢結果<br>點選查詢 |         |       |          |   |    |      | 4.赤口2些邻用甲甲  |      |         |      |      |           |    |
| 項次                | 選取      | 船員手冊  | 宇號 身份證字號 |   | 姓名 | 英文姓名 | 性別          | 出生日期 | 及格否     | 異動人員 | 異動日期 | 功能        |    |
| 1                 | -       | 10801 | 9        | A | 53 | 柯達   | KE          | 男    | 089 -01 |      | Hs   | 108-09-10 | 編輯 |
| 2                 | -       | 10801 | 9        | Е | 42 | 曾明   | Zeng        | 男    | 055 -01 |      | Hs   | 108-09-10 | 編輯 |
| 3                 | -       | 10801 | 9        | E | 19 | 林明   | LI          | 男    | 065 -01 |      | Hs   | 108-09-10 | 編輯 |
|                   | 共1頁,共3筆 |       |          |   |    |      |             |      |         |      |      |           |    |

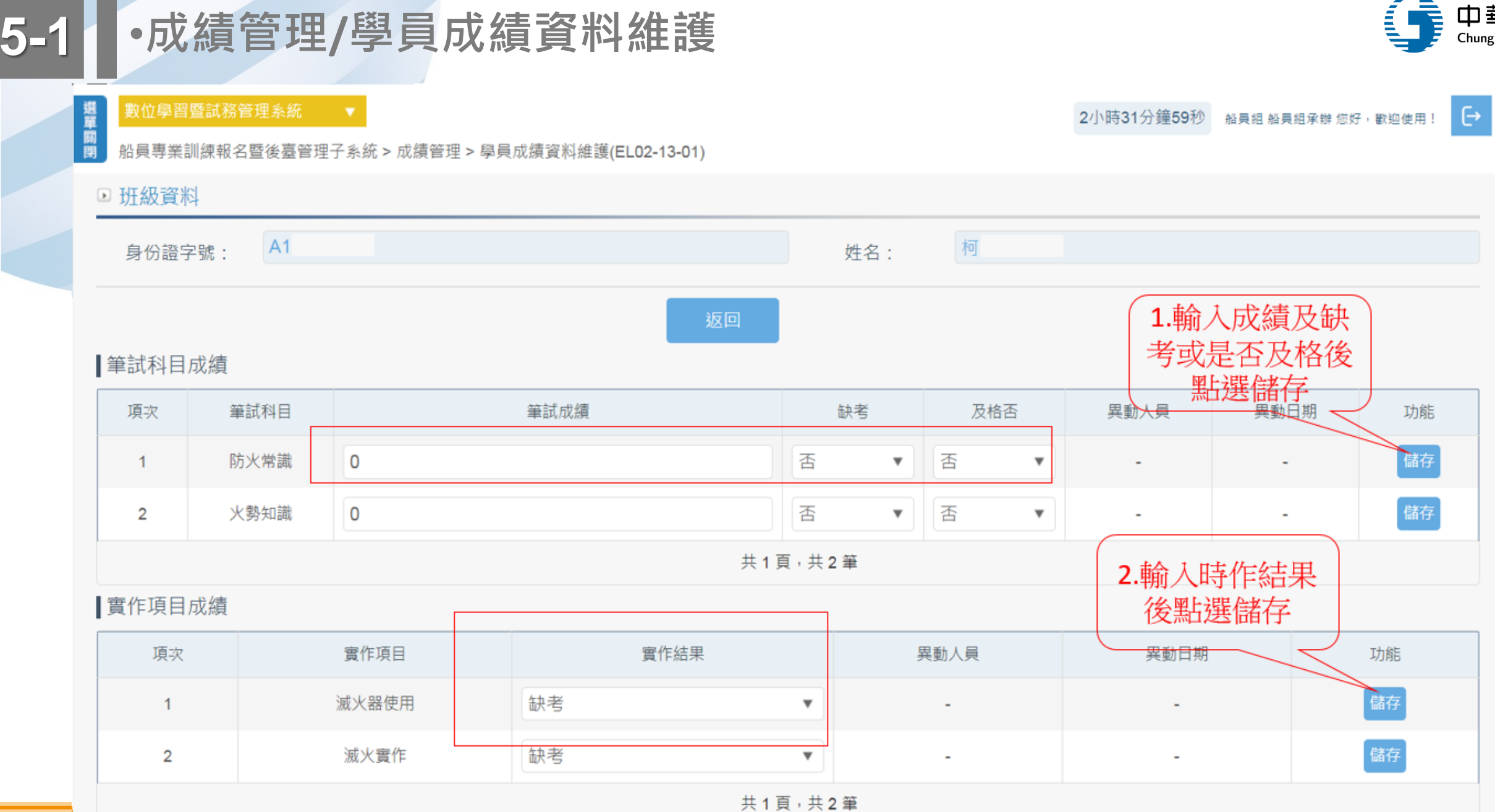

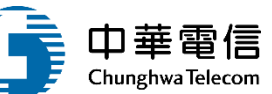

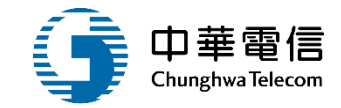

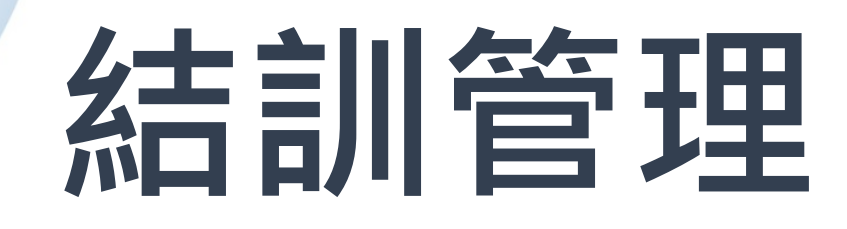

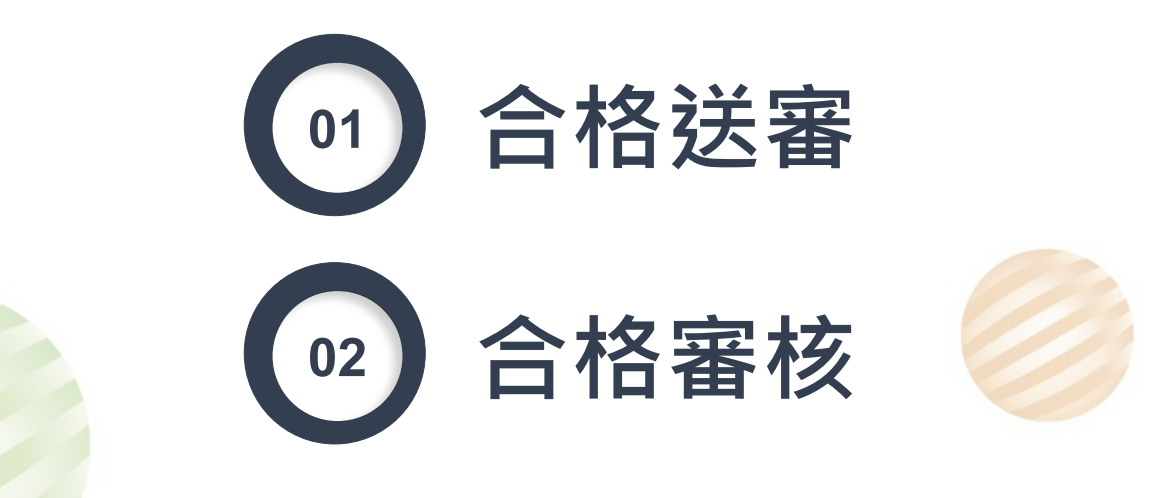

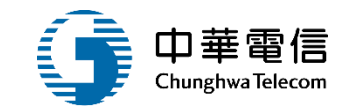

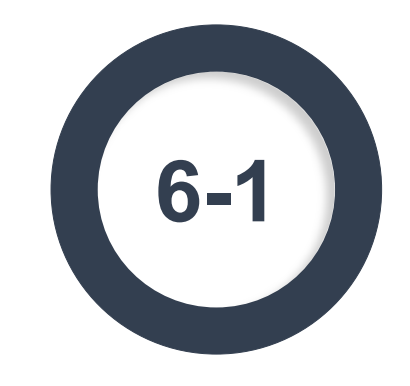

### ·結訓管理/結訓/合格送審

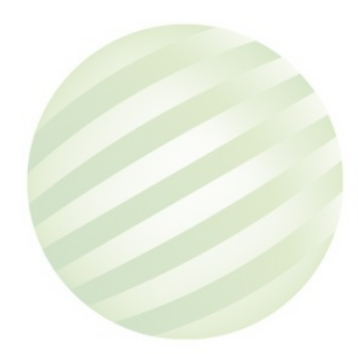

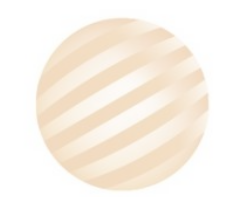

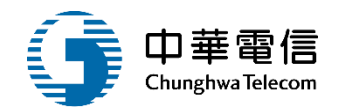

船員專業訓練報名暨後臺管理子系統 > 結訓管理作業 > 專訓結訓/合格送審(EL02-14-05)

| ▶ 查詢條                                                                                                    | 件    |                       |           |           |        |                       |       |                         |           |        |                 | 展開+  |  |
|----------------------------------------------------------------------------------------------------|------|-----------------------|-----------|-----------|--------|-----------------------|-------|-------------------------|-----------|--------|-----------------|------|--|
| 2) 直詞除       12 年 期 112 年 期       12 年 期 112 年 期       12 年 期 112 年 期       12 年 期 112 年 期       12 年 期 112 年 期       12 年 期 112 年 期       12 年 期 112 年 期       12 年 期 112 年 期       12 年 期 112 年 期       12 年 期 112 年 期       12 年 期 112 年 期       12 年 期 112 年 期       12 年 期 112 年 期       12 年 期 112 年 期       12 年 期 112 年 112 年 112 112 |      |                       |           |           |        |                       |       |                         |           |        |                 |      |  |
|                                                                                                    | 訓練單  | <b>@位:</b> (J1)財團法人中書 | 華航業人員訓練中心 |           |        | v                     | 訓練類別: | 專業                      |           |        |                 |      |  |
|                                                                                                    | 訓練類  | [科: 請選擇               |           |           |        | V                     | 訓練課程: | : 請選擇                   |           |        |                 |      |  |
|                                                                                                    | 訓練期  | 間:                    | ~         |           |        |                       |       |                         |           |        |                 |      |  |
| 年度期別:     112 年     第1 ~ 112 年     第1       訓練單位:     (J1)財團法人中華航業人員訓練中心       訓練期間:     ~       訓練期間:     ~       開班狀況:     請選擇       1     專業     專業訓練       進階減火(自費)     進階減火(自費)                                                                                                    |      |                       |           |           |        | ▼ 公自費: ● 全部 ○ 公費 ○ 自費 |       |                         |           |        |                 |      |  |
|                                                                                                    |      |                       |           | 1.輸入查言    | 甸資料    | 查詢 清除                 |       |                         |           |        |                 |      |  |
| 查詢結果                                                                                                    | ₹    |                       |           | 點選查       | 詞      |                       |       |                         |           | 2 翌日   | 避國昌浩            | 留    |  |
| 項次                                                                                                    | 訓練類別 | 訓練類科                  | 訓         | 練課程       | 年度期別   | 訓練單位                  |       | 訓練期間(天數)                | 申請日期      | 開班狀況   | [四字 員/月<br>結訓核准 | + 功能 |  |
| 1                                                                                                    | 專業   | 專業訓練                  | 進階》       | 威火(自費)    | 112001 | (J1)財團法人中華航業人員訓練中心    |       | ~                       | 112-09-25 | 正常開班   | 待主管審核           | 學員清單 |  |
| 2                                                                                                    | 專業   | 專業訓練                  | 救生艇筏及非    | 牧難艇操縱(公費) | 112101 | (J1)財團法人中華航業人員訓練中心    |       | 112-09-02~<br>112-09-16 | 112-06-05 | 未達下限開班 | 未送審             | 學員清單 |  |
| 3                                                                                                    | 專業   | 換證補差訓練                | 基本安全      | 全訓練(公費)   | 112001 | (J1)財團法人中華航業人員訓練中心    |       | ~                       | 114-06-09 | 正常開班   | 未送審             | 學員清單 |  |
|                                                                                                    |      |                       |           |           |        | <b>廿</b> 1百,廿3筆       |       |                         |           |        |                 |      |  |

| 6-1 | •結訓管理 | /結訓 | /合格送審 |
|-----|-------|-----|-------|
|-----|-------|-----|-------|

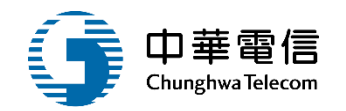

### 製位学習質試務管理系統

8 船員專業訓練報名暨後臺管理子系統 > 結訓管理作業 > 專訓結訓/合格送審(EL02-14-05)

### ▶ 班級資料

| 耜    | <b>程編號:</b>  | 0J1112101051     |                 |      |    |      | 年度期別:        | 112 年 101 其 | 月   |        |        |    |
|------|--------------|------------------|-----------------|------|----|------|--------------|-------------|-----|--------|--------|----|
| 訓    | 練單位:         | (J1)財團法人中華       | 航業人員訓練中心        |      |    | v    | 訓練類別:        | 專業          |     |        |        | T  |
| 訓    | 練類科:         | 專業訓練             |                 |      |    |      | 訓練課程:        | 救生艇筏及救難艇操縦  | Ě   |        |        | v  |
| 訓練   | 期間(天數):      | 112-09-02~112-09 | )-16(0)         |      |    |      | 公費生人數(線上報名): | 20(10)      |     |        |        |    |
| 報    | <b></b> 我期間: | 112-07-02~112-07 | /-29            |      |    |      | 公自費:         | 公費          |     |        |        |    |
|      | 備註:          | 聯絡人:連絡電話         | : 電子郵件: 傳真: 地址: |      |    |      |              |             |     |        |        |    |
| 結訓   | 備查附件:        |                  | 選擇檔案 未選擇任何檔案    | 上傳   |    |      | 結訓送審狀態:      |             |     |        |        |    |
| 承辦。  | 人審核意見:       |                  |                 |      |    |      |              |             |     |        |        |    |
|      | 送審           |                  |                 |      |    |      |              |             |     |        |        |    |
| 學員清單 |              |                  |                 |      |    |      |              |             |     |        |        |    |
| 項次   |              | 手冊字號             | 姓名              | 身份證號 | 性別 | 受訓身分 | 學科成績         | 術科成績        | 及格否 | 證書審核狀態 | 證書審核編號 | 功能 |
| 1    |              | 基港字              |                 | 25   | 男  | 公費生  | 99           | 1           | 是   | 未送審    | -      | 檢視 |

能影女女 大速如给进户 第二世给进展,第二郎
## 6-1 ·結訓管理/結訓/合格送審

船員專業訓練報名暨後臺管理子系統 > 結訓管理作業 > 專訓結訓/合格送審(EL02-14-05)

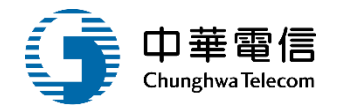

▶ 班級資料

| 語    | 果程編號:        | 0J111200 | 1062          |           |                      |    |      | 年度期別:        | 112 年 001 | 期   |        |        |    |
|------|--------------|----------|---------------|-----------|----------------------|----|------|--------------|-----------|-----|--------|--------|----|
| 言    | 川練單位:        | (J1)財團法  | 法人中華航業人員訓練中   | 心         |                      |    |      | 訓練類別:        | 專業        |     |        |        | v  |
| 言    | 川練類科:        | 專業訓練     |               |           |                      |    |      | 訓練課程:        | 進階滅火      |     |        |        | v  |
| 訓練   | 期間(天數):      | ~(0)     |               |           |                      |    |      | 公費生人數(線上報名): | 0(0)      |     |        |        |    |
| 幸    | <b>服名期間:</b> | ~        |               |           |                      |    |      | 公自費:         | 自費        |     |        |        |    |
|      | 備註:          | 聯絡人: 遵   | 連絡電話: 電子郵件: 傳 | ]真: 地址:   |                      |    |      |              |           |     |        |        |    |
| 結訓   | 川備查附件:       |          | 選擇檔案          | 未選擇任何檔案   | 上傳                   |    |      | 結訓送審狀態:      | 待主管審核     |     |        |        |    |
| 承辦   | 人審核意見:       |          |               |           |                      |    |      |              |           |     |        |        |    |
|      |              | 項次       | 閥卡            |           | 送出者                  |    |      | 審核人員         | 審核結果      |     | 審核意見   | ₹.     |    |
|      | 結訓簽審歷程:      | 1        | (1)單位主管       |           | (114-06-09 17:18:22) |    |      | -            | 送出        |     |        |        |    |
|      |              |          |               |           |                      |    |      | 共1頁,共1筆      |           |     |        |        |    |
|      |              |          |               |           |                      |    | 送審   | 返回           |           |     |        |        |    |
| 學員清單 | 1            |          |               |           |                      |    |      |              |           |     |        |        |    |
| 項次   |              | 手冊字號     | b#            | <b></b> 名 | 身份證號                 | 性別 | 受訓身分 | 學科成績         | 術科成績      | 及格否 | 證書審核狀態 | 證書審核編號 | 功能 |
| 1    | - 基港         | 字        |               |           | 1                    | 男  | 公費生  | 99           | 1         | 是   | 未送審    | -      | 檢視 |
|      |              |          |               |           |                      |    | 共1頁  | ,共1筆         |           |     |        |        |    |

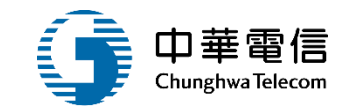

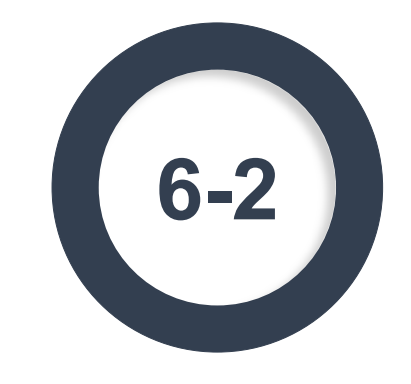

### ·結訓管理/結訓/合格審核

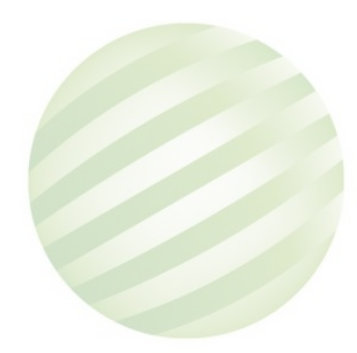

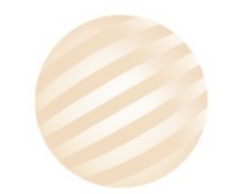

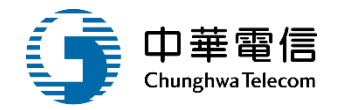

船員專業訓練報名暨後臺管理子系統 > 結訓管理作業 > 專訓結訓/合格審核(EL02-14-10)

| ▶ 查詢條 | 牛     |             |             |                         |             |                 |       |       |                            |           |               |        | 展開 + |
|-------|-------|-------------|-------------|-------------------------|-------------|-----------------|-------|-------|----------------------------|-----------|---------------|--------|------|
| ź     | F度期別: | 年           | 期~年         | 期                       |             |                 |       |       | ✔ 待結訓審核                    |           |               |        |      |
|       | 訓練單化  | 位: (J1)財團法/ | 人中華航業人員訓練中心 |                         |             | •               | 良     | 川練類別: | 專業                         |           |               |        |      |
|       | 訓練類和  | 科:請選擇       |             |                         |             | v               | 良     | 訓練課程: | 2: 請選擇                     |           |               | •      |      |
|       | 訓練期間  | 間:          | ~           |                         |             |                 |       |       |                            |           |               |        |      |
|       | 開班狀   | 況:請選擇       |             | 1.輸入了<br><sup>乳</sup> 瑞 | 查詢資料<br>[否询 | 重詢              | 清除    | 公自費:  | ● 全部○ 公費○                  | )自費       |               | 2.點選學員 | 清單   |
| 查詢結果  |       |             | C           |                         | 三旦。印        |                 |       |       |                            |           |               |        |      |
| 項次    | 訓練類別  | 訓練類科        | 訓練課程        |                         | 年度期別        | 訓問              | 練單位   |       | 訓練期間(天數)                   | 申請日期      | 開班狀況          | 結訓核准   | 功能   |
| 1     | 専業    | 專業訓練        | 進階滅火(自費)    |                         | 112001      | (J1)財團法人中華航業人員訓 | 川練中心  |       | ~                          | 112-09-25 | 正常開班          | 待主管審核  | 學員清單 |
| 2     | 專業    | 專業訓練        | 救生艇筏及救難艇操縦  | É(自費)                   | 110811      | (J1)財團法人中華航業人員訓 | 川練中心  |       | 111-02-09~<br>111-02-09(3) | 110-06-07 | 未開班<br>(融入課程) | 待船員審核  | 學員清單 |
| 3     | 専業    | 專業訓練        | 助理級航行當值(公   | 費)                      | 105001      | (J1)財團法人中華航業人員訓 | 川練中心  |       | 105-06-06~<br>105-06-08(3) | 105-01-22 | 正常開班          | 待主管審核  | 學員清單 |
|       |       |             |             |                         |             | 共1頁             | 頁,共3筆 |       |                            |           |               |        |      |

## 6-2 •結訓管理/結訓/合格審核

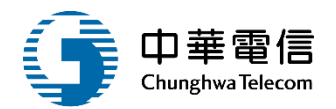

#### □ 班級資料

| 訪   | 果程編號:        | 0J1112001 | 062           |            |       |       | 年度期別    | 年度期別: 112 年 001 期 |       |     |        |                  |             |
|-----|--------------|-----------|---------------|------------|-------|-------|---------|-------------------|-------|-----|--------|------------------|-------------|
| 割   | 川練單位:        | (J1)財團法   | 人中華航業人員訓練中心   |            |       | v     | 訓練類別    | ]:                | 專業    |     |        |                  | •           |
| 割   | 練類科:         | 專業訓練      |               |            |       |       | 訓練課程    | 2:                | 進階滅火  |     |        |                  | ٣           |
| 訓練  | 期間(天數):      | ~(0)      |               |            |       |       | 公費生人數(線 | 上報名):             | 0(0)  |     |        |                  |             |
| 執   | <b>服名期間:</b> | ~         |               |            |       |       | 公自費     | :                 | 自費    |     |        |                  |             |
|     | 備註:          | 聯絡人: 連    | 絡電話: 電子郵件: 傳真 | : 地址:      |       |       |         |                   |       |     |        |                  |             |
| 結訓  | 川備查附件:       |           |               |            |       |       | 結訓送審狀   | 范:                | 待主管審核 |     |        |                  |             |
|     |              | 項次        | 閥卡            | 送出者        |       | 1     | 審核人員    | 人員 審核結果           |       |     | 審核意見   |                  |             |
|     | 結訓簽審歷程:      | 1         | (1)單位主管       | (114-0 22) |       |       | -       |                   | 送出    |     |        |                  |             |
|     |              |           |               |            |       |       | 共1頁,    | 共1筆               |       |     |        |                  |             |
|     | 審核結果:        | ○ 通過      | 1 退回          |            |       |       | 審查意見    | .: (              |       |     |        |                  |             |
|     |              |           |               |            | 審     | 核返回   | ]       | 下載                |       |     |        | (若完成結論)<br>流程,系統 | 「「審核<br>旅自動 |
| 未審核 | 该            |           |               |            |       |       |         |                   |       |     |        | 「 轉證書            |             |
| 項次  | 手冊字號         | E.        | 姓名            | 身份證號 性     | 生別 受許 | 訓身分   | 學科成績    | 術科成               | 績     | 及格否 | 證書審核狀態 | 證書審核編號           | 功能          |
| 1   | 基港字第(        |           |               | 2041       | 男 公   | 3費生 9 | 99      | 1                 |       | 是   | 未送審    | -                | 檢視退回        |
|     |              |           |               |            |       | 共1頁   | ,共1筆    |                   |       |     |        |                  |             |

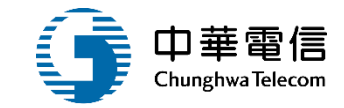

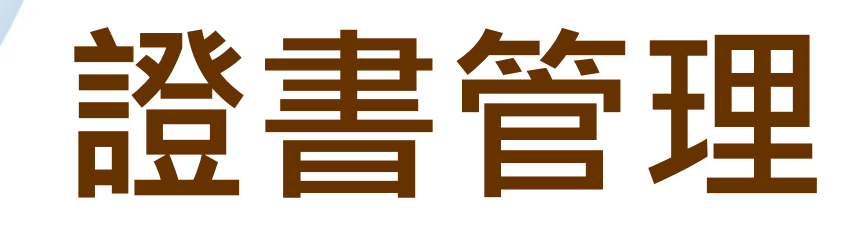

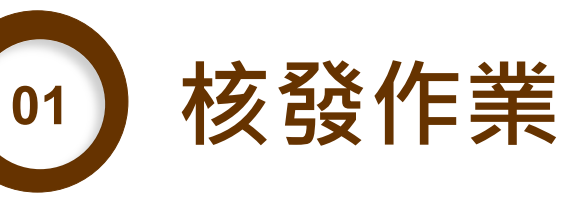

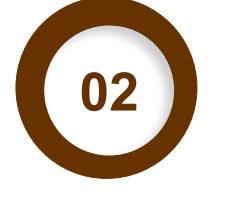

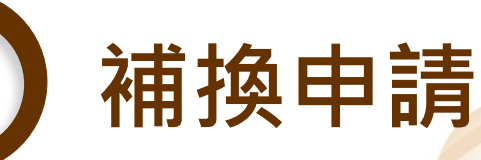

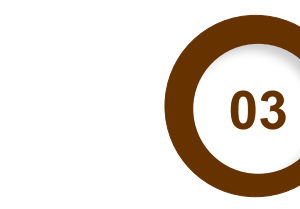

證照核補換審核

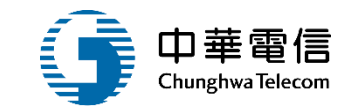

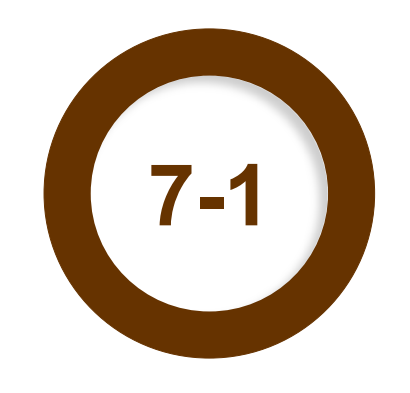

### ·證書管理/核發作業

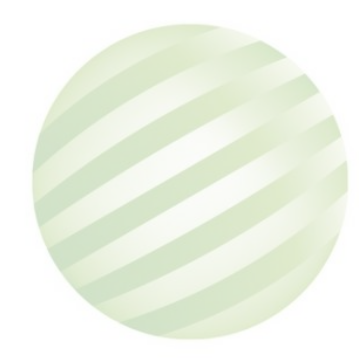

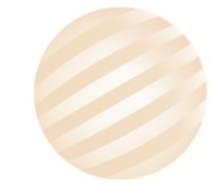

## 7-1 •證書管理/核發作業

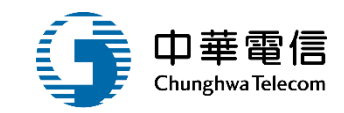

| ● 查詢條 | 17    |             |                        |        |              |              |                            |          |                                              | 展開十 |
|-------|-------|-------------|------------------------|--------|--------------|--------------|----------------------------|----------|----------------------------------------------|-----|
|       | 年度期別: | 114 年       | E 期~114 年 期            |        |              | ✓ 未完成轉出設定    |                            |          |                                              |     |
|       | 發證    | 單位: (J2)國立國 | 臺灣海洋大學                 |        | •            | 訓練類別: 專業     |                            |          |                                              |     |
|       | 訓縛    | 類科:諸選擇      |                        |        | •            | 訓練課程: 詩選擇    |                            |          |                                              | •   |
| 查詢結果  | 2     |             | 1.輸入查詢資                |        | 査詢<br>清除     |              |                            |          | ● 函下366~100000000000000000000000000000000000 | t J |
| 項次    | 訓練類別  | 訓練類科        | 訓練課程                   | 年度期別   | 訓練單位         | 核發單位         | 訓練期間(天數)                   | 未審核(全)筆數 | Z·赤白2 <u>共</u> 创田半月<br><sup>末(已)</sup> 菁出筆數  | 功能  |
| 1     | 專業    | 專業訓練        | 救生艇筏及救難艇操縱(公費)         | 114001 | (J2)國立臺灣海洋大學 | (J2)國立臺灣海洋大學 | 114-03-24~<br>114-03-27(4) | 0(15)    | 6(9)                                         | 編輯  |
| 2     | 專業    | 專業訓練        | 油輪與化學液體船貨物操作基本訓練(公費)   | 114001 | (J2)國立臺灣海洋大學 | (J2)國立臺灣海洋大學 | 114-02-24~<br>114-02-27(4) | 0(16)    | 1(15)                                        | 編輯  |
| 3     | 專業    | 專業訓練        | 油輪貨物操作進階訓練(自費)         | 114001 | (J2)國立臺灣海洋大學 | (J2)國立臺灣海洋大學 | 114-05-26~<br>114-05-29(4) | 0(12)    | 1(11)                                        | 編輯  |
| 4     | 專業    | 專業訓練        | 操作級雷達及ARPA訓練(自費)       | 114002 | (J2)國立臺灣海洋大學 | (J2)國立臺灣海洋大學 | 114-03-10~<br>114-03-14(5) | 0(16)    | 15(1)                                        | 編輯  |
| 5     | 專業    | 專業訓練        | 電子海圖顯示與資訊系統(ECDIS)(自費) | 114002 | (J2)國立臺灣海洋大學 | (J2)國立臺灣海洋大學 | 114-03-17~<br>114-03-21(5) | 0(16)    | 14(2)                                        | 編輯  |
| 6     | 專業    | 專業訓練        | 油輪與化學液體船貨物操作基本訓練(公費)   | 114002 | (J2)國立臺灣海洋大學 | (J2)國立臺灣海洋大學 | 114-05-19~<br>114-05-22(4) | 0(11)    | 1(10)                                        | 編輯  |

## 7-1 •證書管理/核發作業

#### □ ▲ 員專業訓練報名暨後臺管理子系統 > 證書管理作業 > 專訓證照核發作業(EL02-15-04)

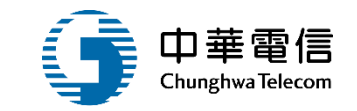

#### ▶ 班級資料

| 課程編號:  | 0J2112701482           |   | 年度期別: | 112 年 701 期 |
|--------|------------------------|---|-------|-------------|
| 訓練單位:  | (J2)國立臺灣海洋大學           | × | 訓練類別: | 專業          |
| 訓練類科:  | 專業訓練                   |   | 訓練課程: | 基本安全訓練      |
| ▶ 轉出設定 |                        |   |       |             |
| 辦理日    | 日期:                    |   |       |             |
| 核發标    | 機關: (J1)財團法人中華航業人員訓練中心 | ¥ | 核發日期: |             |

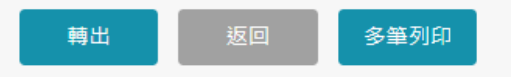

#### ▶ 查詢條件

#### 收起 一

| <b></b> 證書〉 | 肩甲 |     |      |              |      |                  |     |                                             |      |      |                   |       |      |      |   |
|-------------|----|-----|------|--------------|------|------------------|-----|---------------------------------------------|------|------|-------------------|-------|------|------|---|
| 項次          | 列印 | 轉出□ | 身份證號 | 姓名           | 手冊字號 | 出生日期             | 核補換 | 證書名稱                                        | 核發單位 | 審核狀態 | 證書審核編號            | 證明書編號 | 核發日期 | 有效日期 | 功 |
| 1           |    | -   | C12( |              | 1538 | 061 <sup>,</sup> | 核發  | (44)基本安全訓練(包含人員求生技能、防火及基礎滅火、基礎急救、人員安全及社會責任) | J1   | 申請中  | DJ220230703000002 | -     |      |      |   |
| 2           |    | -   | C12( | 811 <b>8</b> | 5002 | 051 <sup>,</sup> | 核發  | (44)基本安全訓練(包含人員求生技能、防火及基礎滅火、基礎急救、人員安全及社會責任) | J1   | 申請中  | DJ220230703000002 | -     |      |      |   |
| 3           |    | -   | A12: |              |      | 079              | 核發  | (44)基本安全訓練(包含人員求生技能、防火及基礎滅火、基礎急救、人員安全及社會責任) | J1   | 申請中  | DJ220230703000002 | -     |      |      |   |
|             |    |     |      |              |      |                  |     | 共1頁,共3筆                                     |      |      |                   |       |      |      |   |

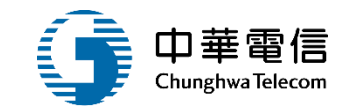

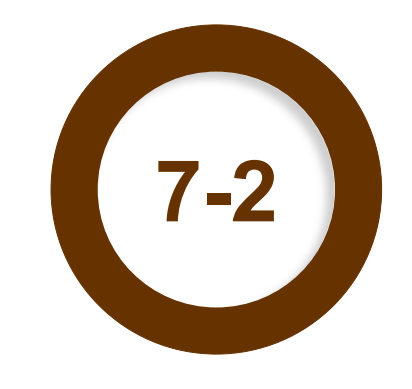

### ·證書管理/證照補換申請

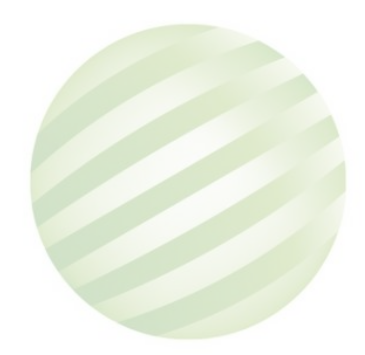

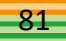

## 7-1 •證書管理/證照補換申請

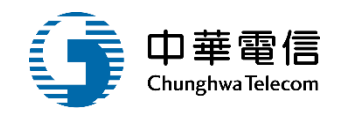

| 船員專業語  | ///員專業訓練報名暨後臺管理子系統 > 證書管理作業 > 專訓證照補換申請(EL02-15-10) |              |            |                         |    |      |           |           |            |            |            |         |     |
|--------|----------------------------------------------------|--------------|------------|-------------------------|----|------|-----------|-----------|------------|------------|------------|---------|-----|
| • 查詢條作 | <b>海條件</b>                                         |              |            |                         |    |      |           |           |            |            |            |         |     |
|        | 訓練單位:                                              | (J2)國立臺灣海洋大學 |            |                         |    | Ŧ    | 100       | 訓練類別:     | 専業         |            |            |         | •   |
|        | 訓練類科:                                              | 専業訓練         |            |                         |    | •    |           | 訓練課程:     | 請選擇        |            |            |         | •   |
|        | 手冊字號:                                              | (A6)上        |            |                         |    |      | 身分證字號:    |           |            |            |            |         |     |
|        | 姓名:                                                |              |            |                         |    |      | 訓練證書:     |           | 請選擇        |            |            |         | T   |
|        |                                                    | (            | 1.輸入<br>聖時 | 查詢資料<br><sup>異</sup> 本海 |    | 詞這個  | 原證酱證換發申請  |           |            |            |            |         |     |
| 查詢結果   |                                                    | (            |            | <u>去</u>                | )  |      |           |           |            |            |            | 2.點選要進行 | 桶   |
| 項次     |                                                    | 證書名稱         |            | 身分證號                    | 姓名 | 船員手冊 | 出生日期      | 最新<br>核補換 | 最新<br>審核結果 | 最新<br>核發日期 | 最新<br>有效日期 | 換的紀證「記  | 錄"" |
| 1      | (12)通用級GMDSS值機員                                    |              |            | F2:                     |    | 35   | 088-04-22 | 换         | 送審         | 114-06-09  | 119-06-08  |         | 記錄  |
| 2      | (05)救生艇筏及救難艇操制                                     | ж.           |            | F2:                     |    | 15   | 088-04-22 | 核         | 通過         | 112-08-10  | 117-01-10  | -       | 記錄  |
| 3      | (38)油輪貨物操作進階訓練                                     | ŧ.           |            | F2:                     |    | \$5  | 088-04-22 | 核         | 通過         | 112-01-18  | 117-01-17  | -       | 記錄  |
| 4      | (19)助理級航行當值                                        |              |            | F2:                     |    | \$5  | 088-04-22 | 核         | 通過         | 110-11-30  |            | -       | 記錄  |
| 5      | (07)醫療急救                                           |              |            | F2:                     |    | 15   | 088-04-22 | 核         | 通過         | 110-11-30  |            | -       | 記錄  |
| 6      | (46)保全職責                                           |              |            | F23                     |    | 15   | 088-04-22 | 核         | 通過         | 108-05-23  |            | -       | 記錄  |
|        |                                                    |              |            |                         |    |      |           |           |            |            |            |         |     |

w

٧

### 7-1 •證書管理/證照核補換申請

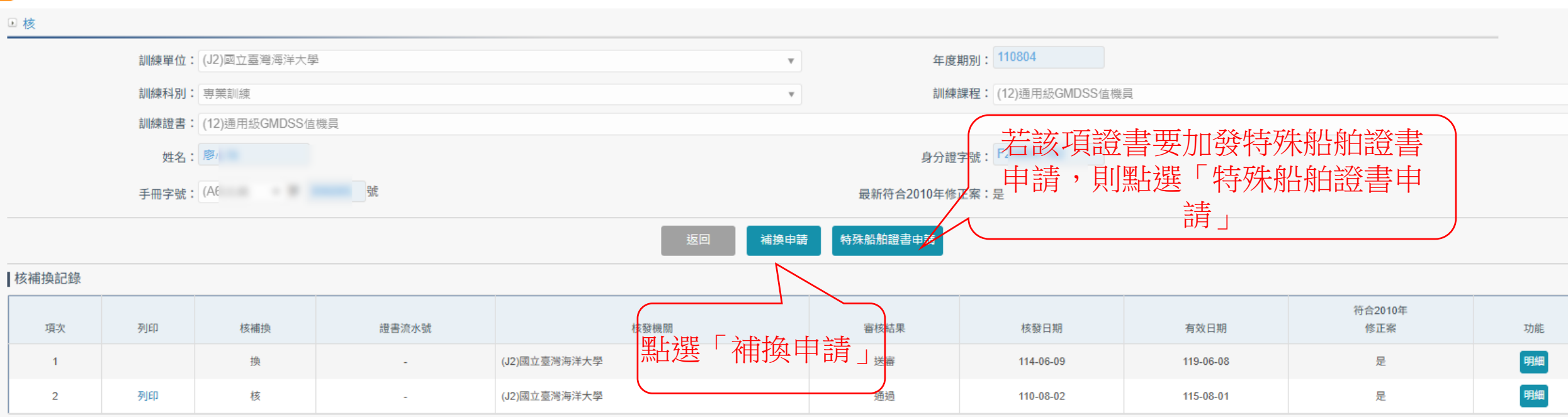

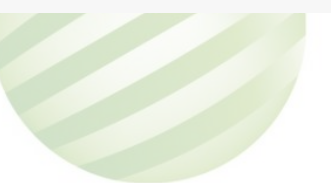

船員專業訓練報名暨後臺管理子系統 > 證書管理作業 > 專訓證照補換申請(EL02-15-10)

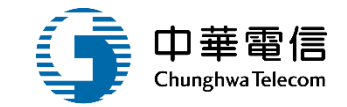

## 7-1 •證書管理/證照核補換申請

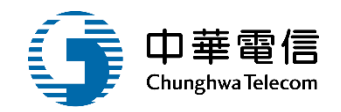

| ★ 訓練證書: | (12)通用級GMDSS值機員 |          |                 | Ŧ |
|---------|-----------------|----------|-----------------|---|
| 訓練單位:   | (J2)國立臺灣海洋大學    | 年度期別:    | 110804          |   |
| 訓練科別:   | 専業訓練            | 訓練課程:    | (12)通用級GMDSS值機員 | v |
| 姓名:     | 廖ri             | 身分證字號:   | F               |   |
| 手冊字號:   | (A6             |          |                 |   |
| 發證註記:   | 證書重新生效  ▼       | 符合修正案:   | 2010 ▼ 年        |   |
| * 核補換:  | 換發 ▼            | * 新核發單位: | (J2)國立臺灣海洋大學    | ۳ |
| 補換原因:   |                 | ī        |                 |   |
| 核發日期:   | 114-06-09       | 有效日期:    | 119-06-08       |   |
| 辦理日期:   | 114-06-09 是否可調整 | 證書編號:    |                 |   |
| 備註:     |                 |          |                 |   |
| 不請款:    |                 |          |                 |   |
|         |                 |          |                 |   |

版權所有 @ 交通部航港局 第二代航港單一窗口服務平衡

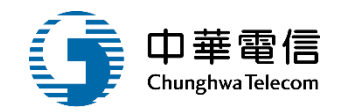

| 船員專業訓練報名暨後臺管理子系統 | t > 證書管理作業 > 專訓證照補換申請(EL02-15-10) |                |                       |   |
|------------------|-----------------------------------|----------------|-----------------------|---|
| • 核              |                                   |                |                       |   |
| 訓練單位             | : (J2)國立臺灣海洋大學                    | Ŧ              | 年度期別: 110804          |   |
| 訓練科別             | : 専業訓練                            | ¥              | 訓練課程: (12)通用級GMDSS值機員 | • |
| 訓練證書             | : (12)通用級GMDSS值機員                 |                |                       | • |
| 姓名               | : 廖/                              |                | 身分證字號: F2             |   |
| 手冊字號             | : (A6 號                           | 最新符合2          | 2010年修正案:是            |   |
|                  |                                   | 返回 補換申請 特殊船舶證書 |                       |   |

#### 核補換記錄

| 項次 | 列印 | 核補換 | 證書流水號 | 核發機關         | 審核結果 | 核發日期      | 有效日期      | 符合2010年<br>修正案 | 功能 |
|----|----|-----|-------|--------------|------|-----------|-----------|----------------|----|
| 1  |    | 换   | -     | (J2)國立臺灣海洋大學 | 送審   | 114-06-09 | 119-06-08 | 是              | 明細 |
| 2  | 列印 | 核   | -     | (J2)國立臺灣海洋大學 | 通過   | 110-08-02 | 115-08-01 | 是              | 明細 |
|    |    |     |       |              |      |           |           |                |    |

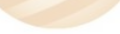

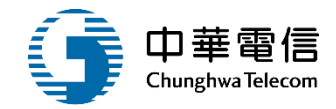

## 7-3 ·證書管理/證照列印作業

| 中華民國船員專業訓練合格證書                                 | MINISTRY OF TRANSPORTATION AND<br>COMMUNICATIONS REPUBLIC OF CHINA                                                     |
|------------------------------------------------|----------------------------------------------------------------------------------------------------|
| 本證書依照一九七八年航海人員訓練、發證<br>及當值標準國際公約及其修正案核發        | CERTIFICATE OF PROFESSIONAL<br>TRAINING FOR SEAFARERS<br>CERTIFICATE ISSUED UNDER THE PROVISION OF THE                 |
| 君民國 51 年 月 日生,                                 | INTERNATIONAL CONVENTION ON STANDARDS OF<br>TRAINING,CERTIFICATION AND WATCHKEEPING FOR<br>SEAFARERS, 1978, AS AMENDED |
| 已依據上述公約規則 <u>VI/3</u> 之規定,完成                   | This is to certify that the present certificate is issued to $\frac{S}{V} = \frac{V}{V}$ born on                       |
| 進階滅火                                           | who has successfully completed the training of<br>Advanced fire fighting                                               |
| 訓練,受訓期滿並經測驗及評估合格,特此證<br>明。                     | and pass the examination and assessment, in accordance<br>with the provisions of Regulation VI/3 of the above          |
| 證書編號: 號                                        | Convention, as amended.                                                                                                |
| 核發日期:中華民國 <u>11</u> 日<br>有效日期:中華民國 <u>11</u> 日 | Certificate No. <u>C12</u> issued on <u>Ju</u><br>valid to <u>Jun</u>                                                  |
| 訓練單位負責人簽名:                                     | Signature of senior Instructor                                                                                         |
| 正式授權官員簽名:                                      | Director-General of Maritime and Port Bureau                                                                           |

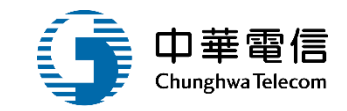

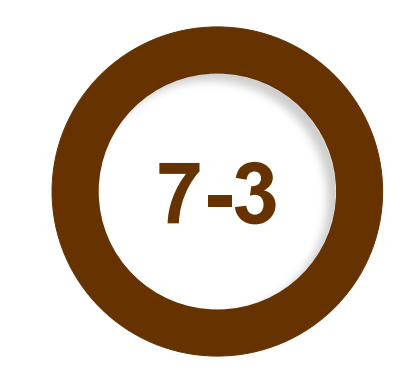

### ·證書管理/證照核補換審核

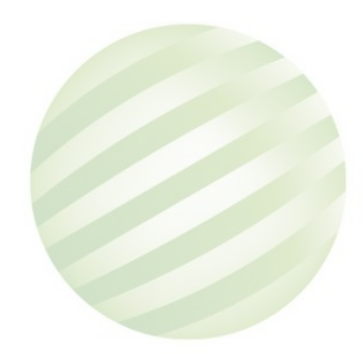

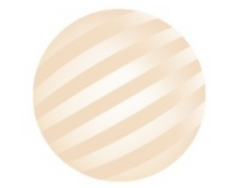

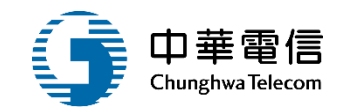

#### 6 船員專業訓練報名暨後臺管理子系統 > 證書管理作業 > 專訓證照核補換審核(EL02-15-07)

| ▶ 查詢條件   |           |       |                |        |        |          |     |       | 展開 + |
|----------|-----------|-------|----------------|--------|--------|----------|-----|-------|------|
| 年度期      | 別: 年      | 期~  年 | 期              |        | 審核     | 亥狀態: 請選擇 |     |       | v    |
|          | 核發單位: 請選擇 |       |                |        | ▼ 割1級  | 東類別: 専業  |     |       | v    |
|          | 訓練類科:     |       |                |        | ▼      | 東課程: 請選擇 |     |       | v    |
|          |           |       | 點選查詢,口<br>待審證書 |        | 清除     |          |     |       |      |
|          |           |       |                |        |        |          |     |       |      |
| 項次       | 訓練類別      | 訓練單位  | 年度期別           | 訓練類科   | 訓練課程   | 證書類別     | 核補換 | 未審核筆數 | 功能   |
| 1        | 專業        |       | 114806         | 専業訓練   | 保全職責   | 保全意識     | 核發  | 3     | 審核   |
|          |           |       |                | 共      | 1頁,共1筆 |          |     |       |      |
| 查詢結果(補換) |           |       |                |        |        |          |     |       |      |
| 項次       | 訓練類別      |       | 核發單位           | 訓練言    | 證書     | 核補換      |     | 未審核筆數 | 功能   |
| 1        | 専業        |       |                | 通用級GMD | OSS值機員 | 换發       |     | 2     | 審核   |
|          |           |       |                | 共      | 1頁,共1筆 |          |     |       |      |
|          |           |       |                |        |        |          |     |       |      |

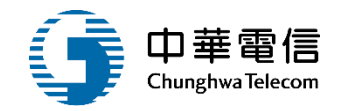

□ 加貝寺未訓課報右宣復室官任丁永統 2 起言官任TF未 2 寺訓超照依備探密核(ELU2-13-U/)

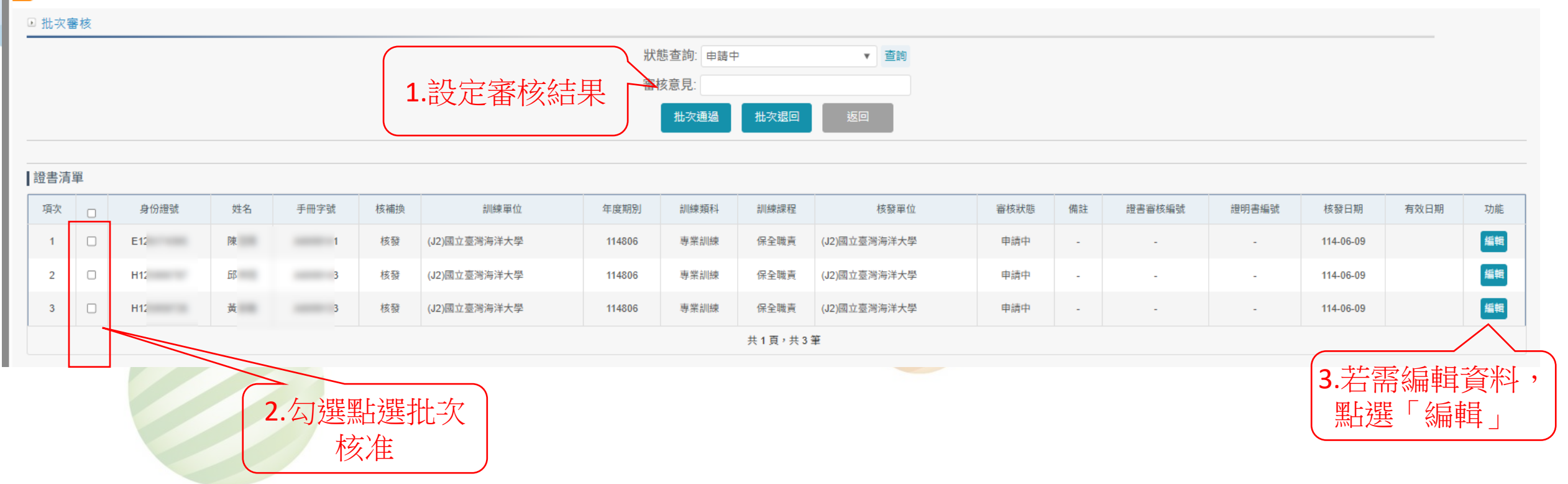

### 7-2 證書管理/證照核補換審核

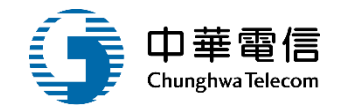

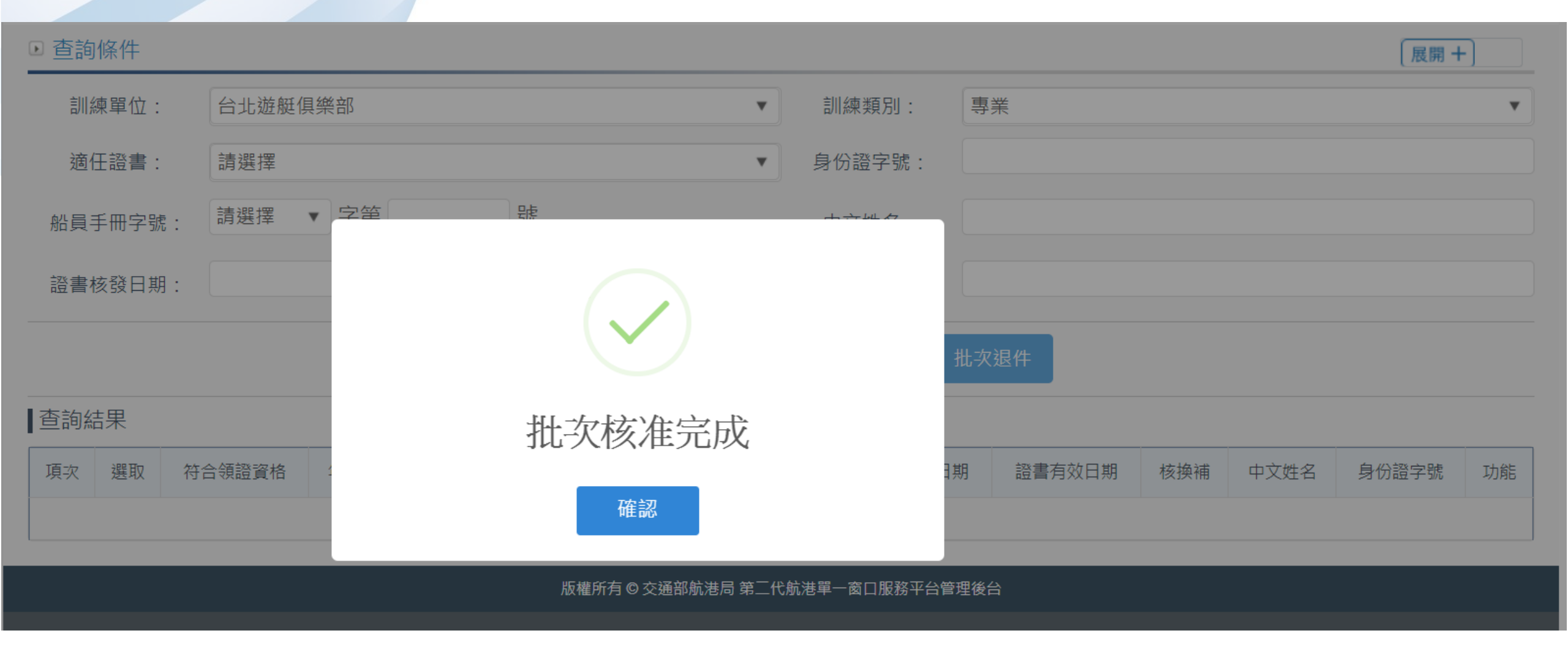

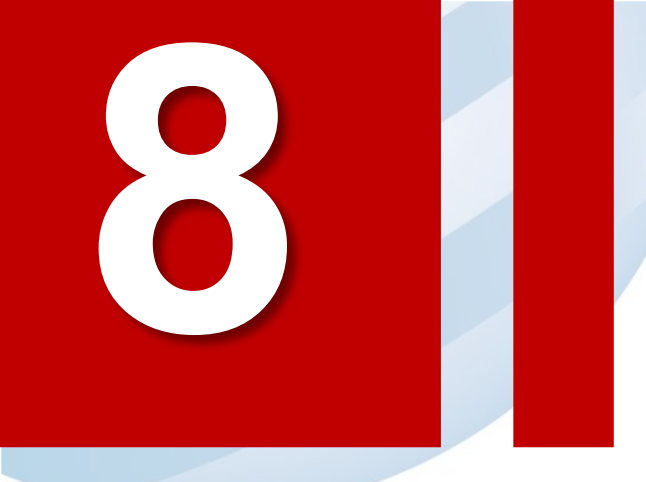

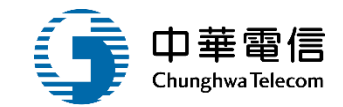

# 查閱管理作業

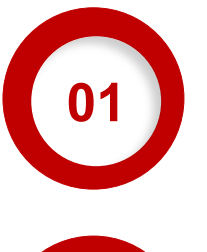

02

## 訓練委辦費明細

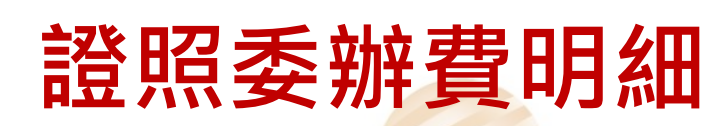

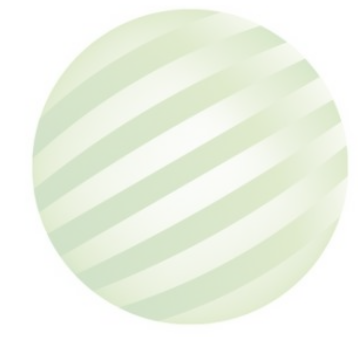

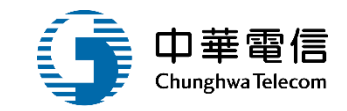

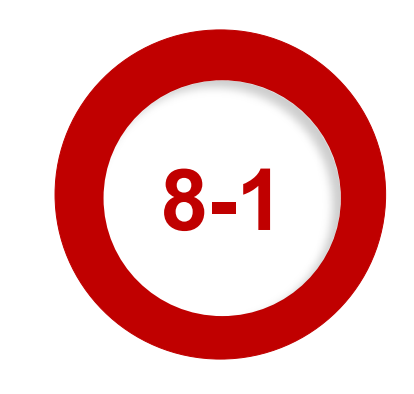

### ·委辦費管理/訓練委辦費明細

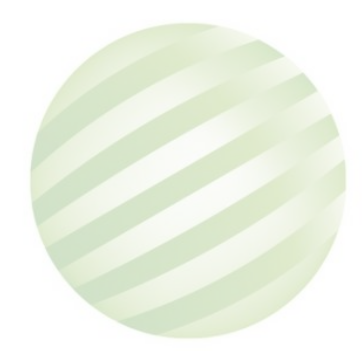

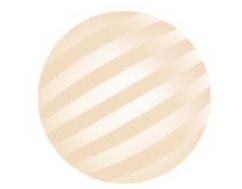

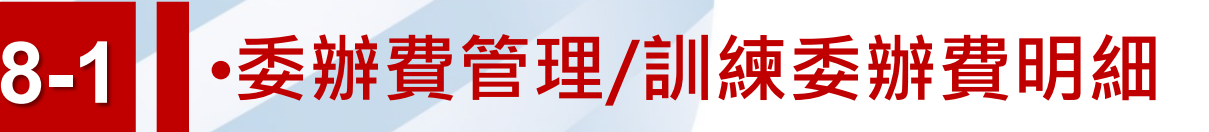

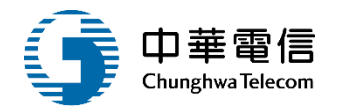

| 船員專調  | 船員專業訓練報名暨後臺管理子系統 > 委辦費管理 > 訓練委辦費明細(EL02-16-01)        |                      |                        |            |                                       |        |       |         |       |       |       |       |         |   |
|-------|-------------------------------------------------------|----------------------|------------------------|------------|---------------------------------------|--------|-------|---------|-------|-------|-------|-------|---------|---|
| ▣ 查詢條 | 条件                                                    |                      |                        |            |                                       |        |       |         |       |       |       |       | 展開 +    |   |
|       | 年度期別:                                                 | 114 年                | 期~114                  | 年          | 期                                     | 訓練     | 朝間:   | ~       |       |       |       |       |         |   |
|       | *                                                     | 訓練單位: 財團法人中華航業人員訓練中心 |                        | ▼ 訓練類別: 専業 |                                       |        |       |         |       |       | ¥     |       |         |   |
|       | 1                                                     | 訓練類科:「請選擇            |                        |            |                                       | v      | 訓練課程: | 請選擇     |       |       |       |       |         | Y |
|       | 1.輸入查詢資料 <u>· · · · · · · · · · · · · · · · · · ·</u> |                      |                        |            |                                       |        |       |         |       |       |       |       |         |   |
| 登词結果  | ₩                                                     |                      | 皆否韵                    |            |                                       |        | 1     |         |       |       |       |       |         |   |
| 項次    | 年度期別                                                  | 訓練夏位                 | ▶ <u>, □-)</u><br>訓練類科 | 訓練課程       | 訓練期間(天數)                              | 開班下職人數 | 公費生人數 | 航港局負擔金額 | 自費生人數 | 補下限人數 | 每人經費  | 金額    | 功能      |   |
| 1     | 114001                                                | 財團法人中華航業人員訓練中心       | 專業訓練                   | 基本安全訓練     | 114/03/10~<br>114/03/19(8)<br>う 万[[丘] | 7禾竝印4  | 21    | 3600    | 4     | 0     | 12000 | 75600 | 學員清單列印  |   |
| 2     | 114001                                                | 財團法人中華航業人員訓練中心       | 專業訓練                   | 保全意識       | 114/03/20 <sup>114/03/20(1)</sup>     | 1安加州的  | 16    | 300     | 6     | 0     | 1000  | 4800  | 學員清單 列印 |   |
| 3     | 114201                                                | 財團法人中華航業人員訓練中心       | 換證複習訓練                 | 進階滅火       | 114/01/08~114/01/08(1)                | 20     | 28    | 300     | 8     | 0     | 1000  | 8400  | 學員清單 列印 |   |
| 4     | 114201                                                | 財團法人中華航業人員訓練中心       | 換證複習訓練                 | 基本安全訓練     | 114/02/18~114/02/18(1)                | 15     | 28    | 1200    | 7     | 0     | 4100  | 33600 | 學員清單 列印 |   |
| 5     | 114202                                                | 財團法人中華航業人員訓練中心       | 換證複習訓練                 | 進階滅火       | 114/03/26~114/03/26(1)                | 20     | 28    | 300     | 5     | 0     | 1000  | 8400  | 學員清單 列印 |   |
| 6     | 114202                                                | 財團法人中華航業人員訓練中心       | 換證複習訓練                 | 基本安全訓練     | 114/05/27~114/05/27(1)                | 15     | 28    | 1200    | 0     | 0     | 4100  | 33600 | 學員清單 列印 |   |
| 7     | 114203                                                | 財團法人中華航業人員訓練中心       | 換證複習訓練                 | 進階滅火       | 114/06/04~114/06/04(1)                | 20     | 28    | 300     | 14    | 0     | 1000  | 8400  | 學員清單 列印 |   |
| 8     | 114205                                                | 財團法人中華航業人員訓練中心       | 換證複習訓練                 | 基本安全訓練     | 114/02/03~114/02/05(3)                | 15     | 28    | 1200    | 10    | 0     | 4100  | 33600 | 學員清單 列印 |   |
| 9     | 114206                                                | 財團法人中華航業人員訓練中心       | 換證複習訓練                 | 基本安全訓練     | 114/02/24~114/02/26(3)                | 15     | 28    | 1200    | 12    | 0     | 4100  | 33600 | 學員清單 列印 |   |
| 10    | 114207                                                | 財團法人中華航業人員訓練中心       | 換證複習訓練                 | 基本安全訓練     | 114/04/21~114/04/23(3)                | 15     | 28    | 1200    | 7     | 0     | 4100  | 33600 | 學員清單 列印 |   |

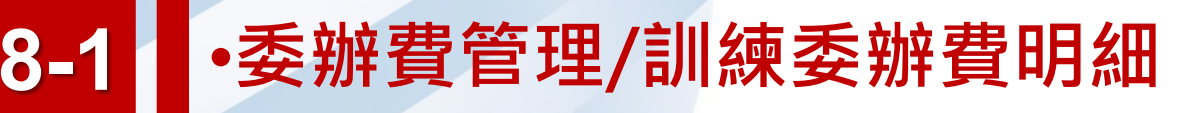

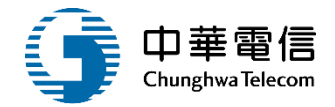

#### 船員專業訓練證書委辦請款明細表 財團法人中華航業人員訓練中心

1/1

列印日期:108/09/11

| 編號 | 訓練單位    | 訓練類別        | 訓練課程        | 訓練期間                        | 開課下限人數 | 公費生人數 | 航局負擔金額 | 自費生人數 | 補下限人數 | 每人經費 | 金額 |  |
|----|---------|-------------|-------------|-----------------------------|--------|-------|--------|-------|-------|------|----|--|
| 2  | 台北遊艇俱樂部 | 【0】專業<br>訓練 | 防火及基<br>礎滅火 | 108/09/11~108/09/20<br>(11) | 8      | 0     | 0      | 10    | 0     | 0    | 0  |  |
|    | 總計      |             |             |                             |        | 0     | 0      | 10    | 0     | 0    | 0  |  |

證書費單價:150元

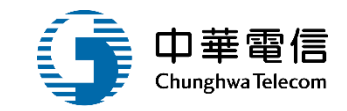

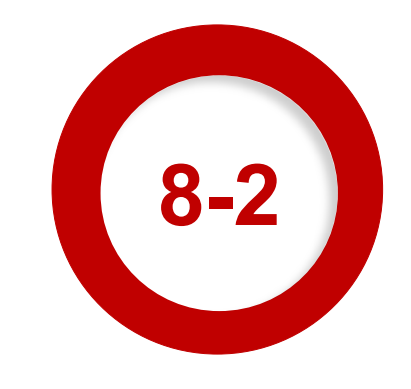

### ·委辦費管理/證照委辦費明細

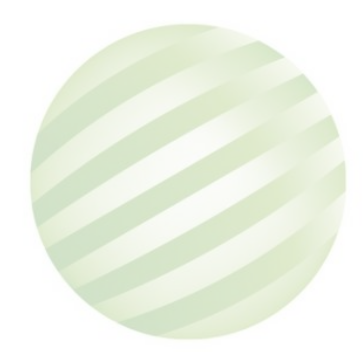

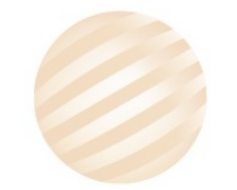

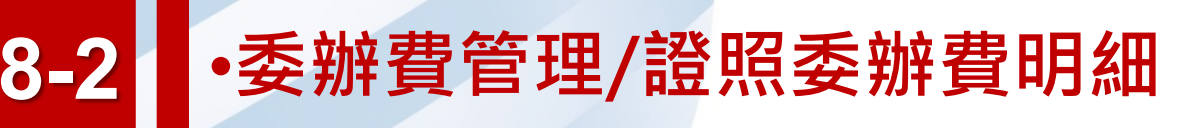

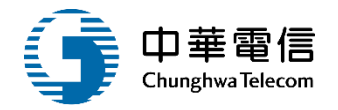

船員專業訓練報名暨後臺管理子系統 > 委辦費管理 > 證照委辦費明細(EL02-16-02)

| 2 查詢條 | [件                 |                  |      |        |                        |           |         | 展開十           |
|-------|--------------------|------------------|------|--------|------------------------|-----------|---------|---------------|
|       | 年度期別:              | 114 年 期~ 114 年   | 期    | 訓練期間:  | ~                      |           |         |               |
|       | <mark>★</mark> 核發單 | 位:財團法人中華航業人員訓練中心 |      | V      | 訓練類別:專業                |           |         | ¥             |
|       | 訓練類                | 科: 請選擇           |      | v      | 訓練課程: 請選擇              |           |         | ٣             |
|       | 手冊字號:              | 請選擇  ▼           |      | 身分證字號  | :                      |           |         |               |
|       | 姓名:                |                  |      | 辦理日期:  | ~                      |           |         |               |
|       | 證書核換補:             | 請選擇  ▼           |      | 發證日期:  | ~                      |           |         |               |
| 查詢結點  | 果                  | 1.輸入查詢資料<br>點選查詢 | 查詢   | 清除     |                        | 2.查看學     | 學員清單    |               |
| 項次    | 核補換                |                  |      | 年度期別   | 訓練期間(天數)               | 辦埋日期      | 安 機 (注) | 頃 功能          |
| 1     | 换                  | 基本安全訓練           | 3.列」 | 印委辦明細  | 114/05/15~114/05/16(2) | 114-05-16 | 33 495  | 50<br>學員清單 列印 |
| 2     | 换                  | 基本安全訓練           |      | 114217 | 114/06/05~114/06/06(2) | 114-06-06 | 36 540  | 00            |
| 3     | 换                  | 進階減火             |      | 114216 | 114/05/12~114/05/14(3) | 114-05-14 | 34 510  | 00            |
| 4     | 换                  | 基本安全訓練           |      | 114213 | 114/05/12~114/05/14(3) | 114-05-14 | 34 510  | 00 學員清單 列印    |
| 5     | 换                  | 進階滅火             |      | 114210 | 114/04/21~114/04/23(3) | 114-04-23 | 35 525  | 50 學員清單 列印    |

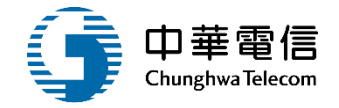

### 8-2 •委辦費管理/證照委辦費明細

#### 船員專業訓練證書委辦請款明細表 財團法人中華航業人員訓練中心

|   |    |     | 列印日期: |        |      |           |    |     |  |  |
|---|----|-----|-------|--------|------|-----------|----|-----|--|--|
|   | 编號 | 核換補 | 訓練課程  | 年度期別   | 訓練期間 | 結訓備查日     | 張數 | 金額  |  |  |
|   | 1  | 换   | 基本四項  | 93003  |      |           | 1  | 150 |  |  |
|   | 2  | 核   | 基本四項  | 108001 |      | 108/07/04 | 1  | 150 |  |  |
|   | 3  | 换   | 基本四項  | 108001 |      | 108/07/04 | 1  | 150 |  |  |
|   | 4  | 换   | 基本四項  | 108001 |      | 108/07/11 | 1  | 150 |  |  |
|   | 5  | 换   | 基本四項  | 108001 |      | 108/07/18 | 1  | 150 |  |  |
| l | 6  | 核   | 基本四項  | 108099 |      | 108/07/05 | 1  | 150 |  |  |
|   | 7  | 核   | 基本四項  | 108099 |      | 108/07/05 | 1  | 150 |  |  |
|   | 8  | 换   | 基本四項  | 108099 |      | 108/07/11 | 1  | 150 |  |  |
|   | 9  | 換   | 基本四項  | 108099 |      | 108/07/11 | 1  | 150 |  |  |
|   | 10 | 换   | 基本四項  | 108099 |      | 108/07/11 | 1  | 150 |  |  |

1/2

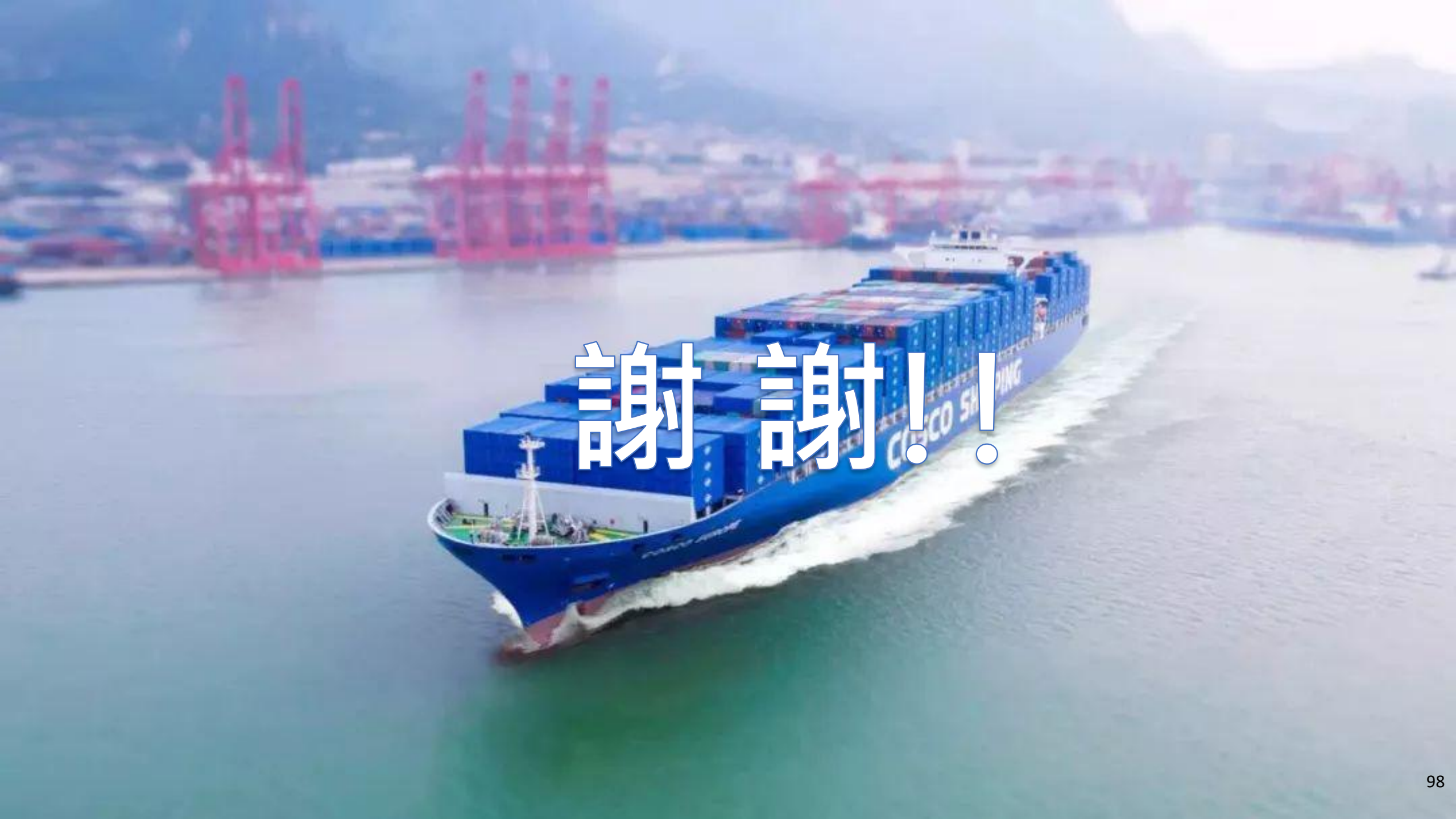